Consumer Credit Division External User Manual: Registration and Licensing System (RLS)

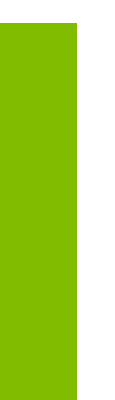

A User Guide to Assist Payday Lenders in Utilizing RLS for Payday Lender Filings and Submissions.

fcaa.gov.sk.ca

October 2019

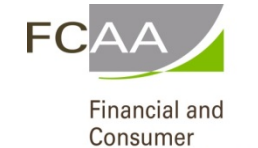

Affairs Authority

i | Page

## Table of Contents

| INTRODUCTION                              | 1  |
|-------------------------------------------|----|
| GENERAL NAVIGATION                        | 2  |
| NAVIGATING THE HOME SCREEN                | 3  |
| LICENSING REQUIREMENTS                    | 4  |
| COMPLIANCE WITH LEGISLATION               | 4  |
| REQUIRED LICENSING                        | 4  |
| APPLY FOR A LICENCE                       | 5  |
| APPLY FOR A NEW LICENCE                   | 6  |
| APPLY FOR A PHYSICAL LOCATION LICENCE     | 20 |
| REQUEST FOR MORE INFORMATION              | 27 |
| PRINT A LICENCE                           | 33 |
| PROVIDE INFORMATION UPDATES               | 36 |
| SUBMIT AN ANNUAL LICENCE RENEWAL          | 43 |
| SUBMIT A LEGAL ENTITY ANNUAL RENEWAL      | 44 |
| SUBMIT A PHYSICAL LOCATION ANNUAL RENEWAL | 50 |
| SURRENDER A LICENCE                       | 57 |
| CONTACT US                                | 61 |
| APPENDIX A: PAYDAY LENDER LICENCE TOOLKIT | 62 |
| FILING INSTRUCTIONS                       | 62 |
| LEGAL ENTITY LICENCE APPLICATION FORM     | 62 |
| SUPPORTING DOCUMENTS                      | 64 |

| STATUTORY DECLARATION                                                                  | 64 |
|----------------------------------------------------------------------------------------|----|
| Physical Location Licence Application Form                                             | 64 |
| FEES                                                                                   | 65 |
| ATTACHMENT A – STATUTORY DECLARATION                                                   | 66 |
| ATTACHMENT B-OUTLINE OF RLS REQUIREMENTS FOR A PAYDAY LENDER PHYSICAL LOCATION LICENCE | 68 |

## Introduction

This is a guide to using the Financial and Consumer Affairs Authority ("FCAA") online portal called the "Registration and Licensing System" ("RLS"). This guide is specific to payday lenders to provide guidance on specific payday lender processes and is not intended to provide an overview of the functionality of RLS.

Please take a moment to review our publication "Registration and Licensing System (RLS) Basics" ("RLS Basics Guide") to learn the basic functionality of RLS, including how to create a user account, how to navigate within RLS and how to submit information through RLS. The RLS Basics guide is available on our webpage and while general in nature, the RLS Basics Guide will assist users to fully learn and utilize the functionality of RLS.

RLS is a secure environment that allows payday lenders to administer their licence or registration online, including applying for licensing or registration, submit required filings (collectively called "Submissions"), print a licence and view correspondence regarding a licence.

For the purposes of this guide, "submissions" include, but are not limited to, the following:

- Annual renewals;
- Changes of information; and
- Surrendering a licence.

All submissions made through RLS are subject to review and approval by the Director, Consumer Credit Division (the "Director") and the Director may require additional information regarding your submission. You will be notified of the status of a submission (i.e. approved, rejected or more information required) by our office.

RLS should accessed using Google Chrome, Microsoft Edge, Internet Explorer 11 or Mozilla Firefox browsers. Other browsers may result in the system not performing properly.

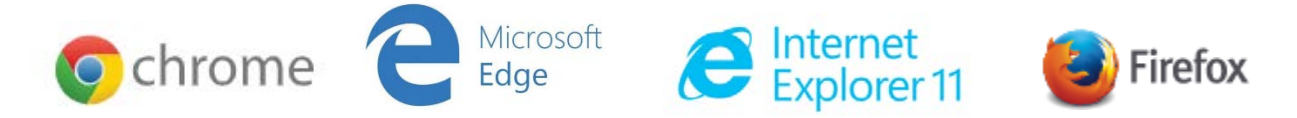

Please note that all images shown in this guide are for illustration purposes only and may not be an exact representation of the RLS online portal.

# **General Navigation**

In addition to the guidance that you will find the RLS Basics Guide, this page provides the very basic RLS navigation tips.

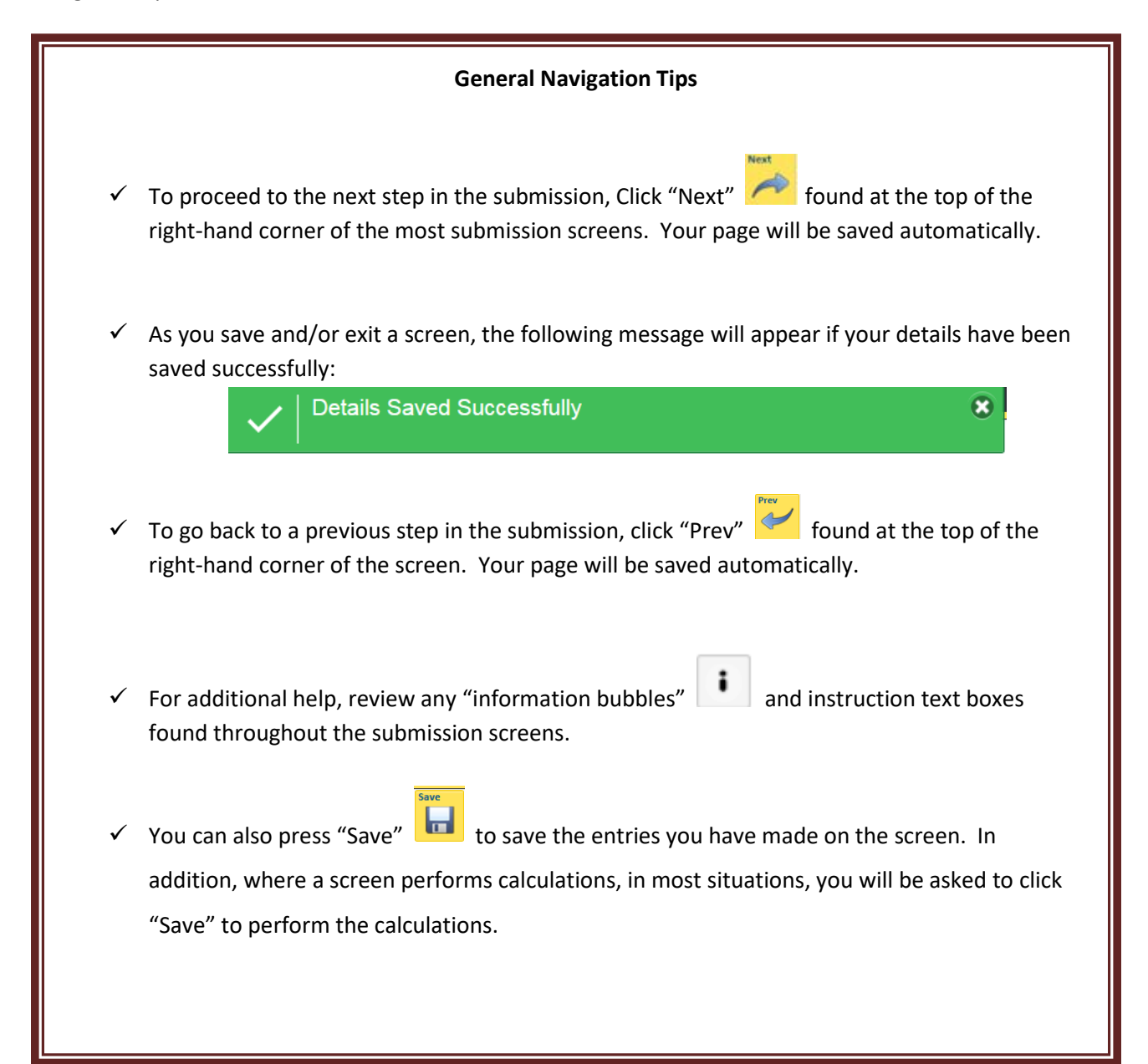

# Navigating the Home Screen

In addition to the guidance that you will find the RLS Basics Guide, this page provides a summary of your RLS home screen basic navigation.

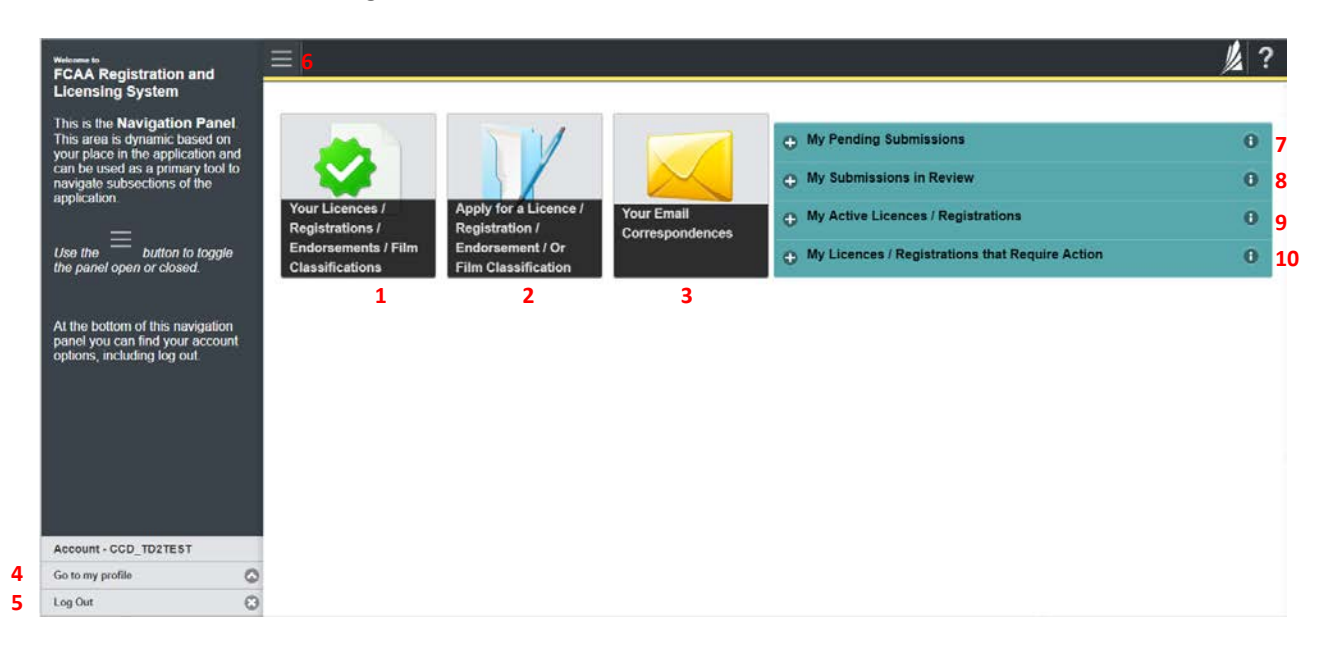

#### **Dashboard Buttons**

- 1. "Your Licences" button allows you to view all active licences currently associated with your user account. By clicking any item in this list, you will be taken to the licence page where you can view/print your licence and review other important details.
- 2. "Apply for a Licence" button allows you to start the application process for a new licence.
- 3. "Your Email Correspondences" button allows you to view correspondence documents.

#### **Navigation Panel**

- 4. "Go to my Profile" allows you to view your RLS account information.
- 5. "Log Out" allows you to log out of RLS.
- 6. To hide or show the navigation panel on the left hand side of the screen, click the  $\blacksquare$ .

#### Portals

- 7. "My Pending Submissions" includes all submission that you are currently working on and have not submitted. This portal also includes submissions that have been returned to you by our office for more information.
- 8. "My Submissions in Review" portal list includes all submissions that you have successfully submitted to FCAA for review.
- 9. "My Active LIcences/Registrations" includes all active licences currently associated with your user account. By clicking any item in this list, you will be taken to the licence page where you can view/print your licence and review other important details.
- 10. "My Licences/Registrations that Require Action" portal will show you if you have any submissions due for your licence that you have not started or not completed.

## Licensing Requirements

#### **Compliance with Legislation**

*The Payday Loans Act* (the "Act") and *The Payday Loans Regulations* (the "Regulations") outlines the requirements to carry on business in Saskatchewan as payday lender. The Act applies to all persons carrying on business as a payday lender in Saskatchewan.

A person is considered to be carrying on business as a payday lender in Saskatchewan if the person offers, provides or arranges payday loans to borrowers located in Saskatchewan. It also includes persons facilitating, enabling or acting as a conduit for another person that offers or provides payday loans to borrowers in the Province.

All persons who carry on business as a payday lender in Saskatchewan require a licence pursuant to the Act for each location from which they carry on business in Saskatchewan. This includes:

- A storefront premises located in Saskatchewan;
- Locations outside of Saskatchewan from which the person makes payday loans available to borrowers located in Saskatchewan, such as through a website, email or fax.

If you are located outside of Saskatchewan and a person in Saskatchewan can apply for or receive a payday loan from you, then you are carrying on business in Saskatchewan and you require a licence under the Act.

If you do not wish to have your Internet, email, fax or phone based payday lending business subject to the laws of Saskatchewan, you must have procedures in place to ensure that borrowers in Saskatchewan cannot apply for a payday loan from your business.

#### **Required Licensing**

The Act requires a payday lender business to obtain a separate licence for each location from which the payday lender will carry on business in Saskatchewan ("Physical Location" licence). Payday lenders are also required to complete an initial "Legal Entity" licence application. Each payday lender licensed to carry on business in Saskatchewan will have a minimum of two licences in RLS.

If you are unsure of your specific licensing requirements or need additional help or guidance, please contact our office (see the "Contact Us" in this guide).

Unlicensed lenders may be subject to regulatory enforcement actions and prosecution.

# Apply for a Licence

Before you begin, please ensure you are familiar with *The Payday Loans Act* (the "Act") and *The Payday Loans Regulations* (the "Regulations") which outlines the requirements to carry on business in Saskatchewan as payday lender.

You will be required to complete an application for a "Legal Entity" licence and/or a "Physical Location" licence. The Act requires that a payday lender business obtain a licence to carry on business in Saskatchewan ("Legal Entity" licence) and a separate licence for each location from which the payday lender will carry on business in Saskatchewan ("Physical Location" licence). You can access a summary of the applications and the supporting material requirements in the Payday Lender Licence Toolkit which has been included in "Appendix A" of this guide and is also available on our webpage.

If you a new applicant, you will be required to complete an application for a "Legal Entity" licence and a "Physical Location" licence for each location from which you will carry on business in Saskatchewan. If you a previously licensed payday lender in Saskatchewan and wish to add an additional location in the province and will be using the same policies, processes and forms as another licensed location, you will need to complete a "Physical Location" licence application. If you are unsure of your specific licensing requirements, please see the "Licensing Requirements" section of this guide. You can also contact our office for additional help or guidance.

All applications made through RLS are subject to review and approval by the Director, Consumer Credit Division (the "Director") and the Director may require additional information regarding your application. You will be notified of the status of an application (i.e. approved, rejected or more information required) by our office.

You should have your documentation in order before you begin. If you forget or need to change some of your information, you can save your progress through the application and return to it as you need to. You can continue to make changes to your application until you submit the application to our office. If you need to make changes to a submitted application, please contact our office (see the "Contact Us" in this guide).

In order to proceed with your application, you will need to have an RLS account already. If you do not have an account, you will need to register one. If you currently have a licence and do not know your user ID or password, please review the RLS Basics Guide before proceeding.

#### Apply for a New Licence

1. To access the RLS login page, go to <a href="https://fcaa.saskatchwan.ca">https://fcaa.saskatchwan.ca</a>

| Saskatchewan | Financial and Consumer Affairs Authority |
|--------------|------------------------------------------|
|              |                                          |

### FCAA Registration and Licensing System

| Welcome to FCAA RLS   |          |
|-----------------------|----------|
| User ID               |          |
| Password              |          |
| Login                 | Register |
| Forgot your password? | 0        |

Enter your User ID and Password and click "Login". You will be brought to the RLS home screen.

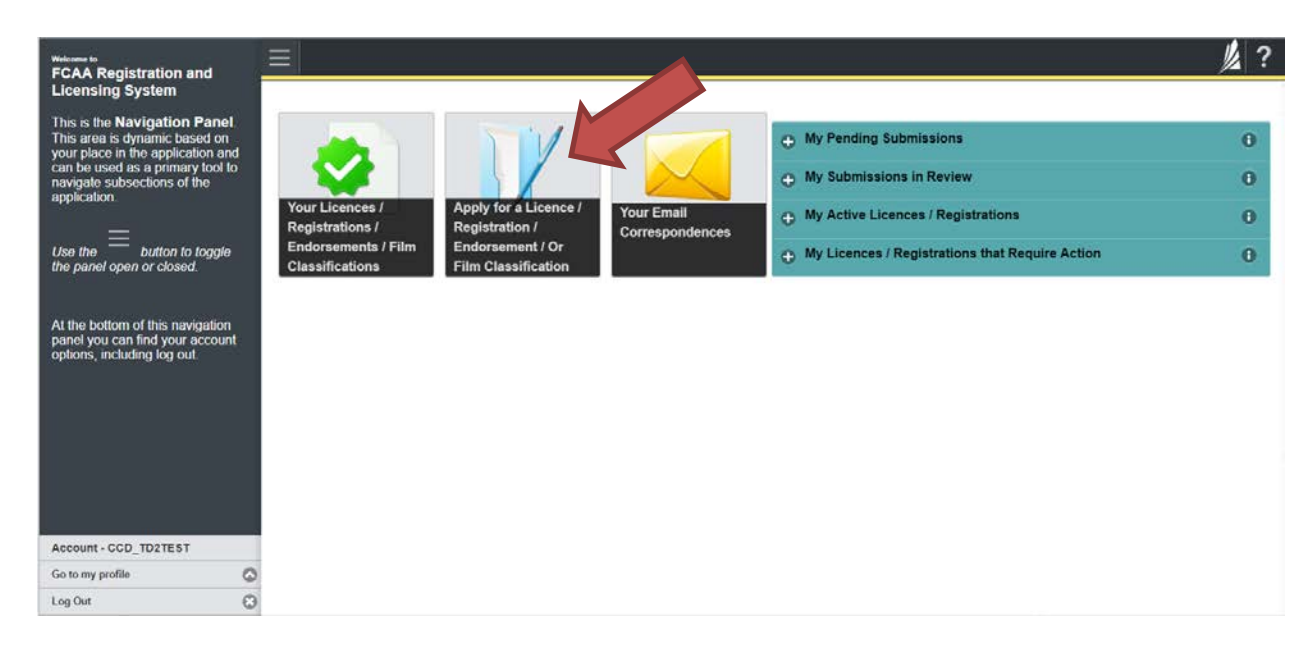

2. Click on the "Apply for a New Licence" button.

3. Select "Consumer Credit" as the Licencing Division.

| <ul> <li>Start typing to litter list</li> </ul> |                                                         |                                                                                      | 龙 ?  |  |  |
|-------------------------------------------------|---------------------------------------------------------|--------------------------------------------------------------------------------------|------|--|--|
| Licence Selection                               | Licence Wizard Records<br>Licence Selection             |                                                                                      | Save |  |  |
|                                                 | Type of Licence                                         |                                                                                      |      |  |  |
|                                                 | Select the Licencing Division                           | O Consumer Credit                                                                    |      |  |  |
|                                                 |                                                         | Consumer Protection                                                                  |      |  |  |
|                                                 |                                                         | Insurance                                                                            |      |  |  |
|                                                 |                                                         | Pensions                                                                             |      |  |  |
|                                                 | Select the Licence \ Registration you wish to apply for | Select the Licence \ Registration you wish to apply for Please select to reveal list |      |  |  |
|                                                 |                                                         |                                                                                      |      |  |  |
| Account - CCD_TD2TEST                           |                                                         |                                                                                      |      |  |  |
| Go to my profile                                | 0                                                       |                                                                                      |      |  |  |
| Log Out                                         | 8                                                       |                                                                                      |      |  |  |

4. Select "Payday Lender – Legal Entity" from the dropdown menu.

| <ul> <li>Start typing to lifer tist .</li> </ul> | ≡ 🐔                                                     |                                                                                                    | <u>//</u> ? |
|--------------------------------------------------|---------------------------------------------------------|----------------------------------------------------------------------------------------------------|-------------|
| C Licence Selection                              | Licence Wizard Records<br>Licence Selection             |                                                                                                    |             |
|                                                  | Type of Licence                                         |                                                                                                    |             |
|                                                  | Select the Licencing Division                           | O Consumer Credit                                                                                                    |             |
|                                                  |                                                         | Consumer Protection                                                                                                    |             |
|                                                  |                                                         | Insurance                                                                                                    |             |
|                                                  |                                                         | Pensions                                                                                                    |             |
|                                                  | Select the Licence \ Registration you wish to apply for | Please select to reveal list                                                                                                    | Ø           |
| Account - CCD_TD2TEST<br>Gp to my profile        |                                                         | Person and to keep administrator<br>Mortgage Brokkrage<br>Mortgage Brokkrage |             |
| Log Out                                          | 0                                                       |                                                                                                    |             |
|                                                  |                                                         |                                                                                                    |             |

5. Carefully review the "Before You Begin" section. You can print this page from your browser if you need to reference it.

|                     |   | ≡ 🗥                                                                                                    |                                                                                                    | 1/2 |
|---------------------|---|----------------------------------------------------------------------------------------------------|----------------------------------------------------------------------------------------------------|-----|
| Licence Selection   |   | Licence Wizard Records<br>Licence Selection                                                                                                    |                                                                                                    | -   |
|                     |   | Type of Licence                                                                                                    |                                                                                                    |     |
|                     |   | Select the Licencing Division                                                                                                    | O Consumer Credit                                                                                                    |     |
|                     |   |                                                                                                    | Consumer Protection                                                                                                    |     |
|                     |   |                                                                                                    | 8 Insurance                                                                                                    |     |
|                     |   |                                                                                                    | Pensions                                                                                                    |     |
|                     |   | Select the Licence \ Registration you wish to apply for                                                                                                    | Payday Lender - Legat Entity 🛩                                                                                                    |     |
|                     |   | Before You Begin                                                                                                    |                                                                                                    |     |
|                     |   | clicking the green button below), you may wish to review the different<br>fields have been completed, you can view the screens at any time. Yo<br>lenders.<br>If you have any questions about licensing requirements or about how                                                    | pages of the submission (the "Stopp") in advance. While you will not be able to submit the submission to FCAA unit all required<br>ou can also review information on our website at: http://fcaa.gov.sk.ca/regulated-businesses-persons/businesses/payday-<br>to use RLS to make a submission to FCAA, please contact us (contact information available via the above link).                          |     |
|                     |   | After You Submit<br>Once you have completed your submission, it will be reviewed by FCI<br>these requests will ensure the review of your submission is not delay<br>Unless otherwise directed, any correspondence you receive from FCI                                               | AA. You may be contacted to provide additional information in order to complete the review process. Your timely response to<br>d. You will be advised of the progress of your submission electronically by email.<br>AA will direct or require you to return to the RLS portal to ensure the security of your information.                                                                            |     |
|                     |   | Security Controls                                                                                                    | 5                                                                                                    |     |
|                     |   | For security purposes, remember that we will never ask you for your u                                                                                                    | iser name or password.                                                                                                    |     |
|                     |   | Terms of Use                                                                                                    |                                                                                                    |     |
|                     |   | FCAA a regulatory body comprised of the different divisions ("Regulat<br>Laws"). By accessing this system, including providing or submitting an<br>any of its Regulatory Divisions may be used, disclosed or shared by F<br>informations amongst the different Regulatory Divisions. | tory Divisions") that administer a number of regulatory programs pursuant to various legislation and regulations ("Regulatory<br>ny information") information") i actionovidege, recognize and understand that any and a li information () recovide to FCAA and/or<br>"CAA or any of its Regulatory Divisions as authorized by Regulatory Laws or other applicable laws, including the sharing of the |     |
| count - CCD_TD2TEST |   | internetion sensitive are concrete treated on a particular                                                                                                    |                                                                                                    |     |
| to my profile       | 0 |                                                                                                    | I Acknowledge                                                                                                    |     |
| 1 Ont               | 0 |                                                                                                    |                                                                                                    |     |

Click "I acknowledge".

6. You will be brought to the first step of your application – "Event".

| Payday Lenders Program              |   | 1                                                                                                    |                                                                                     |                                                                                   |                                                                                             |                                                                                                    | 1 ?   |
|-------------------------------------|---|----------------------------------------------------------------------------------------------------|-------------------------------------------------------------------------------------|-----------------------------------------------------------------------------------|---------------------------------------------------------------------------------------------|----------------------------------------------------------------------------------------------------|-------|
| Step 1<br>Event                     |   | Submission Instructions                                                                                                    |                                                                                     |                                                                                   |                                                                                             |                                                                                                    |       |
| Step 2<br>Business Entity           | 2 | Welcome to the Financial and Consumer Al<br>Please take a moment to familiarize yourse                                                     | fairs Authority's (FCAA) or<br>If with the licensing require                        | tine Registration and Lic<br>ments and the informatio                             | ensing System (RLS)<br>on you will need to complete t                                       | the submission process. You may wish to review the different                                                                                                    | *     |
| Stop 3<br>Suitability for Licensing | e | pages of the submission (the "Steps") in ad<br>time. You can also review information on ou<br>If you have any questions about licensing re | vance. While you will not b<br>r website at www.fcaa.go<br>iquirements or about how | e able to submit the subr<br>ov.sk.ca. When on the mit<br>to use RLS to make a su | mission to FCAA until all requ<br>ain FCAA webpage, please n<br>bmission to FCAA, please co | ured fields have been completed, you can view the screens at any<br>avigate to the appropriate program for further information<br>ontact us at fid@gov.sk.ca or (306) 787-6700 | Arrow |
| Step 4<br>Supporting Documents      |   |                                                                                                    |                                                                                     |                                                                                   |                                                                                             |                                                                                                    |       |
| Step 5                              |   | Submission Information                                                                                                    |                                                                                     |                                                                                   |                                                                                             |                                                                                                    |       |
| Declaration                         |   | Submission Number                                                                                                    |                                                                                     | 122210-00                                                                         |                                                                                             |                                                                                                    |       |
|                                     |   | Registration Event Type                                                                                                    |                                                                                     | New Application                                                                   |                                                                                             |                                                                                                    |       |
|                                     |   | Primary Contact Information                                                                                                    |                                                                                     |                                                                                   |                                                                                             |                                                                                                    |       |
|                                     |   |                                                                                                    |                                                                                     |                                                                                   |                                                                                             |                                                                                                    | -     |
|                                     |   | and complete the remaining fields. If anothe<br>Are you the primary contact person for this<br>Prefix                                      | r individual should be the application?"<br>First Name*                             | Yes No                                                                            | Leter "No" below and provide                                                                | the required information.                                                                                                    |       |
|                                     |   | O                                                                                                    |                                                                                     |                                                                                   |                                                                                             |                                                                                                    |       |
|                                     |   | Title / Docilion                                                                                                    |                                                                                     |                                                                                   | 1                                                                                           |                                                                                                    |       |
|                                     |   | THE POSIDIO                                                                                                    |                                                                                     |                                                                                   |                                                                                             |                                                                                                    |       |
|                                     |   | Email Address*                                                                                                    |                                                                                     | Please enter a                                                                    | valid email address.                                                                        |                                                                                                    |       |
|                                     |   | Phone Number*                                                                                                    |                                                                                     | (_)x                                                                              |                                                                                             |                                                                                                    |       |
|                                     |   |                                                                                                    |                                                                                     |                                                                                   |                                                                                             |                                                                                                    |       |
|                                     |   | Location Licences tied to this Entity                                                                                                    |                                                                                     |                                                                                   | Status                                                                                      |                                                                                                    |       |
| Account - CCD_TD2TEST               |   |                                                                                                    |                                                                                     | No locations found                                                                | for this licence.                                                                           |                                                                                                    |       |
| Go to my profile                    | 0 |                                                                                                    |                                                                                     |                                                                                   |                                                                                             |                                                                                                    |       |
| Log Out                             | 0 |                                                                                                    |                                                                                     |                                                                                   |                                                                                             |                                                                                                    |       |

On the left side is your navigation menu where you can navigate to the different steps within the application, log out or access your RLS account.

On the right side is your tools and actions menu where you can:

- Save your filing if you need to walk away and come back to it;
- Cancel your filing if you have started an application and didn't intend to;
- Move forward and backwards one step using the next and previous arrow buttons.

Actions

Please note that you will not be able to submit the application if a step has any blank or missed questions or required documentation uploads.

7. Confirm that you are the primary contact. If you are not the primary contact, click "No" and provide the contact information for the primary contact.

| Payday Lenders Program              | ≡ 🏠                       |                                                                       |                                                                                                    |                                                      |                                                                      |                                                                                                    | 1/2        |
|-------------------------------------|---------------------------|-----------------------------------------------------------------------|----------------------------------------------------------------------------------------------------|------------------------------------------------------|----------------------------------------------------------------------|----------------------------------------------------------------------------------------------------|------------|
| Step f<br>Event                     | Submission In             | structions                                                            |                                                                                                    |                                                      |                                                                      |                                                                                                    | Save<br>La |
| Step 2<br>Business Entity           | Welcome to<br>Please take | the Financial and Consumer A<br>a moment to familiarize yourse        | fairs Authority's (FCAA) o<br>if with the licensing require                                                                                                    | nline Registration and Li<br>ements and the informat | icensing System (RLS).<br>Ion you will need to complete the          | submission process. You may wish to review the different                                            | -          |
| Step 3<br>Suitability for Licensing | If you have               | an also review information on o<br>any questions about licensing r    | ur website at: www.fcaa.g                                                                                                    | ov.sk.ca. When on the n<br>to use RLS to make a s    | main FCAA webpage, please navi<br>ubmission to FCAA, please conta    | gate to the appropriate program for further information<br>ct us at fid@gov.sk.ca or (306) 787-6700 | 2          |
| Step 4<br>Supporting Documents      |                           |                                                                       |                                                                                                    |                                                      |                                                                      |                                                                                                    | -          |
| Step 5                              | Submission In             | formation                                                             |                                                                                                    |                                                      |                                                                      |                                                                                                    |            |
| Declaration                         | Submission                | Number                                                                |                                                                                                    | 122210-00                                            |                                                                      |                                                                                                    |            |
|                                     | Registration              | Event Type                                                            |                                                                                                    | New Applicatio                                       | 0                                                                    |                                                                                                    |            |
|                                     | The primary comple        | contact is the individual who we<br>te the remaining fields. If anoth | ill be interest of the second second se | tion and information fre<br>y contact, please        | om the FCAA regarding this requi<br>select "No" below and provide th | est. If you are the primary contact, please select "Yes" below<br>e required information.           | ]          |
|                                     | Are you the               | primary contact person for this                                       | application?"                                                                                                    | Yes No                                               | p                                                                    |                                                                                                    |            |
|                                     | Prefix                    |                                                                       | First Name*                                                                                                    |                                                      | Last Name*                                                           | Middle Name                                                                                         |            |
|                                     |                           | 0                                                                     |                                                                                                    |                                                      |                                                                      |                                                                                                    |            |
|                                     | Title / Positi            | on"                                                                   |                                                                                                    |                                                      |                                                                      |                                                                                                    |            |
|                                     | Email Addre               | HSS"                                                                  |                                                                                                    | Please enter a                                       | a valid email address.                                               |                                                                                                    |            |
|                                     | Phone Num                 | Phone Number*                                                         |                                                                                                    |                                                      |                                                                      |                                                                                                    |            |
|                                     |                           |                                                                       |                                                                                                    |                                                      |                                                                      |                                                                                                    |            |
|                                     | Location                  | Licences tied to this Entity                                          |                                                                                                    |                                                      | Status                                                               |                                                                                                    |            |
| Account - CCD_TD2TEST               |                           |                                                                       |                                                                                                    | No locations foun                                    | d for this licence.                                                  |                                                                                                    |            |
| Go to my profile                    | 0                         |                                                                       |                                                                                                    |                                                      |                                                                      |                                                                                                    |            |
| 1                                   | 0                         |                                                                       |                                                                                                    |                                                      |                                                                      |                                                                                                    |            |

The individual listed as the primary contact for the application will receive emails and may be contacted by our office regarding the application and/or licence.

Once the primary contact information has been completed, click on the next arrow button on the right side of the application.

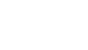

8. You will be brought to the "Business Entity" step of your application. Select the type of business entity exactly as you are registered with Information Services Corporation (ISC) Corporate Registry.

| Payday Lenders Program              | = *                                                                              |                                                   |                                            |                                                                                                | <u>k</u> ?                               |
|-------------------------------------|----------------------------------------------------------------------------------|---------------------------------------------------|--------------------------------------------|------------------------------------------------------------------------------------------------|------------------------------------------|
| Stop 1<br>Event                     | Step 2<br>Business Entity                                                        |                                                   |                                            |                                                                                                | Son<br>Final<br>Heart                    |
| Step 2<br>Business Entity           | FCAA                                                                             |                                                   |                                            |                                                                                                | 2                                        |
| Step 3<br>Suitability for Licensing | After completing the form click the  button on the right to proceed. Your inform | ation will be saved.                              |                                            |                                                                                                |                                          |
| Step 4 Supporting Documents         | 122210-00 -                                                                      |                                                   |                                            |                                                                                                |                                          |
| Step 5 Perclaration                 | Business Entity Information                                                      |                                                   |                                            |                                                                                                |                                          |
|                                     | The next fiscal year end of the applicant is."                                   | DD-Mon-YYYY                                       |                                            |                                                                                                | 0                                        |
|                                     | Please select the type of business entity as registered with ISC*                | Corporation                                       | Partnership                                | Sole Proprietor                                                                                |                                          |
|                                     | Mailing Address Information                                                      |                                                   |                                            |                                                                                                |                                          |
|                                     | Head office of the applicant                                                     |                                                   |                                            |                                                                                                |                                          |
|                                     | Mailing Address Lookup                                                           | O Please enter                                    | address to search.                         |                                                                                                |                                          |
|                                     |                                                                                  | Having trouble tinds                              | ng your address? En                        | able Manual Entry                                                                              |                                          |
|                                     | Street'                                                                          |                                                   |                                            |                                                                                                |                                          |
|                                     | City"                                                                            |                                                   |                                            |                                                                                                |                                          |
|                                     | Postal Code*                                                                     |                                                   |                                            |                                                                                                |                                          |
|                                     | Province/State*                                                                  |                                                   |                                            | SASKATCHEWAN                                                                                   | O                                        |
|                                     | Telaphone* Fax*                                                                  |                                                   |                                            | Email                                                                                          |                                          |
|                                     | (                                                                                | х                                                 |                                            |                                                                                                |                                          |
|                                     | Is the head office mailing address the address for service in<br>Saskatchewan?*  | Yes No<br>The address for se<br>business hours an | ervice in Saskatche<br>d has staff availab | wan must be a location in Saskatchewan that<br>le to receive documents. Typically this would b | maintains regular<br>e a licensed payday |
| Account - CCD_TD2TEST               |                                                                                  | lender location or                                | a law office. The a                        | ddress for service cannot be a post office box.                                                |                                          |
| Log Out                             | Jurisdiction                                                                     |                                                   |                                            |                                                                                                |                                          |
|                                     | The another substitution of unconstration. formation or ratificancy fast         |                                                   |                                            |                                                                                                |                                          |

The way you have registered your business will affect the application questions you fill out.

Answer the questions accurately and completely and upload all requested supporting documentation. Please refer to the Payday Lender Licence Toolkit for specific guidance on the application fields and supporting material requirements.

Once you have completed all fields on this step of the application, click the next arrow button on the right side of the application.

9. On the "Suitability for Licensing" step, you will need to answer the questions and upload a criminal record check for the sole proprietor, each partner, or each director or officer of the applicant.

| Step 1       Step 3         Step 1       Sutability for Licensing         Step 3       FCCCCC         Step 3       FCCCCCC         Step 3       FCCCCCCC         Step 3       FCCCCCCCCCCCCCCCCCCCCCCCCCCCCCCCCCCCC                                                                                                    |         |
|----------------------------------------------------------------------------------------------------|---------|
| Stop 2<br>Business Entry       FCCCCC         Stop 2<br>Businestility for Licensing       After completing the form click the initial to proceed. Your information will be saved.         Stop 4<br>Businestility for Licensing       Criminal Record Details         Stop 2<br>Businestility for Licensing       Criminal Record Details         Declaration       Criminal Record Details         During the past ten years, has the applicant, any partner, or any director, officer or employee of the applicant:         Been charged with or convicted of an otherce under the laws of any other:<br>Made an assignment for the benefit of creditors, or become legally<br>insolverst, or been aligned at an intrust of stoped-d, condition to a bankingtry?         Made an assignment the two sid of any province, territory, state or country?         Yes No<br>canceled under the laws of any province, territory, state or country?         If you have any additional information or if you answered "Yes" to any of the above questions please uplead supporting documents. These documents may provide additional                                                                                                    |         |
| Stop 3<br>suitability for Licensing       After completing the form click the photon on the right to proceed. Your information will be saved.         Stop 4<br>supporting Documents       After completing the form click the photon on the right to proceed. Your information will be saved.         Stop 5<br>Declaration       Criminal Record Details         Criminal Record Details       Criminal Record Details         During the past ten years, has the applicant, any partner, or any director, officer or employee of the applicant:<br>Been charged with or convicted of a criminal offence?*         Been charged with or convicted of a criminal offence?*         Made an assignment for the benefit of creditors, or become legally<br>insolvent, or been adjudged a barkrupt of the applicant; encoded under the laws of any province, territory, state or country?         Been charged with or the bask of any province, territory, state or country?         Yes No         Yes No         Yes No         Yes No         The subject of discipling recting yers (state) or country?         Yes No         Yes No         Yes No         Yes No         Yes No         Yes No         Yes No         Yes No         Yes No         Yes No         Yes No         Yes No         Yes No         Yes No         Yes No< | -       |
| After completing the form click the should be proceed. Your information will be saved.                                                                                                    | *       |
| Supporting Documents       Criminal Record Datails         During the past ten years, has the applicant, any partner, or any director, officer or employee of the applicant:         Been charged with or convicted of a criminal offence?*         Been charged with or convicted of an offence under the laws of any pointer, pristediction, excluding traffic offences?*         Made an assignment for the benefit of criditors, or become legally insolver in, of been subject of disciplinary action by any locensing regulatory authority under the laws of any province, territory, state or country?*         Been the subject of disciplinary action by any locensing regulatory authority under the laws of any province, territory, state or country?*         If you have any additional information or if you answered "Yes" to any of the above questions please upload supporting documents. These documents may provide additional                                                                                                    |         |
| Declaration         During the past ten years, has the applicant, any partner, or any director, officer or employee of the applicant:         Been charged with or convicted of a criminal offence?*         Been charged with or convicted of an offence under the laws of any other<br>princicion, excluding train contences?*         Made an assignment for the benefit of creditors; or baccme legally<br>missiverint, or been adjugged a bankrupt of filed a petition in bankrupt/cy?*         Made an assignment for the benefit of creditors; or baccme legally<br>missiverint, or been adjugged a bankrupt of filed a petition in bankrupt/cy?*         Made an assignment for the benefit of creditors; or baccme legally<br>missiverint, or been adjugged a bankrupt of filed a petition or inbarkrupt/cy?*         Wes         Made an assignment for the back of any province, terratory, state or country?*         Yes         Been the subject of disciplinary action by any licensity regulatory<br>authority under the laws of any province, terratory, state or country?*         Yes       No         If you have any additional information or if you answered "Yes" to any of the above questions please upload supporting documents. These documents may provide additional                                           |         |
| During the past ten years, has the applicant, any partner, or any director, officer or employee of the applicant:         Been charged with or convicted of a criminal offence?*         Been charged with or convicted of an offence under the laws of any other pursidetion, excluding train offence?         Made an assignment for the benefit of creditors, or become legally insolvent, or been adjudged a barkrupt of a pattorin in barkruptcy?*         Made an assignment for the benefit of creditors, or become legally insolvent, or been adjudged a barkrupt of each a pattorin in barkruptcy?*         Had a leance or registration refused, suspended, conditioned, or country?*         Yes       No         Been the laws of any province, territory, state or country?*       Yes         Yes       No         Hyou have any additional information or if you answered "Yes" to any of the above questions please upload supporting documents. These documents may provide additional                                                                                                    |         |
| Been charged with or convicted of an offence under the laws of any other<br>pursidicution, excluding traffic definess?     Yes     No       Been charged with or convicted of an offence under the laws of any other<br>pursidicution, excluding traffic definess?     Yes     No       Made an assignment for the benefit of creditors, or become legally<br>insolvent, or been adjudged a barknupt of or country?     Yes     No       Had a licence or registration inbused, suspended, conditioned, or columity?     Yes     No       Been the laws of any province, territory, state or country?     Yes     No       Been the laws of any province, territory, state or country?     Yes     No       If you have any additional information or if you answered "Yes" to any of the above questions please upload supporting documents. These documents may provide additional                                                                                                    |         |
| Been charged with or convicted of an offence under the laws of any other<br>Jurisdiction, excluding training celeficiencies <sup>22</sup><br>Made an assignment for the benefit of croditors, or became legally<br>insolvent, or bene adjudged a barkingt of field a petition in barkingt(cy <sup>2)</sup><br>Had a licence or registration refused, suspended, conditioned, or<br>cancelled under the laws of any province, territory, state or country <sup>2</sup><br>Been the subject of disciplinary action by any licensing regulatory<br>authority under the laws of any province, territory, state or country <sup>2</sup><br>If you have any additional information or if you answered "Yes" to any of the above questions please upload supporting documents. These documents may provide additional                                                                                                    |         |
| Made an assignment for the benefit of croditors, or because legally<br>insolvent, or been adjudged a barknupt of thied a petition in barknuptcy?       Yes       No         Had a licence or registration refused, suspended, conditioned, or<br>cancelled under the laws of any province, territory, state or country?*       Yes       No         Been the subject of disciplinary action by any licensing regulatory<br>authority under the laws of any province, territory, state or country?*       Yes       No         If you have any additional information or if you answered "Yes" to any of the above questions please upload supporting documents. These documents may provide additional                                                                                                    |         |
| Had a Scence or registration refused, supported, contributioned or<br>cancelled under the laws of any province, territory, state or country?*<br>Been the subject of disciplinary action by any licensing regulatory<br>authority under the laws of any province, territory, state or country?*<br>If you have any additional information or if you answered "Yes" to any of the above questions please upload supporting documents. These documents may provide additional                                                                                                    |         |
| Been the subject of disciplinary action by any licensing regulatory<br>authority under the laws of any province, ternfory, state or country?* Yes No<br>If you have any additional information or if you answered "Yes" to any of the above questions please upload supporting documents. These documents may provide additional                                                                                                    |         |
| If you have any additional information or if you answered "Yes" to any of the above questions please upload supporting documents. These documents may provide additiona                                                                                                    |         |
| During the past ten years, has the applicant, or any partner, director, officer or substantial shareholder (10% or more) of the applicant been a partner, director, officer or substantial shareholder (10% or more) of a firm or corporation that has:                                                                                                    | tantial |
| Been charged with or convicted of a criminal offence?" Yes No                                                                                                    |         |
| Been charged with or convicted of an offence under the laws of any other<br>jurisdiction, excluding traffic offences?* Yes No                                                                                                    |         |
| Made an assignment for the benefit of creditors, or become legally<br>insolvent, or been adjudged a bankrupt or filed a petition in bankruptcy?* Yes No                                                                                                    |         |
| Had a licence or registration refused, suspended, conditioned, or Yes No                                                                                                    |         |
| Been the subject of disciplinary action by any licensing regulatory<br>authority under the laws of any province, territory, state or country?* Yes No                                                                                                    |         |
| If you have any additional information or if you answered "Yes" to any of the above guestions please upload supporting documents. These documents may provide additional information, details and specifics including dates, fines imposed and actions taken. Be sure to label the documents accordingly.                                                                                                    | d .     |
| Community Descent Observe                                                                                                    |         |
| Criminal Record Checks                                                                                                    |         |
| Please provide Criminal Record Checks for the following individuals:<br>External User                                                                                                    |         |
| Account - CCD_T02TEST OC                                                                                                    |         |
| Go to my profile                                                                                                    |         |

Criminal record checks should be dated no earlier than 3 months from the date you submit the application to us.

Once you have completed all fields on this step of the application, click the next arrow button on the right side of the application.

10. You will be brought to the "Supporting Documents" step. Answer the questions accurately and completely and upload all requested supporting documentation.

| Payday Lenders Program              | ≡ 🐔                                                                                                    |                                                                                                    | 於?           |
|-------------------------------------|----------------------------------------------------------------------------------------------------|----------------------------------------------------------------------------------------------------|--------------|
| Step 1<br>Event                     | Step 4<br>Supporting Documents                                                                                     |                                                                                                    |              |
| Step 2<br>Business Entity           | FCAA                                                                                                    |                                                                                                    | 1            |
| Step 3<br>Suitability for Licensing | It is important that every item of supporting material be an accurate reflectio                                    | n of the activities at each location to which it applies. The use of vague or overly general descriptions m                                                                                                    | ay result in |
| Step 4<br>Supporting Documents      | After completing the form click the    button on the right to proceed. Your inform                                 | sation will be saved.                                                                                                    |              |
| Step 5<br>Declaration               | 122210-00 - EXTERNAL USER GUIDE                                                                                    |                                                                                                    |              |
|                                     | Supporting Materials                                                                                               |                                                                                                    |              |
|                                     | 1. Payday Lending Activities.                                                                                      |                                                                                                    |              |
|                                     | Will the applicant provide payday loans by lending its own money?                                                  | Yes No                                                                                                    |              |
|                                     | Will the applicant broker or arrange payday loans which are funded by a<br>different lender?"                      | Yes No                                                                                                    |              |
|                                     | Will the applicant fund payday loans brokered or arranged by someone else?"                                        | Yes No                                                                                                    |              |
|                                     | Select the form(s) in which borrowers will receive loan proceeds."                                                 | Cash                                                                                                    |              |
|                                     |                                                                                                    | Cheque                                                                                                    |              |
|                                     |                                                                                                    | Cash Card                                                                                                    |              |
|                                     |                                                                                                    | I Debit Card                                                                                                    |              |
|                                     |                                                                                                    | Credit Card                                                                                                    |              |
|                                     |                                                                                                    | Email Money Transfer                                                                                                    |              |
|                                     |                                                                                                    | Direct Deposit                                                                                                    |              |
|                                     |                                                                                                    | Cther 0                                                                                                    |              |
|                                     | Select the form(s) in which borrowers can repay their payday loan *                                                | Cash Cash                                                                                                    |              |
|                                     |                                                                                                    | Cheque                                                                                                    |              |
|                                     |                                                                                                    | Money Order                                                                                                    |              |
|                                     |                                                                                                    | Pre-authorized Debit                                                                                                    |              |
|                                     |                                                                                                    | Email Money Transfer                                                                                                    |              |
|                                     |                                                                                                    | Bill Payment                                                                                                    |              |
|                                     |                                                                                                    | III Other                                                                                                    |              |
|                                     | Does the applicant intend to offer creditor insurance or other insurance?*                                         | Yes No                                                                                                    |              |
|                                     | Provide an upload that includes the following information about the<br>payday lending activities of the applicant* | 1 Upload File                                                                                                    |              |
|                                     |                                                                                                    | <ul> <li>A description of the application process borrowers will have to follow to apply for payday<br/>loans, the mandatory requirements or criteria that a borrower will have to meet or agree to in<br/>order to obtain a payday loan and all other criteria that will affect the terms of the payday loan<br/>offered to a borrower.</li> </ul> |              |

Please refer to the Payday Lender Licence Toolkit for specific guidance on the application fields and supporting material requirements.

Once you have completed all fields on this step of the application, click the next arrow button on the right side of the application.

11. The final step in the Legal Entity application is the "Declaration" step. You will need to read and complete the Statutory Declaration form. A link to the declaration form is provided on this page.

Upload the completed and signed Statutory Declaration form. Please note that the Statutory Declaration must be sworn before a Commissioner for Oaths or Notary Public.

| Payday Lenders Program              |   |                                                                                                    | 1/2 ?         |
|-------------------------------------|---|----------------------------------------------------------------------------------------------------|---------------|
| Stop 1<br>Event                     | Ø | Step 5<br>Declaration                                                                                                    | teer<br>Iteer |
| Step 2<br>Business Entity           | ø | FCAA                                                                                                    |               |
| Step 3<br>Suitability for Licensing | ø |                                                                                                    | ~             |
| Step 4<br>Supporting Documents      | ø | 122210-00 - EXTERNAL USER GUIDE<br>Submission Instructions                                                                                                    |               |
|                                     |   | Prior to checking "I Agree" and clicking the "Submit to FCAA" button, the submitter/applicant is encouraged to carefully review all information provided in the submission.<br>By checking "I Agree" and clicking the "Submit to FCAA" button, the following will occur:<br>• The submission will be locked down and the submitter/applicant will not be able to make any changes to the submission.<br>• The submission will be locked down and the submitter/applicant will not be able to make any changes to the submitter/applicant (via RLS) and the submission will be available for updates.<br>• If FCAA identifies changes or requires additional information the submitter/applicant (via RLS) and the submitter/applicant will need to contact FCAA directly.<br>• If Agree' |               |
|                                     |   | Please upload the completed Statutory Declaration.                                                                                                    | •             |
|                                     |   | By pushing submit:  • You will submit this portion of the application to the FCAA; and • You will be taken to the application form for Payday Lender - Physical Location. You will need to complete and submit an application for one or more physical locations in order to complete the payday locnce application Submit to FCAA                                                                                                    |               |
| Account - CCD_TD2TEST               |   |                                                                                                    |               |
| Go to my profile                    | 0 |                                                                                                    |               |
| Log Out                             | 0 |                                                                                                    |               |

Click the "I Agree" box to agree to it.

Click "Submit to FCAA".

12. You will be brought to first step "Event" of the Physical Location application form.

The Act requires a payday lender to obtain a separate licence for <u>each</u> location from which the payday lender will carry on business in Saskatchewan. You must complete a Physical Location licence application with the initial Legal Entity licence application and for each additional location from which you intend to carry on business as a payday lender.

Please refer to the Payday Lender Licence Toolkit for specific guidance on the Physical Location licence requirements.

13. Confirm that you are the primary contact. If you are not the primary contact, click "No" and provide the contact information for the primary contact.

| Payday Lender Location Licence              |   | ≣ 🐔                                                                                                    |                                                    |                                                                                                    | 12?  |
|---------------------------------------------|---|----------------------------------------------------------------------------------------------------|----------------------------------------------------|----------------------------------------------------------------------------------------------------|------|
| Step 1<br>Event                             |   | Step 1<br>122228-00 - PAY_LCTN - NEW                                                                                                    |                                                    | Status<br>Pending Submission                                                                                                    | See. |
| Slep 2<br>Payday Lender - Physical Location |   | FCAA                                                                                                    |                                                    |                                                                                                    | ~    |
| Step 3<br>Declaration                       |   | If there are any changes to the entity's registration, please ensure you complete a<br>information for the entity prior to continuing to the location licence(s)                                                                                                    | hange of                                           | (                                                                                                    |      |
|                                             |   | After completing the form click the 📌 button on the right to proceed. Your information v saved                                                                                                    | ill be                                             |                                                                                                    |      |
|                                             |   | Submission Instructions                                                                                                    |                                                    |                                                                                                    |      |
|                                             |   | Please take a moment to familiarize yourself with the licensing requirements and the<br>of the submission the "Slopy" in advance, While you will not be able to submit the<br>You can also review information on our website at www.fcaa.gov.sk.ca. When on<br>If you have any questions about licensing requirements or about how to use RLS to | i informati<br>submissio<br>he main F<br>make a si | on you will need to compile the submission process. You may with the trevent the different pages<br>in to FCAA will required failed since been completed you can vere the screens at any time<br>'CAA webpage, please navigate to the appropriate program for further information.<br>submission to FCAA, please contact us at <b>fid@gov.sk.ca</b> or ( <b>306</b> ) <b>787-6700</b> |      |
|                                             |   | Submission Information 1222                                                                                                    | 28-00                                              |                                                                                                    |      |
|                                             |   | Licence Event Type New                                                                                                    | Applicatio                                         | an                                                                                                    |      |
|                                             |   | Primary Contact Information                                                                                                    |                                                    |                                                                                                    |      |
|                                             |   | The primary contact is the individual who will be receiving communications and into<br>complete the remaining fields. If another individual should be the primary contact, p                                                                                                    | mation fro<br>ease sele                            | cm the FCAA regarding this request. If you are the primary contact, please select "Yes" below and<br>cd "No" below and provide the required information.                                                                                                    |      |
|                                             |   | Are you the primary contact person for this application?"                                                                                                    | is N                                               |                                                                                                    |      |
|                                             |   |                                                                                                    |                                                    |                                                                                                    |      |
| Account - CCD_TD2TEST                       | - |                                                                                                    |                                                    |                                                                                                    |      |
| Los Out                                     | 0 |                                                                                                    |                                                    |                                                                                                    |      |
| Log on                                      | 0 |                                                                                                    |                                                    |                                                                                                    |      |

The individual listed as the primary contact for the application will receive emails and may be contacted by our office regarding the application and/or licence.

Once the primary contact information has been completed, click the next arrow button on the right side of the application.

14. You will be brought to the "Payday Location - Physical Location" step of your application.

Answer the questions accurately and completely for the specific physical location from which you plan to carry on business as a payday lender.

| Payley Lender Location Licence             | = *                                                                               |               |           |                     | <u>k</u> | ? |
|--------------------------------------------|-----------------------------------------------------------------------------------|---------------|-----------|---------------------|----------|---|
| Steel<br>Event                             | C Locations                                                                       |               |           |                     |          | 1 |
| Shp 2<br>Payday Lender - Physical Location | FCAA                                                                              |               |           |                     | 4        | 4 |
| Step 3<br>Declaration                      | After consistent the form cack the set buffers on the note to proceed. You refere | ution will be | a have of |                     |          | - |
|                                            | 122228-00 - EXTERNAL UNER -                                                       |               |           |                     |          |   |
|                                            | Payclay Londer - Physical Location                                                |               |           |                     |          |   |
|                                            | Physical address                                                                  |               |           |                     |          |   |
|                                            | Althres Liceup                                                                    | O Pare        |           | although to search. |          |   |
|                                            | Stort                                                                             |               |           |                     |          |   |
|                                            | City'                                                                             |               |           |                     |          |   |
|                                            | Postal Code'                                                                      |               |           |                     |          |   |
|                                            | Provece State'                                                                    |               |           |                     |          |   |
|                                            | Telephone'                                                                        |               |           | far'                |          |   |
|                                            | Turning Same                                                                      |               |           | Carlos and Same     |          |   |
|                                            | to the location of records the same as the physical address listed above?*        | Yes           | No        |                     |          |   |
|                                            | Mailing address                                                                   |               |           |                     |          |   |
|                                            | treat                                                                             |               |           |                     |          |   |
|                                            | City                                                                              |               |           |                     |          |   |
|                                            | Postal Code/Zip Code                                                              |               |           |                     |          |   |
| Getti ny godia                             | O Province States                                                                 |               |           |                     |          |   |
| Log Out                                    | 0                                                                                 |               |           | 1.00                |          |   |

Click the next arrow button on the right side of the application.

15. The final step in the Physical Location application is the "Declaration" step. You will need to read and complete the Statutory Declaration form. A link to the declaration form is provided on this page.

Upload the completed and signed Statutory Declaration form. Please note that the Statutory Declaration must be sworn before a Commissioner for Oaths or a Notary Public.

| Payday Lender Location Licence              |   | $\equiv \bigstar$                                                                                                    | 1/2 ' | ? |
|---------------------------------------------|---|----------------------------------------------------------------------------------------------------|-------|---|
| Stop 1<br>Event                             | ø | Step 3 Declaration                                                                                                    |       | I |
| Stop 2<br>Payday Lender - Physical Location | ø | FCAA                                                                                                    | 1     | 2 |
| Step 3<br>Declaration                       |   | 122228-00 - FXTERNAL USER - 1919 SASKATCHEWAN DR REGINA S4P 4H2 SASKATCHEWAN                                                                                                    | ~     |   |
|                                             |   | Submission Instructions                                                                                                    |       |   |
|                                             |   | Prior to checking "I Agree" and clicking the "Submit to FCAA" button, the submitter/applicant is encouraged to carefully review all information provided in the submission.                                                                                                    |       |   |
|                                             |   | By checking "I Agree" and clicking the "Submit to FCAA" button, the following will occur:<br>• The submission will be forwarded to FCAA for review;<br>• The submission will be downarded to SCAA for review;<br>• The submission will be advected down and the submitter/applicant will not be able to make any changes to the submission;<br>• If FCAA identifies changes or requires additional information; the submitter/applicant will be related to be submitter/applicant, viai RLS) and the submitter/applicant will be available for updates;<br>• If prior to FCAA completing this review; the submitter/applicant will be information; the submitter/applicant will need to contact FCAA directly:<br>After checking "I Agree" and clicking the "Submit to FCAA" button; an invoice will be created. A submission may not be considered complete until the application fees have been remitted to FCAA. |       |   |
|                                             |   | TAgree"                                                                                                    |       |   |
|                                             |   | Please upload the completed Statutory Declaration *                                                                                                    |       |   |
|                                             |   | Submit to FCAA                                                                                                    |       |   |
| Account - CCD_TD2TEST                       |   |                                                                                                    |       |   |
| Go to my profile                            | 0 |                                                                                                    |       |   |
| Log Out                                     | 0 |                                                                                                    |       |   |

Click the "I Agree" box to agree to it.

Click "Submit to FCAA".

16. You will be brought to the "Invoice" step. This is the final step in the new application process.

| Payday Lender Location Licence              |                                                                                                    |                                  |                                                                                                    |                                                         |                                                                    | 紧?     |
|---------------------------------------------|----------------------------------------------------------------------------------------------------|----------------------------------|----------------------------------------------------------------------------------------------------|---------------------------------------------------------|--------------------------------------------------------------------|--------|
| Step 1<br>Event                             | Invoice - 001730                                                                                                    |                                  |                                                                                                    | Status<br>Pending                                       |                                                                    | Name ( |
| Stop 2<br>Payday Lender - Physical Location | 0                                                                                                    |                                  |                                                                                                    | Print Invoice                                           |                                                                    |        |
| Step 3<br>Declaration                       |                                                                                                    |                                  |                                                                                                    |                                                         |                                                                    | × 1    |
| Step 4<br>Invoice                           | FCAA                                                                                                    |                                  |                                                                                                    |                                                         |                                                                    |        |
|                                             | Order Details                                                                                                    |                                  |                                                                                                    |                                                         |                                                                    |        |
|                                             | Order Description:<br>New Application - Submission #122228-00                                                                                                    |                                  |                                                                                                    | Merchant Name: FCAA<br>Merchant URL: https://fcaa-u     | at saskatchewan ca/                                                |        |
|                                             | Item Details:                                                                                                    |                                  |                                                                                                    |                                                         |                                                                    |        |
|                                             | Description                                                                                                    | Product Code                     | Quantity                                                                                                   | Price                                                   | Subtotal                                                           |        |
|                                             | Payday Lender - Physical Location Licence                                                                                                    | 1                                | 1                                                                                                    | \$3,000.00                                              | \$3,000.00                                                         |        |
|                                             |                                                                                                    |                                  |                                                                                                    | GST:<br>PST:<br>HST:<br>Shipping Cost:<br>Charge Total: | \$0.00<br>\$0.00<br>\$0.00<br>\$0.00<br>\$0.00<br>\$3.000.00 (CAD) |        |
|                                             | Payable Information                                                                                                    |                                  |                                                                                                    |                                                         |                                                                    |        |
|                                             | Service of the service of the servic | If the                           | invoice amount is less than \$2,500, then                                                                  | you can pay as follows:                                 |                                                                    |        |
|                                             |                                                                                                    | 1. On                            | ine using interac Online, VISA, or Maste                                                                   | rCard - Please click "Proceed to                        | Online Payment"                                                    |        |
|                                             |                                                                                                    | 2 Via                            | Cheque - Please print this invoice page                                                                    | and attach a cheque payable to                          |                                                                    |        |
|                                             |                                                                                                    | Minis<br>Consi<br>Suite<br>Regin | ter of Finance<br>Imer Credit Division, Financial and Cons<br>601, 1919 Saskatchewan Drive<br>a SK S4P 4H2 | umer Atlairs Authority of Saskato                       | chewan                                                             |        |
|                                             |                                                                                                    | If the                           | invoice amount is \$2,500 or greater, then                                                                 | you must pay via cheque.                                |                                                                    |        |
| Account CCD TD2TEST                         |                                                                                                    |                                  |                                                                                                    |                                                         |                                                                    |        |
| Go to my profile                            | 0                                                                                                    |                                  |                                                                                                    |                                                         |                                                                    |        |
| Log Out                                     | 0                                                                                                    |                                  |                                                                                                    |                                                         |                                                                    |        |

An annual licence fee must be submitted for each Physical Location licence you have applied for. Online payment options are only available for invoices that are less than \$2,500. Payments greater than \$2,500 must be made by cheque and are payable to the Minister of Finance.

Print and attach a copy of this invoice to the cheque payment. Cheques along with a copy of the RLS invoice can be mailed to our office at:

Financial and Consumer Affairs Authority – Consumer Credit Division Suite 601, 1919 Saskatchewan Drive Regina, Saskatchewan S4P 4H2

Once payment has been received by our office, we will review your licence application. Our office will communicate with you regarding your application using the email address and contact information you provided to us at the beginning of the application.

Click the next arrow button on the right side of the application.

17. You will be brought back to the first page of the "Physical Location" application.

If you need to add additional physical locations applications, you can click the next arrow button or the "Add another Location" button and you will be brought back to the first Physical Location "Event" step. Repeat the Physical location steps for each physical location you would like to licence.

| Payday Lender Location Licence              |   | ≡ 🐔                                                                                                    |                                                                                                    |                                                                                            |                                                                                                    |                                                                                                    | 1/2 3   |
|---------------------------------------------|---|----------------------------------------------------------------------------------------------------|----------------------------------------------------------------------------------------------------|--------------------------------------------------------------------------------------------|----------------------------------------------------------------------------------------------------|----------------------------------------------------------------------------------------------------|---------|
| Slep 1<br>Event                             |   | Step 1<br>122228-00 - PAY_LCTN - NEW                                                                                                    |                                                                                                    |                                                                                            |                                                                                                    | Status<br>In Review                                                                                                    | Int     |
| Step 2<br>Payday Lender - Physical Location | ø | FCAA                                                                                                    |                                                                                                    |                                                                                            |                                                                                                    | Add another Location                                                                                                    |         |
| Step 3<br>Declaration                       | ø | If there are any changes to the entity's registratio                                                                                                    | n, please ensure you compl                                                                                                    | ete a change of                                                                            |                                                                                                    |                                                                                                    | Actions |
| Step 4<br>Invoice                           | ø | After completing the form click the <i>regulation</i> button on the saved                                                                                                    | e right to proceed. Your inform                                                                                                | ation will be                                                                              |                                                                                                    |                                                                                                    | ~       |
|                                             |   | Submission Instructions                                                                                                    |                                                                                                    |                                                                                            |                                                                                                    |                                                                                                    |         |
|                                             |   | Please take a moment to familiance yourself up<br>pages of this submission (the "Steps") in advan-<br>any time. You can also review information on o<br>If you have any questions about licensing requ<br>Submission Information | It the licensing requirements<br>ce. While you will not be able<br>ur website at www.fca.gov.<br>rements or about how to use I | and the informatio<br>to submit the subr<br><b>ik.ca</b> . When on th<br>RLS to make a sut | n you will need to complete<br>nission to FCAA until all rer<br>e man FCAA webpage, ple<br>omission to FCAA, please o | the submession process. You may work to review the different<br>quiet fields have been completed you can view the screens at<br>lase navigate to the appropriate program for further information<br>ontact us at fid@gov.sk.ca or (336) 787-6700 |         |
|                                             |   | Submission Number                                                                                                    |                                                                                                    | 122228-00                                                                                  |                                                                                                    |                                                                                                    |         |
|                                             |   | Primary Contact Information                                                                                                    |                                                                                                    | New Application                                                                            |                                                                                                    |                                                                                                    |         |
|                                             |   | The primary contact is the individual who will b<br>and complete the remaining fields. If another in                                                                                                    | e receiving communications ai<br>dividual should be the primary                                                                | nd information from<br>contact, please s                                                   | n the FCAA regarding this r<br>elect "No" below and provid                                                            | equest. If you are the primary contact, please select "Yes" below<br>to the required information.                                                                                                    |         |
|                                             |   | Are you the primary contact person for this app                                                                                                    | lication?                                                                                                    | Yes                                                                                        |                                                                                                    |                                                                                                    |         |
| Account - CCD_TD2TEST                       |   | Prefix                                                                                                    | First Name<br>External                                                                                                    |                                                                                            | Last Name<br>User                                                                                                    | Middle Name                                                                                                    |         |
| Go to my profile                            | 0 | Title / Position                                                                                                    |                                                                                                    | CEO                                                                                        |                                                                                                    |                                                                                                    |         |
| Log Out                                     | 0 | Email Address                                                                                                    |                                                                                                    | jennifer atkinson                                                                          | @gov.sk.ca                                                                                                    |                                                                                                    |         |

If you do not have any additional physical location applications to complete, you can navigate to your RLS home screen or log out of RLS. Please refer to the RLS Basics Guide for additional information on navigating the RLS dashboard.

18. You can print a copy your completed application from your browser if you need to reference it or would like to keep a copy for your records.

Actions

On the right side of the screen, click the "Action" button and select "Print Submission".

19. You can see if your licence is in progress or requires more information from the RLS home screen.

The "My Submissions in Review" portal list includes all submissions that you have successfully submitted to FCAA for review.

The "My Pending Submissions" includes all submission that you are currently working on and have not submitted. This portal also includes submissions that have been returned to you by our office for more information.

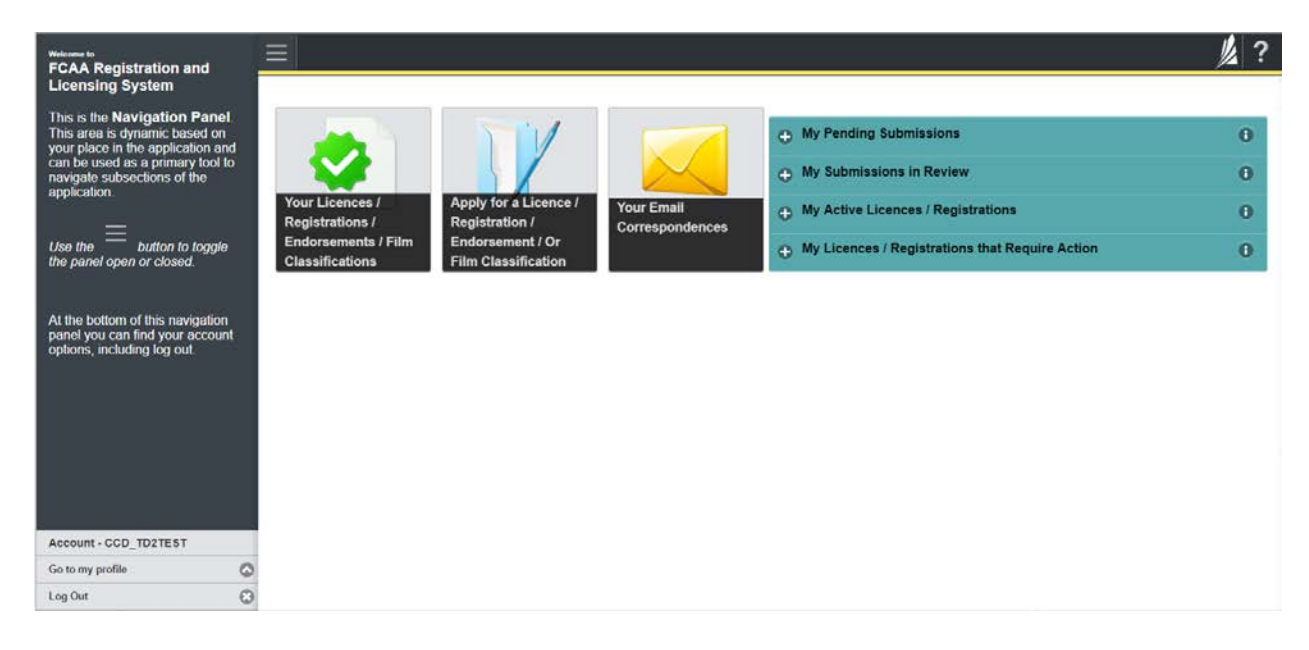

Carefully read any emails sent to you to ensure all actions required are completed and all information we may request in RLS is provided.

You will be notified by email of the progress of your submission through the review process. If your licence is approved, you will receive a proof of completion email notice and can login to print your licence.

#### **Apply for a Physical Location Licence**

The Act requires a payday lender to obtain a separate licence for each location from which the payday lender will carry on business in Saskatchewan. You can access a summary of the application and supporting material requirements in the Payday Lender Licence Toolkit.

If you have not previously completed a "Payday Lender – Legal Entity" application, you will need to complete and submit that application before you will be able to add a location licence.

A "Payday Lender – Physical Address" licence application must be linked to an existing "Payday Lender – Legal Entity" licence application. A Physical Location application can be added to a submitted or approved Legal Entity licence application.

#### 1. To access the RLS login page, go to <a href="https://fcaa.saskatchwan.ca">https://fcaa.saskatchwan.ca</a>

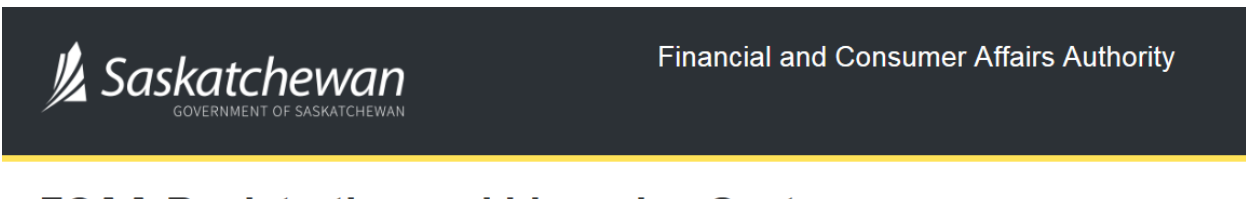

### FCAA Registration and Licensing System

| Welcome to FCAA RLS   |          |
|-----------------------|----------|
| User ID               |          |
| Password              |          |
| Login                 | Register |
| Forgot your password? | 0        |

Enter your User ID and Password and click "Login". You will be brought to the RLS home screen.

2. A Physical Location application can be added to an approved Legal Entity licence application.

You can add a Physical Location application by selecting your application from the "My Active Licences/ Registrations" portal.

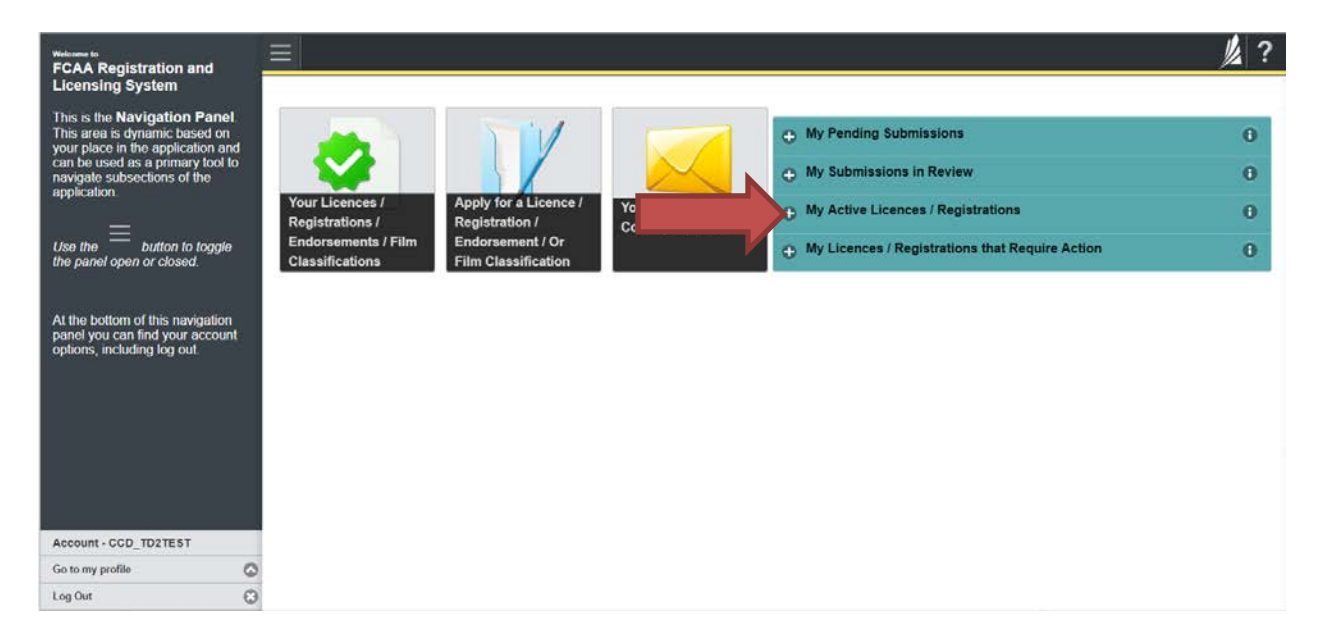

You will be brought to the licence screen.

| <ul> <li>Shart typing to time set.</li> </ul> | ≡ 🐔                                                                           |                                                   |                      | // ? |
|-----------------------------------------------|-------------------------------------------------------------------------------|---------------------------------------------------|----------------------|------|
| Payday Entity - 100724 - APRIL 4, 2019        | Payday Entity - 100724 - APRIL 4, 2019 PAYD                                   | AY ENTITY LTD.                                    | Status<br>Active     |      |
| Notifications                                 | FCAA                                                                          |                                                   | Add another Location |      |
| Payday Location Licence Folder 3 🗲            |                                                                               |                                                   | Start Renewal        |      |
|                                               |                                                                               |                                                   | Surrender Licence    |      |
|                                               | Payday Entity Information                                                     |                                                   |                      |      |
|                                               | Legal Entity Name                                                             | APRIL 4, 2019 PAYDAY ENTITY LTD.<br>(Corporation) |                      |      |
|                                               | Doing Business as Name                                                        | DBA Name 1                                        |                      |      |
|                                               | Location Licences tied to this Entity                                         | Licence Status                                    | Expiry Date          |      |
|                                               | 100725 - Physical Business Location: 6258 WELLBAND DR<br>REGINA, SASKATCHEWAN | Active                                            | 08-Apr-2020          |      |
|                                               | - Physical Business Location:                                                 | Inactive                                          |                      |      |
|                                               | 100750 - Physical Business Location: 1311 FLEET ST<br>REGINA, SASKATCHEWAN    | Active                                            | 31-May-2020          |      |
| Account - CCD_TD1TE\$T<br>Go to my profile    | 2                                                                             |                                                   |                      |      |

Click the "Add another Location button" to start the Physical Location application process.

3. Confirm that you are the primary contact. If you are not the primary contact, click "No" and provide the contact information for the primary contact.

| Payday Lender Location Licence              |                                                                                                    |                                                                                                    | 尨?                                                                                                    |
|---------------------------------------------|----------------------------------------------------------------------------------------------------|----------------------------------------------------------------------------------------------------|----------------------------------------------------------------------------------------------------|
| Step 1<br>Event                             | Step 1<br>122228-00 - PAY_LCTN - NEW                                                                                                    | Statu<br>Pending Su                                                                                                    | s<br>bmission                                                                                                    |
| Step 2<br>Payday Lender - Physical Location | FCAA                                                                                                    |                                                                                                    | ~                                                                                                    |
| Step 3<br>Declaration                       | If there are any changes to the entity's registration, please ensure you complete information for the entity prior to continuing to the location licence(s)                                                                                                    | change of                                                                                                    | ō                                                                                                    |
|                                             | After completing the form click the  how button on the right to proceed. Your information saved                                                                                                    | will be                                                                                                    |                                                                                                    |
|                                             | Submission Instructions                                                                                                    |                                                                                                    |                                                                                                    |
|                                             | Please take a moment to familiarce yourself with the locensing requirements and<br>of the submission (the 'Steps') in advance. While you will not be able to submit<br>You can also review information on our website at: www.fcaa.gov.sk.ca. When<br>If you have any questions about licensing requirements or about how to use RLS | he information you will need to complete the submission process.<br>I submission to FCAA until all request fields have been complete<br>the main FCAA webpage, please navigate to the appropriate pro-<br>to make a submission to FCAA, please contact us at <b>fid@govak.c</b> | fou may wish to review the different pages<br>you can view the screens at any time<br>ram for further information<br>a or (306) 787-6700 |
|                                             | Submission Information                                                                                                    | 00.9751                                                                                                    |                                                                                                    |
|                                             | Licence Event Type N                                                                                                    | w Application                                                                                                    |                                                                                                    |
|                                             | Primary Contact Information                                                                                                    |                                                                                                    |                                                                                                    |
|                                             | The primary contact is the individual who will be receiving communications and it<br>complete the remaining fields. If another individual should be the primary contact                                                                                                    | formation from the FCAA regarding this request. If you are the prim<br>please select "No" below and provide the required information                                                                                                    | ary contact, please select "Yes" below and                                                                                               |
|                                             | Are you the primary contact person for this application?*                                                                                                    | Yes No                                                                                                    |                                                                                                    |
| Account - CCD_TD2TEST                       |                                                                                                    |                                                                                                    |                                                                                                    |
| Go to my profile                            | 0                                                                                                    |                                                                                                    |                                                                                                    |
| Log Out                                     | 0                                                                                                    |                                                                                                    |                                                                                                    |

The individual listed as the primary contact for the application will receive emails and may be contacted by our office regarding the application and/or licence.

Once the primary contact information has been completed, click the next arrow button on the right side of the application.

4. You will be brought to the "Payday Location - Physical Location" step of the application.

Answer the questions accurately and completely for the specific physical location from which you plan to carry on business as a payday lender.

| Payday Lander Location Licence              | = *                                                                           |                |                         |                | <u>ل</u> غ | ? |
|---------------------------------------------|-------------------------------------------------------------------------------|----------------|-------------------------|----------------|------------|---|
| Star (<br>Event                             | O Locations                                                                   |                |                         |                | 1          |   |
| Sign 2<br>Payday Lender - Physical Location | FCAA                                                                          |                |                         |                | 1          |   |
| Skp 3<br>Declaration                        | After comparing the form cick The 🌧 button on the optitio proceed. Thus infor | nation will be | Lawest.                 |                | <u> </u>   | 1 |
|                                             | 122225-00 - EXTERNAL UNER -                                                   |                |                         |                |            |   |
|                                             | Payday Lander - Physical Location                                             |                |                         |                |            |   |
|                                             | Physical address                                                              |                |                         |                |            |   |
|                                             | Address Lookup                                                                | O Page         | • • • • • • • • • • • • | ter to search. |            |   |
|                                             | Stor                                                                          |                |                         |                |            |   |
|                                             | City'                                                                         |                |                         |                |            |   |
|                                             | Postal Code'                                                                  |                |                         |                |            |   |
|                                             | Province/State/                                                               |                |                         |                |            |   |
|                                             | Takphore/                                                                     |                | r.                      | <i>C</i>       | · · ·      |   |
|                                             | Contraction Com-                                                              |                | 4                       | A              |            | ł |
|                                             | Is the location of records the same as the physical address listed above?*    | Yes            | No                      |                |            |   |
|                                             | Mailing address                                                               |                |                         |                |            |   |
|                                             | treet                                                                         |                |                         |                |            |   |
|                                             | CRY                                                                           |                |                         |                |            |   |
|                                             | Postal CodesZip Code                                                          |                |                         |                |            |   |
| Annual CCO, TOTEST                          | Province State                                                                |                |                         |                |            |   |
| Log Out                                     | O Tangtone                                                                    |                | Fai                     |                |            | 1 |

Click the next arrow button on the right side of the application.

5. You will be brought to the "Declaration" step. You will need to read and complete the Statutory Declaration form. A link to the declaration form is provided on this page.

Upload the completed and signed Statutory Declaration form. Please note that the Statutory Declaration must be sworn before a commissioner for oaths, notary public or justice of the peace.

| Payday Lender Location Licence              |                                                                                                    | 》?        |
|---------------------------------------------|----------------------------------------------------------------------------------------------------|-----------|
| Step 1<br>Event                             | Step 3<br>Declaration                                                                                                    | Lane Lane |
| Stop 2<br>Payday Lender - Physical Location | FCAA                                                                                                    | P         |
| Step 3<br>Declaration                       | 122228-00 - EXTERNAL USER - 1919 SASKATCHEWAN DR REGINA \$4P 4H2 SASKATCHEWAN                                                                                                    | -         |
|                                             | Prior to checking "I Agree" and clicking the "Submit to FCAA" button, the submitter/applicant is encouraged to carefully review all information provided in the submission.<br>By checking "Agree" and clicking the "Submit to FCAA" button, the following will occur:<br>• The submission will be forwarded to FCAA for review.<br>• The submission will be forwarded to FCAA for review.<br>• The submission will be checked down and the submitterapplicant will not be able to make any changes to the submission.<br>• If ECAA identifies changes or requires additional information, the submission will be returned to the submitterapplicant will need to contact FCAA directly.<br>• After checking "I Agree" and clicking the "Submit to FCAA" button, an invoice will be created. A submission may not be considered complete until the application fees have been remitted to FCAA. |           |
|                                             | Place using the completed Statutory Declaration *                                                                                                    |           |
|                                             | I Upload File     Click here for the Statutory Declaration Form to be completed and uploaded by the applicant                                                                                                    |           |
|                                             | Submit to FCAA                                                                                                    |           |
| Account - CCD_TD2TEST                       |                                                                                                    |           |
| Log Out E                                   |                                                                                                    |           |

Click the "I Agree" box to agree to it.

Click "Submit to FCAA".

6. The final step in the Physical Location application is the "Invoice" step.

| Payday Lender Location Licence                                                                                                    |   | ≡ ñ                                                           |              |                                                                                             |                                           |                                                         |                                                                    |  |
|----------------------------------------------------------------------------------------------------|---|---------------------------------------------------------------|--------------|---------------------------------------------------------------------------------------------|-------------------------------------------|---------------------------------------------------------|--------------------------------------------------------------------|--|
| Stop 1<br>Event                                                                                                    | ø | Step 4<br>Invoice - 001730                                    |              |                                                                                             |                                           | Status<br>Pending                                       |                                                                    |  |
| Stop 2<br>Payday Lender - Physical Location                                                                                                    | 0 |                                                               |              |                                                                                             |                                           | Print Invoice                                           |                                                                    |  |
| Step/3<br>Declaration<br>Step 4<br>Involce                                                                                                    | ø | FCAA                                                          |              |                                                                                             |                                           |                                                         |                                                                    |  |
| invoice                                                                                                    |   | Order Details                                                 |              |                                                                                             |                                           |                                                         |                                                                    |  |
|                                                                                                    |   | Order Description:<br>New Application - Submission #122228-00 |              | Merchant Name: FCAA<br>Merchant URL: https://tcae.uat.saskatchewan.ca/                      |                                           |                                                         |                                                                    |  |
|                                                                                                    |   | Item Details:                                                 |              |                                                                                             |                                           |                                                         |                                                                    |  |
|                                                                                                    |   | Description                                                   | Product Code |                                                                                             | Quantity                                  | Price                                                   | Subtotal                                                           |  |
|                                                                                                    |   | Payday Lender - Physical Location Licence                     | 1            |                                                                                             | 1                                         | \$3,000.00                                              | \$3,000.00                                                         |  |
|                                                                                                    |   |                                                               |              |                                                                                             |                                           | GST:<br>PST:<br>HST:<br>Shipping Cost:<br>Charge Total; | \$0.00<br>\$0.00<br>\$0.00<br>\$0.00<br>\$0.00<br>\$3.000 (0.(CAD) |  |
| 1 1 1 2 1 2 1 2 1 2 1 2 1 2 1 2 1 2 1 2                                                                                                    |   | Payable Information                                           |              |                                                                                             |                                           |                                                         |                                                                    |  |
|                                                                                                    |   |                                                               |              | If the invoice amount is                                                                    | s less than \$2,500, then                 | you can pay as follows:                                 |                                                                    |  |
|                                                                                                    |   |                                                               |              | 1. Online using Interac                                                                     | Online, VISA, or Maste                    | rCard - Please click "Proceed to                        | Online Payment*                                                    |  |
|                                                                                                    |   |                                                               |              | 2 Via Cheque - Please                                                                       | e print this invoice page                 | and attach a cheque payable to                          |                                                                    |  |
| Site 1<br>Site 1<br>Sign 2<br>Payday Lender - Physical Location<br>Sign 4<br>revoice<br>Site 4<br>revoice<br>Site 4<br>revoice |   |                                                               |              | Minister of Finance<br>Consumer Credit Divisi<br>Suite 601, 1919 Saska<br>Regina SK S4P 4H2 | ion, Financial and Cons<br>Itchewan Drive | umer Affairs Authority of Saskatc                       | hewan                                                              |  |
|                                                                                                    |   |                                                               |              | If the invoice amount is                                                                    | s \$2,500 or greater, the                 | n you must pay via cheque.                              |                                                                    |  |
| Account - CCD_TD2TEST                                                                                                    |   |                                                               |              |                                                                                             |                                           |                                                         |                                                                    |  |
| Go to my profile                                                                                                    | 0 |                                                               |              |                                                                                             |                                           |                                                         |                                                                    |  |
| Log Out                                                                                                    | 0 |                                                               |              |                                                                                             |                                           |                                                         |                                                                    |  |

An annual licence fee must be submitted for each Physical Location licence you have applied for. Online payment options are only available for invoices that are less than \$2,500. Payments greater than \$2,500 must be made by cheque and are payable to the Minister of Finance.

Print and attach a copy of this invoice to the cheque payment. Cheques along with a copy of the RLS invoice can be mailed to our office at:

Financial and Consumer Affairs Authority – Consumer Credit Division Suite 601, 1919 Saskatchewan Drive Regina, Saskatchewan S4P 4H2

Once payment has been received by our office, we will review your licence application. Our office will communicate using the email address and contact information you provided to us at the beginning of the application.

Click the next arrow button on the right side of the application.

7. You will be brought back to the first page of the "Physical Location" application.

| Payday Lender Location Licence                                                                                                    |                                                                                            |                                                                                                    |                                                                                                    | <u>》</u> ? |  |  |
|----------------------------------------------------------------------------------------------------|--------------------------------------------------------------------------------------------|----------------------------------------------------------------------------------------------------|----------------------------------------------------------------------------------------------------|------------|--|--|
| Step 1<br>Event                                                                                                    | Step 1<br>122229-00 - PAY_LCTN - NEW                                                       |                                                                                                    | Status<br>In Review                                                                                                    | liest      |  |  |
| Step 2<br>Payday Lender - Physical Location                                                                                                    | • FCAA                                                                                     |                                                                                                    | Add another Location                                                                                                    | ~          |  |  |
| Step 3<br>Declaration                                                                                                    | If there are any changes to the entity's registr                                           | ration, please ensure you complete a change of                                                                                                    |                                                                                                    | -          |  |  |
| Stop 4<br>Invoice                                                                                                    | After completing the form click the After completing the form click the                    | in the right to proceed. Your information will be                                                                                                    |                                                                                                    | ~          |  |  |
| Submission Instructions  Welcome to the Financial and Consumer Attains Authority's (FCAA) online Registration and Licensing System (RLS).  Please take a moment to familiarze yourself with the licensing requirements and the information you will need to complete the submission process. You may wish to pages of the submission (the "Steps") in advance. While you will not be able to submit the submission to FCAA until all required fields have been completed, you can any time. You can also review information on our webbile at <u>www.fcaa.govs.kc.a</u> . When on the main FCAA webpage, please navigate to the appropriate program field. |                                                                                            |                                                                                                    | 1.5).<br>complete the submission process. You may wish to review the different<br>unit all required fields have been completed, you can view the screens at<br>bogge, pieses negative to the approvide program for further information |            |  |  |
|                                                                                                    | If you have any questions about licensing r                                                | If you have any questions about licensing requirements or about how to use RLS to make a submission to FCAA, please contact us at fid@gov.ak.ca or (306) 787-5700 |                                                                                                    |            |  |  |
|                                                                                                    | Submission Information                                                                     |                                                                                                    |                                                                                                    |            |  |  |
|                                                                                                    | Submission Number                                                                          | 122229-00                                                                                                    |                                                                                                    |            |  |  |
|                                                                                                    | Licence Event Type                                                                         | New Application                                                                                                    |                                                                                                    |            |  |  |
|                                                                                                    | Primary Contact Information                                                                | Primary Contact Information                                                                                                    |                                                                                                    |            |  |  |
|                                                                                                    | The primary contact is the individual who w<br>and complete the remaining fields. If anoth | vill be receiving communications and information from the FCAA regar<br>er individual should be the primary contact, please select "No" below i                   | rding this request. If you are the primary contact, please select "Yes" below<br>and provide the required information.                                                                                                    |            |  |  |

If you need to add additional physical locations applications, you can click the next arrow button or the "Add another Location" button and you will be brought back to the first Physical Location "Event" step. Repeat the Physical location steps for each physical location you would like to licence.

If you do not have any additional physical location applications, you can navigate to your RLS home screen or log out of RLS. Please refer to the RLS Basics Guide for additional information on navigating the RLS dashboard.

# **Request for More Information**

All submissions made through RLS are subject to review and approval by the Director, Consumer Credit Division (the "Director"). In carrying out the review of your submission, the Director may require clarification or additional information. You will be notified by email if the Director is requesting more information regarding your submission.

You can also see if your licence is in progress or requires more information from the RLS home screen using the portals on the right side of the screen:

- The "My Submissions in Review" portal list includes all submissions that you have successfully submitted to FCAA for review.
- The "My Pending Submissions" includes all submission that you are currently working on and have not submitted. This portal also includes submissions that have been returned to you by our office for more information.

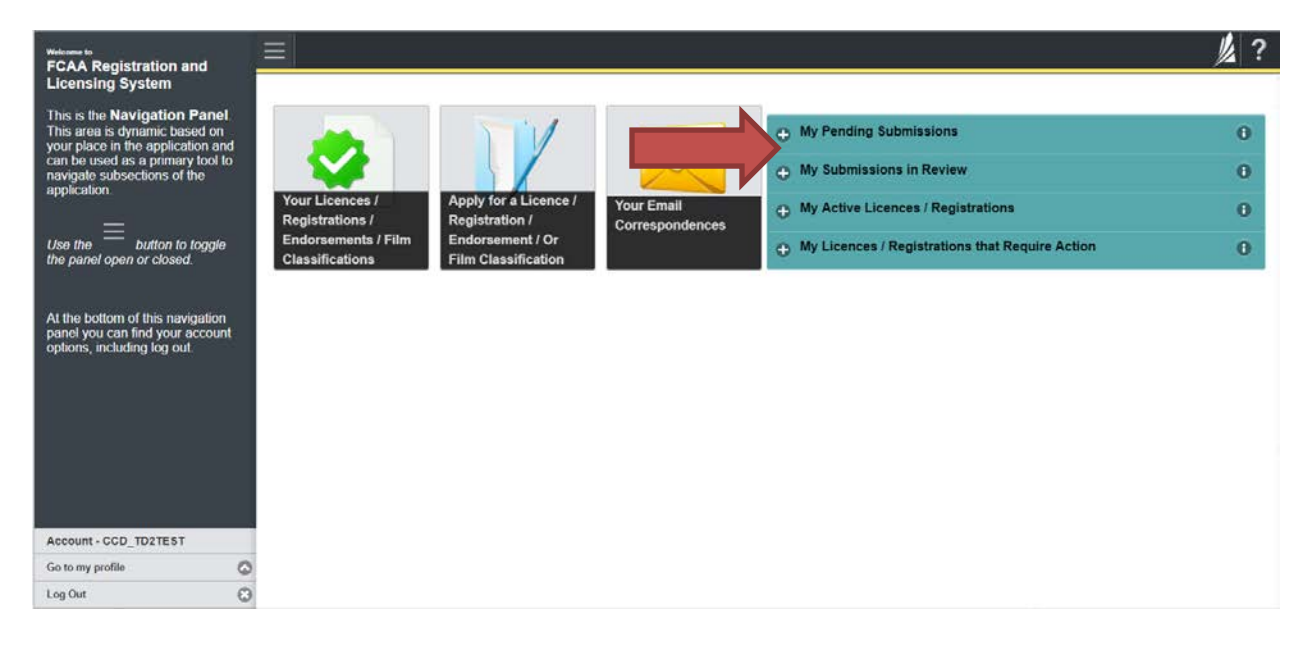

In order to have your submission processed in a timely manner ensure that you carefully read any emails sent to you to ensure that all actions required are completed and all information we may request in RLS is provided.

Please ensure that the email address in your RLS account information is checked regularly as all communications from our office will be sent to this email address. To ensure that you receive all of your RLS account communications, please add the RLS email address <u>fcaarls@gov.sk.ca</u> to your contact list.

### 1. A "More Information Request" email will be sent from RLS if more information is required to complete the review of your submission.

Reply Reply All G Forward C IM Tue 10/1/2019 11:55 AM FCAARLS@gov.sk.ca More Information Requested — Payday Lender - Legal Entity - New Application - 122277-00 - EXTERNAL USER

This message is to notify you that we have carried out a review of the Payday Lender - Legal Entity - New Application and a communication requesting clarifications or additional information is now available.

You can access this communication by clicking the link at the bottom of this email (note: the link is below the email signature an confidentiality notice information). Alternately, you can access this communication by logging in to the Financial and Consumer Affairs Authority's (FCAA) Registration and Licensing System (RLS) (https://fcaa.saskatchewan.ca), clicking on the "My Email Correspondence" button and locating a communication with the date of this email.

To provide the requested information, please log in to RLS and click on the portal "My Pending Submissions". Locate the submission by using the information in the subject line of this email. Each step in the submission that requires clarifications or additional information will be highlighted in yellow and instructions will be available on each step. Steps where changes or information are not needed are shown in green, and are locked down. Please contact us directly if changes are needed to one or more of these steps.

Please do not reply to this message as this email inbox is not monitored. If you need to contact us outside of RLS, please do so by email at fid@gov.sk.ca or by phone at (306) 787-6700.

Thank you.

2. To access the RLS login page, go to <u>https://fcaa.saskatchwan.ca</u> or click the link to the RLS login page from the email.

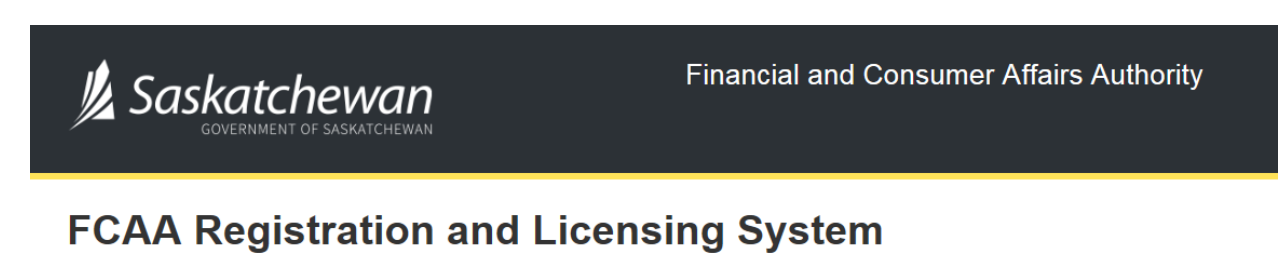

| Welcome to FCAA RLS   |          |
|-----------------------|----------|
| User ID               |          |
| Password              |          |
| Login                 | Register |
| Forgot your password? | 0        |

Enter your User ID and Password and click "Login". You will be brought to the RLS home screen.

3. Click the link for the submission that requires more information from the "My Pending Submissions" portal on the right side of the home screen.

Please note that it may take a few seconds for the submission to load.

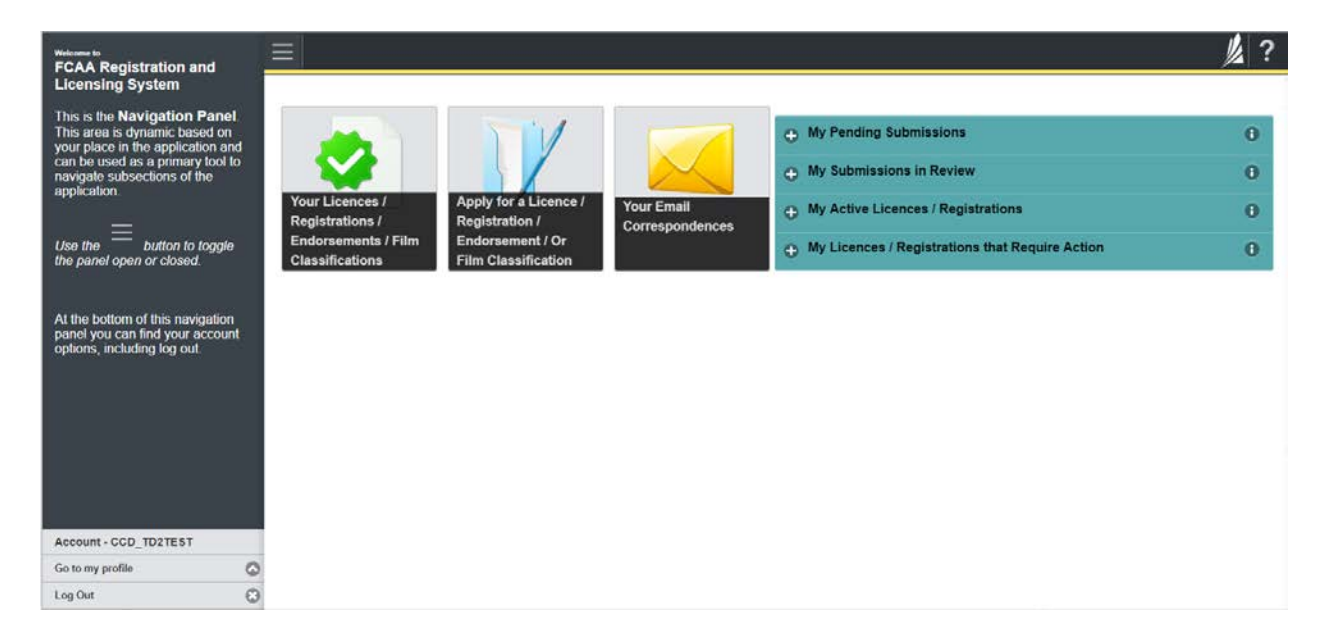

4. You will be brought to the licence screen.

| Payday Lenders Program             | = 🎢                                                                                                    |                                                                                                    |                                                                                                    | 1/2       |  |
|------------------------------------|----------------------------------------------------------------------------------------------------|----------------------------------------------------------------------------------------------------|----------------------------------------------------------------------------------------------------|-----------|--|
| Step 1<br>Event                    | Step 1<br>122277-00 - PAY - NEW                                                                                                    |                                                                                                    | Status<br>Requested more information                                                                                                    | Lane Heat |  |
| Step 2<br>Business Entity          | • FCAA                                                                                                    |                                                                                                    |                                                                                                    | -         |  |
| Shp 3<br>Suitability for Licensing | O Aller completing the form circle the shutters are                                                                                                    |                                                                                                    |                                                                                                    |           |  |
| Step 4<br>Supporting Documents     | Saved                                                                                                    | The right to proceed. Tool mornalism will be                                                          |                                                                                                    |           |  |
| Step 5<br>Declaration              | O Submission Instructions                                                                                                    |                                                                                                    |                                                                                                    | _         |  |
|                                    | If you have any questions about licensing requirements or about how to use RLS to make a submission to FCAA, please contact us at <b>fid@gov.sk.ce</b> or (306) 787-6700. |                                                                                                    |                                                                                                    |           |  |
|                                    | Submission Number                                                                                                    | 122277-00                                                                                             |                                                                                                    |           |  |
|                                    | Registration Event Type                                                                                                    | New Applicat                                                                                          | ion                                                                                                    |           |  |
|                                    | Primary Contact Information                                                                                                    |                                                                                                    |                                                                                                    |           |  |
|                                    | The primary contact is the individual who wi<br>and complete the remaining fields. If anothe                                                                              | Il be receiving communications and information<br>in individual should be the primary contact, please | from the FCAA regarding this request. If you are the primary contact, please select "Yes" below<br>e select "No" below and provide the required information. |           |  |
|                                    | Are you the primary contact person for this                                                                                                    | application?" Yes I                                                                                   | No                                                                                                    |           |  |
|                                    | Prefix                                                                                                    | First Name*                                                                                           | Last Name* Middle Name                                                                                                    |           |  |
|                                    | Ö                                                                                                    | External                                                                                              | User                                                                                                    |           |  |

5. Each step in the submission that requires clarification or additional information will be highlighted in yellow and instructions will be available for completing each step.

| Payday Lenders Program              |   |                                                                                                    | <u>k</u> ? |
|-------------------------------------|---|----------------------------------------------------------------------------------------------------|------------|
| Step 1<br>Event                     | ø | Step 3<br>Suitability for Licensing                                                                               | Fund       |
| Step 2<br>Business Entity           | ٢ | FCAA                                                                                                    | Pres       |
| Step 3<br>Suitability for Licensing |   | m club the web bottom on the right to encoded. Your information will be except                                    | ~          |
| Step 4<br>Supporting Documents      | ø | 122277-00 - EXTERNAL USER                                                                                         |            |
| Step 5<br>Declaration               | 0 | Criminal Record Details                                                                                           |            |
|                                     |   | During the past ten years, has the applicant, any partner, or any director, officer or employee of the applicant: |            |

The submission steps where changes or additional information are not required will be shown in green and are locked down.

You can navigate to the submission steps that require more information using the navigation panel on the left hand side of the screen by clicking on each yellow step. You can also move through the submission using the next and previous arrows on the right side of the screen.

You will only be able to make changes to the steps that are highlighted in yellow and the rest of the application is locked down. If you need to make changes to information on a submission step not requiring additional information, please contact our office (see the "Contact Us" in this guide).

6. Once you have completed all changes or provided the required supporting documents, proceed to the "Declaration" step of the submission.

Click the "I Agree" box to agree to the Statutory Declaration. You will not be required to upload a new Statutory Declaration. Once a statutory declaration has been completed and uploaded for an application, it will not need to be replaced if changes are made, unless specially requested by the FCAA.

Click "Submit to FCAA".

7. You can print a copy of your updated submission from your browser if you need to reference it or would like to keep a copy for your records.

From the RLS home screen, click the link for your updated submission from the "My Submissions in Review" portal on the right side of the screen. You will be brought to the licence screen.

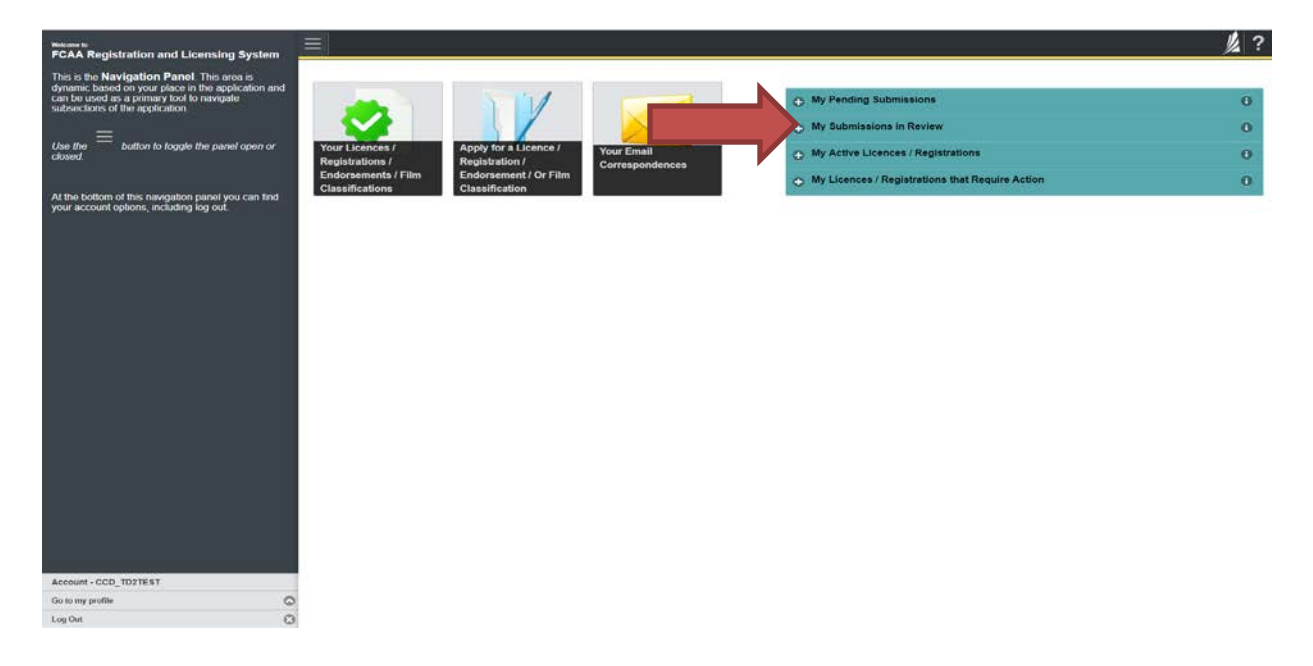

8. You will be brought to the licence screen. On the right side of the screen click the "Action" button and select "Print Submission".

| Payday Lenders Program              |   | ≡ 🐔                                                                                                    |                                                                                          |                                                    |                                                          |                                                                                                    | 岁?     |
|-------------------------------------|---|----------------------------------------------------------------------------------------------------|------------------------------------------------------------------------------------------|----------------------------------------------------|----------------------------------------------------------|----------------------------------------------------------------------------------------------------|--------|
| Step 1<br>Event                     |   | Step 1<br>122210-00 - PAY - NEW                                                                                                    | ł.                                                                                       |                                                    |                                                          | Status<br>In Review                                                                                   | First  |
| Step 2<br>Business Entity           | ۲ | FCAA                                                                                                    |                                                                                          |                                                    |                                                          | Add another Location                                                                                  | ~      |
| Step 3<br>Suitability for Licensing | ø | After completion the form cicle the                                                                                                    | button on the cohi to present Very                                                       | domation will be                                   |                                                          |                                                                                                    | Arrows |
| Step 4<br>Supporting Documents      | ٥ | After completing the form click the proceed to proceed. Your information will be seved.                                                  |                                                                                          |                                                    |                                                          |                                                                                                    | ~ ~    |
| Step 5<br>Declaration               | ø | Submission Instructions                                                                                                    |                                                                                          |                                                    |                                                          |                                                                                                    | -      |
|                                     |   | If you have any questions about<br>Submission Information<br>Submission Number<br>Registration Event Type<br>Primary Contact Information | t licensing requirements or about how to                                                 | use RLS to make a s<br>122210-00<br>New Applicatio | ubmission to FCAA, please                                | r contact us at fid@gov.sk.ca or (306) 787-6700                                                       |        |
|                                     |   | The primary contact is the indiv<br>and complete the remaining lie                                                                       | idual who will be receiving communication<br>ids. If another individual should be the pr | ons and information fr<br>imary contact, please    | om the FCAA regarding this<br>select "No" below and prov | s request. If you are the primary contact, please select "Yes" below<br>ide the required information. |        |
|                                     |   | Are you the primary contact per<br>Prefix                                                                                                | rson for this application?<br>First Name                                                 | Yes                                                | Last Name                                                | Middle Name                                                                                           |        |
|                                     |   | Title / Position                                                                                                    | External                                                                                 | CEO                                                | User                                                     |                                                                                                    |        |
| Account - CCD_TD2TEST               |   | Email Address                                                                                                    |                                                                                          | iennifer afkinst                                   | n@acv.sk.ca                                              |                                                                                                    |        |
| Go to my profile                    | 0 | Dhana Number                                                                                                    |                                                                                          | (666) 565 566                                      | C VEGEGE                                                 |                                                                                                    |        |
| Log Out                             | 0 | Fuolie Muniper                                                                                                    |                                                                                          | (200) 202-2025                                     | 3 N33333                                                 |                                                                                                    |        |

## Print a Licence

In order to print your licence, you will need to have an RLS account already. If you currently have a licence and do not know your user ID or password, please review the RLS Basics Guide before proceeding.

1. To access the RLS login page, go to <a href="https://fcaa.saskatchwan.ca">https://fcaa.saskatchwan.ca</a>

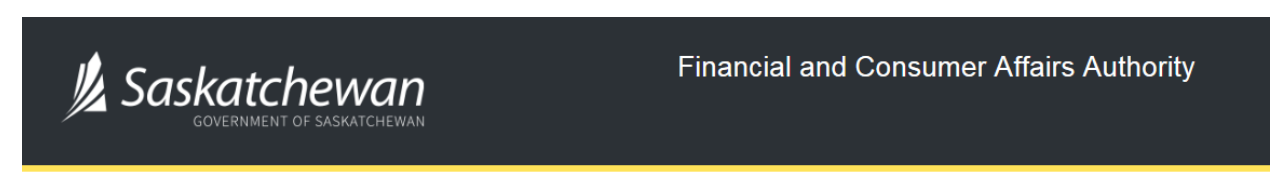

### FCAA Registration and Licensing System

| Welcome to FCAA RLS   |          |  |  |  |
|-----------------------|----------|--|--|--|
| User ID               |          |  |  |  |
| Password              |          |  |  |  |
| Login                 | Register |  |  |  |
| Forgot your password? | 0        |  |  |  |

Enter your User ID and Password and click "Login". You will be brought to the RLS home screen.
2. Click on the "My Active Licences/Registrations" portal on the right hand side.

| This is the Navigation Panel. This area is<br>dynamic based on your place in the application and |                                                                        | Provide A                                                                          |                     |                                      |                                                                                                    |                                         |
|--------------------------------------------------------------------------------------------------|------------------------------------------------------------------------|------------------------------------------------------------------------------------|---------------------|--------------------------------------|----------------------------------------------------------------------------------------------------|-----------------------------------------|
| can be used as a permany too to havegane<br>subsections of the application.                      | Your Licences /<br>Registrations /<br>Registrations<br>Classifications | Apply for a Licence /<br>Registration /<br>Endorsement / Or Film<br>Classification | Your Em<br>Correspo | o My F<br>o My S<br>o My L<br>o My L | rending Submissions<br>Submissions in Review<br>Active Licences / Registrations<br>Jicences / Registrations that Require Action | 000000000000000000000000000000000000000 |
| Account - CCD_T01TE81<br>Go to mg profile                                                        | 0                                                                      |                                                                                    |                     |                                      |                                                                                                    |                                         |

3. Click the link for the "Physical Location" licence.

Please note that it may take a few seconds for the licence information to load.

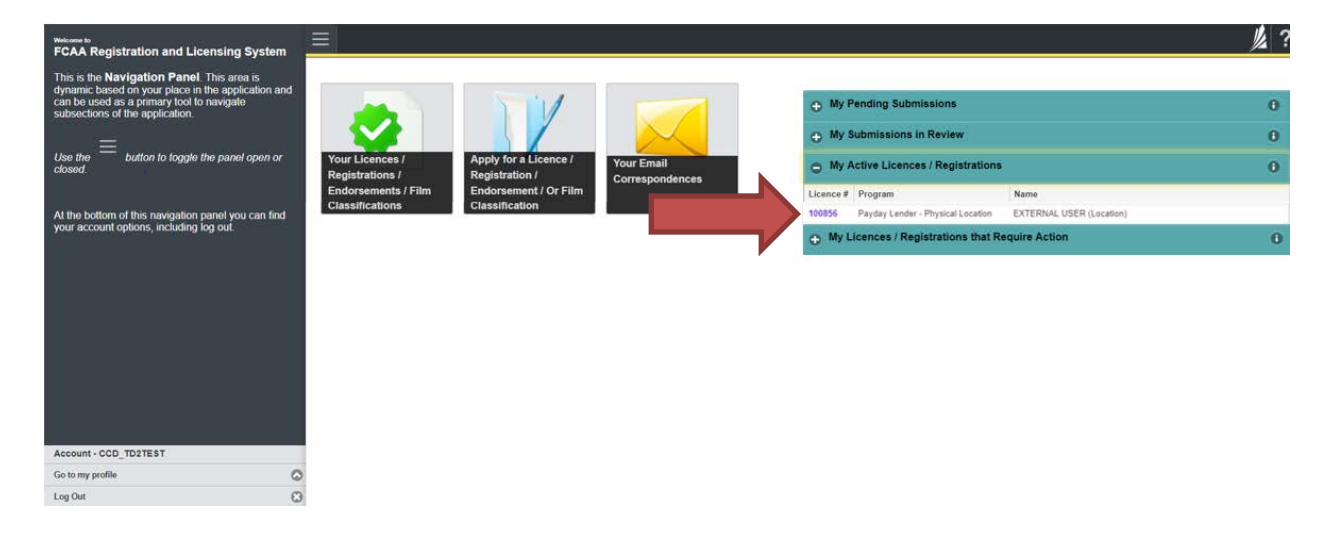

4. You will be brought to the licence screen. Ensure that your pop-up blocker is disabled or you can permit pop-ups from this site.

| A Shart typing to liter list.          |                                                | <u>//</u> ?                                                                                                    |
|----------------------------------------|------------------------------------------------|----------------------------------------------------------------------------------------------------|
| Payday Physical Location Licence - 100 | Payday Physical Location Licence - 100856 -    | EXTERNAL USER Status                                                                                                    |
| Licence Events 1 🔶                     | (Location)                                     | Active                                                                                                    |
| Notifications                          |                                                | View Licence                                                                                                    |
|                                        | FCAA                                           | Surrender Licence                                                                                                    |
|                                        |                                                | Provide Information Update                                                                                                    |
|                                        | Licence Information                            |                                                                                                    |
|                                        | Licence Type                                   | Payday Lender - Physical Location                                                                                                    |
|                                        | Licence #                                      | 100656                                                                                                    |
|                                        | Licensee Name                                  | EXTERNAL USER (Location)                                                                                                    |
|                                        |                                                | 1919 SASKATCHEWAN DR<br>REGINA, SASKATCHEWAN<br>S4P 442                                                                                                    |
|                                        | DBA Name                                       | External User DBA                                                                                                    |
|                                        | Date of Issue                                  | 16.Sep-2019                                                                                                    |
|                                        | Expiry Date                                    | 18-Sep-2020                                                                                                    |
|                                        | Next Expected Submission                       | Payday Lender - Physical Location Renewal                                                                                                    |
|                                        |                                                | Note: The "Next Expected Submission" is provided for ease of reference purposes only, typically only mentions<br>the rext annual intum / renewal, and may not reflect all required filings or submissions. Please contact FCAA for<br>details. |
|                                        | Next Expected Annual Return / Renewal Due Date | 18-Sep-2020                                                                                                    |
|                                        |                                                |                                                                                                    |
| Account - CCD_TD2TEST                  |                                                |                                                                                                    |
| Los Out                                |                                                |                                                                                                    |

Click the "View Licence" button on the right hand side.

5. Your licence will pop-up in a new window. Ensure that you have a PDF viewer or reader installed on your computer. From the pop-up window you can print your licence.

| <ul> <li>Start typing to litter list.</li> </ul>                                    | ≡ 希                                                                                                    |                                                                                                    |                                                                                                    | <u>k</u> ?                                                              |  |
|-------------------------------------------------------------------------------------|----------------------------------------------------------------------------------------------------|----------------------------------------------------------------------------------------------------|----------------------------------------------------------------------------------------------------|-------------------------------------------------------------------------|--|
| Payday Physical Location Licence - 100           Licence Events         4         5 | Payday Physical Location Licence - 100856 - EXTERNAL USER (Location)                                                                                                    |                                                                                                    | Status<br>Active                                                                                                    |                                                                         |  |
| Notifications                                                                       | FCAA                                                                                                    |                                                                                                    | View Lice<br>Surrender L<br>Provide Informat                                                                                                    | nce<br>icence<br>ion Update                                             |  |
| Account - CCD_TD2TE3T                                                               | Licence Information<br>Licence Type<br>Licence #<br>Licence #<br>Licensee Name<br>Date of Issue<br>Expiry Date<br>Next Expected Submission<br>Next Expected Annual Return | Cogle Down<br>Inter / Frances askatcherean ca/ open/Tys-2002000 15/307/40001474.4000<br>Provide and the open carbon of the open carbon of the open car | CACHELIDOC, THE CARE IDEADOC, CHITEL COSARCISABLE CO<br>CACHELIDOC, THE CARE IDEADOC, CHITEL COSARCISABLE CO<br>CACHELIDOC, THE CARE IDEADOC, CHITEL COSARCISABLE CO<br>CACHELIDOC, THE CARE IDEADOC, CHITEL COSARCISABLE CO<br>CACHELIDOC, THE CARE IDEADOC, CHITEL COSARCISABLE CO<br>CACHELIDOC, THE CARE IDEADOC, CHITEL COSARCISABLE CO<br>CACHELIDOC, THE CARE IDEADOC, CHITEL COSARCISABLE CO<br>CACHELIDOC, THE CARE IDEADOC, CHITEL COSARCISABLE CO<br>CACHELIDOC, THE CARE IDEADOC, CHITEL COSARCISABLE CO<br>LICENCE NO. CHITEL COSARCISABLE CO<br>LICENCE NO. CHITEL COSARCISABLE CO<br>LICENCE NO. CHITEL COSARCISABLE CO<br>LICENCE NO. CHITEL COSARCISABLE CO<br>CACHELIDOC, THE CARE IDEADOC, CHITEL COSARCISABLE CO<br>LICENCE NO. CHITEL COSARCISABLE CO<br>Data of Expiry<br>Sep 11, 2020<br>ON THE MINIMUM CONTRACT ON THE MINIMUM CO<br>NO. CHITEL COSARCISABLE CO<br>NO. CHITEL COSARCISABLE CO<br>LICENCE NO. CHITEL CO<br>NO. CHITEL CO<br>NO. | poses only tracally only mentions<br>bmissions. Please contact FCAA for |  |
| Go to my profile                                                                    | )<br>)                                                                                                    |                                                                                                    |                                                                                                    |                                                                         |  |
| Log Out                                                                             | 9                                                                                                    |                                                                                                    |                                                                                                    |                                                                         |  |

# **Provide Information Updates**

Before you begin, please ensure you are familiar with *The Payday Loans Act* (the "Act") and *The Payday Loans Regulations* (the "Regulations") which outlines the requirements to carry on business in Saskatchewan as payday lender.

The Act requires a payday lender to provide notification of certain significant changes to your payday loan business. You can access a summary of the requirements on our webpage at <a href="https://fcaa.gov.sk.ca/regulated-businesses-persons/businesses/payday-lenders/changes-that-require-you-to-notify-fcaa">https://fcaa.gov.sk.ca/regulated-businesses-persons/businesses/payday-lenders/changes-that-require-you-to-notify-fcaa</a>.

All submissions made through RLS are subject to review and approval by the Director, Consumer Credit Division (the "Director") and the Director may require additional information regarding your submission. You will be notified of the status of a submission (i.e. approved, rejected or more information required) by our office.

You should have your documentation in order before you begin. If you forget or need to change some of your information, you can save your progress through the application and return to it as you need to. You can continue to make changes to your application until you submit the application to our office. If you need to make changes to a submitted application, please contact our office (see the "Contact Us" in this guide).

1. To access the RLS login page, go to <a href="https://fcaa.saskatchwan.ca">https://fcaa.saskatchwan.ca</a>

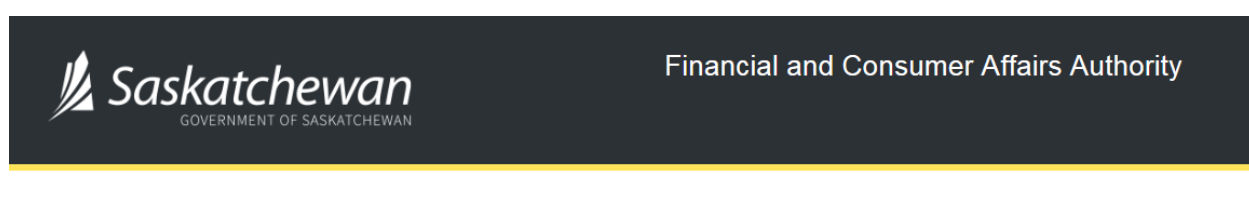

## FCAA Registration and Licensing System

| Welcome to FCAA RLS   |          |
|-----------------------|----------|
| User ID               |          |
| Password              |          |
| Login                 | Register |
| Forgot your password? | 0        |

Enter your User ID and Password and click "Login". You will be brought to the RLS home screen.

2. Click on the "My Active Licences/Registrations" portal on the right hand side.

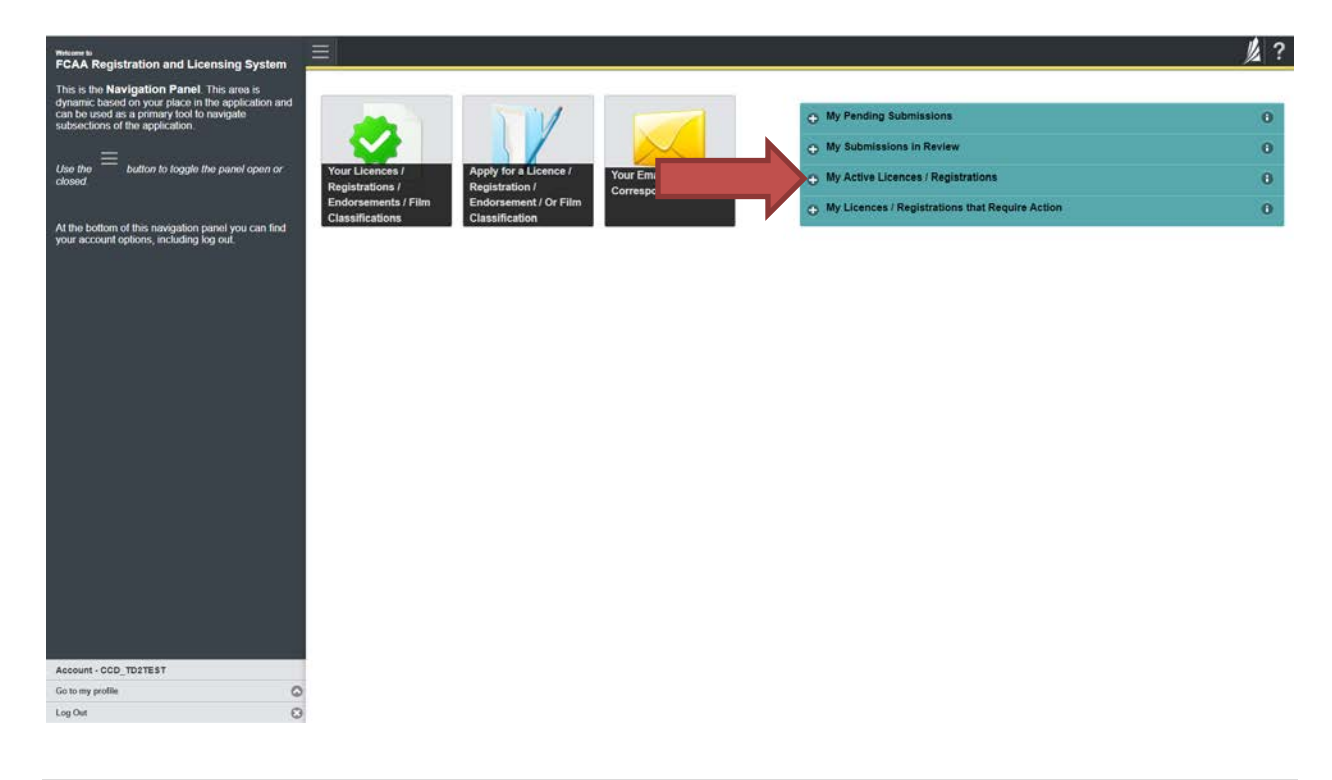

3. Click the link for the licence that you would like to update. Please note that it may take a few seconds to load.

| FCAA Registration and Licensing System                                                                                                    |                                                                                                    | 儿 ? |
|----------------------------------------------------------------------------------------------------|----------------------------------------------------------------------------------------------------|-----|
| This is the Mavigation Panel rule cuenting by stem         This is the Mavigation Panel place in the application and subsections of the application and subsections of the application.         Use the | My Pending Submissions     My Submissions in Review     My Active Licences / Registrations     Licence # Program     Name     10055     Payday Lender - Physical Location     KTERNAL USER (Location)     My Licences / Registrations that Require Action | 0   |
| Go to my profile Co<br>Log Out CO                                                                                                    |                                                                                                    |     |

4. You will be brought to the licence screen. Click on the "Provide Information Update" button.

| A Start typing to filler list.         | ≡ 🐔                                                       |                                                         | <u>/</u> ?                                                                                                    |
|----------------------------------------|-----------------------------------------------------------|---------------------------------------------------------|----------------------------------------------------------------------------------------------------|
| Payday Physical Location Licence - 100 | Payday Physical Location Licence - 100856 -<br>(Location) | EXTERNAL USER                                           | Status<br>Active                                                                                                    |
| Notifications                          | 5000                                                      |                                                         | View Licence                                                                                                    |
|                                        | FCAA                                                      |                                                         | Surrender Licence                                                                                                    |
|                                        |                                                           |                                                         | Provide Information Update                                                                                                    |
|                                        | Licence Information                                       |                                                         |                                                                                                    |
|                                        | Licence Type                                              | Payday Lender - Ph                                      | visical Location                                                                                                    |
|                                        | Licence #                                                 | 100856                                                  |                                                                                                    |
|                                        | Licensee Name                                             | EXTERNAL USER                                           | (Location)                                                                                                    |
|                                        | (B), (B)(G)(G)(B)                                         | 1919 SASKATCHEV<br>REGINA, SASKATC<br>S4P 4H2           | NAN DR<br>HEWAN                                                                                                    |
|                                        | DBA Name                                                  | External User DBA                                       |                                                                                                    |
|                                        | Date of Issue                                             | 18-Sep-2019                                             |                                                                                                    |
|                                        | Expiry Date                                               | 18-Sep-2020                                             |                                                                                                    |
|                                        | Next Expected Submission                                  | Payday Lender - Ph                                      | vsical Location Renewal                                                                                                    |
|                                        | a Bandania di Antarda (Lither Bell) (1997) (1             | Note: The "Next Exp<br>the next annual retu<br>details. | pected Submission" is provided for ease of reference purposes only, typically only mentions<br>m/ renewal, and may not reflect all required filings or submissions. Please contact FCAA for |
|                                        | Next Expected Annual Return / Renewal Due Date            | 18-Sep-2020                                             |                                                                                                    |
|                                        |                                                           |                                                         |                                                                                                    |
| Account - CCD_T02TEST                  |                                                           |                                                         |                                                                                                    |
| Log Out (C)                            |                                                           |                                                         |                                                                                                    |

5. You will be brought to the first page of the licence event.

| Payday Lenders Program              |                                                                                                    |                                                                                                    |                                                                                                    |                                                                                                    |                                                                                                    | 发?    |
|-------------------------------------|----------------------------------------------------------------------------------------------------|----------------------------------------------------------------------------------------------------|----------------------------------------------------------------------------------------------------|----------------------------------------------------------------------------------------------------|----------------------------------------------------------------------------------------------------|-------|
| Step 1<br>Event                     | Step 1<br>122210-01 - PAY - CHNG                                                                                                    |                                                                                                    |                                                                                                    |                                                                                                    | Status<br>Pending Submission                                                                                                    | Seet. |
| Step 2<br>Business Entity           | FCAA                                                                                                    |                                                                                                    |                                                                                                    |                                                                                                    |                                                                                                    | ~     |
| Step 3<br>Suitability for Licensing | After completing the form click the abutton or                                                                                                    | the right to proceed. Your in                                                                                              | formation will be                                                                                                    |                                                                                                    |                                                                                                    | Atter |
| Step 4<br>Supporting Documents      | saved<br>Submission Instructions                                                                                                    |                                                                                                    |                                                                                                    |                                                                                                    |                                                                                                    |       |
|                                     | Please take a moment to familiarize yourse<br>pages of the submission (the "Steps") in ad<br>time. You can also review information on ou<br>If you have any questions about licensing re<br>Submission Information<br>Submission Number<br>Registration Event Type<br>Primas: Context Information | f with the licensing requirem<br>rance. While you will not be:<br>r website at www.fcaa.gov.<br>quarements or about how to | ents and the informatio<br>able to submit the subm<br>sk.cs. When on the ma<br>use RLS to make a sut<br>122210-01<br>Information Upde | n you will need to complete th<br>insision to FCAA until all requi<br>in FCAA webpage, please m<br>minission to FCAA, please con<br>the | he submission process. You may wish to review the different<br>red fields have been completed, you can view the screens at any<br>wayab to the exportaine program for further information<br>nact us at fid@gov.sk.ca or (306) 787-8700. |       |
|                                     | The primary contact is the individual who wi<br>and complete the remaining fields. If anothe<br>Are you the primary contact person for this                                                                                                    | If be receiving communicatio<br>r individual should be the pri<br>application?"                                            | ns and information from<br>mary confact, please si                                                                                    | n the FCAA regarding this req<br>elect "No" below and provide                                                                           | uest. If you are the primary contact, please select "Yes" below the required information.                                                                                                    |       |
|                                     | Prefix                                                                                                    | First Name*                                                                                                    |                                                                                                    | Last Name*                                                                                                    | Middle Name                                                                                                    |       |
|                                     | 0                                                                                                    | External                                                                                                    |                                                                                                    | User                                                                                                    |                                                                                                    |       |
| Account - CCD_TD2TEST               | Title / Position"                                                                                                    |                                                                                                    | CEO                                                                                                    |                                                                                                    |                                                                                                    |       |
| Go to my profile                    | C Email Address*                                                                                                    |                                                                                                    | jennifer atkinsor                                                                                                    | i@gov.sk.ca                                                                                                    |                                                                                                    |       |
| Log Out                             | Phone Number*                                                                                                    |                                                                                                    | Lines and an external                                                                                                    | Talalask                                                                                                    | 1                                                                                                    |       |

On the right side is your tools and actions menu where you can:

- Save your filing if you need to walk away and come back to it;
- Cancel your filing if you have started an application and didn't intend to;
- Move forward and backwards one step using the next and previous arrow buttons.

Please note that you will not be able to submit the application if a step has any blank or missed questions or required documentation uploads.

Click the next arrow button on the right side of the application until you reach the application step you would like to change information on.

Actions

6. Click the "Make Changes" button to unlock the application step you would like to change the information on.

| Payday Lenders Program              | = #                                                                                                    |                                                                                                    | 》?    |
|-------------------------------------|----------------------------------------------------------------------------------------------------|----------------------------------------------------------------------------------------------------|-------|
| Step 1<br>Event                     | Step 2<br>Business Entity                                                                                                    | Make Changes                                                                                       | Next. |
| Step 2<br>Business Entity           | FCAA                                                                                                    |                                                                                                    | 2     |
| Step 3<br>Suitability for Licensing | After completing the form click the After completing to proceed. Your infor                                                                               | mation will be                                                                                     |       |
| Step 4<br>Supporting Documents      | saved<br>122210-01 - EXTERNAL USER                                                                                                    |                                                                                                    |       |
| Step 5<br>Declaration               | Business Entity Information                                                                                                    |                                                                                                    |       |
|                                     | The next fiscal year end of the applicant is.                                                                                                    | 31-Dec-2019                                                                                        |       |
|                                     | Please select the type of business entity as registered with ISC                                                                                          | Corporation                                                                                        |       |
|                                     | Corporation                                                                                                    |                                                                                                    |       |
|                                     | Please provide the following information about the corporation:                                                                                           |                                                                                                    |       |
|                                     | Corporation name (Entity name)                                                                                                    | EXTERNAL USER                                                                                      |       |
|                                     | ISC Registration Number of the Corporation (Entity number)                                                                                                | 123456                                                                                             |       |
|                                     | Please upload the ISC Corporate Profile Report of the Corporation                                                                                         | External_User_Guide docx                                                                           |       |
|                                     |                                                                                                    | Cownload File                                                                                      |       |
|                                     |                                                                                                    | If you do not have your ISC Corporate Profile Report please go to https://www.isc.ca to obtain it. |       |
|                                     | Please provide the names of all corporate officers/directors.                                                                                             |                                                                                                    |       |
|                                     | Name of Officer or Director                                                                                                    | External User                                                                                      |       |
|                                     | Please upload an organizational chart showing the corporate structure of                                                                                  | External_User_Guide.docx                                                                           |       |
|                                     | the approant including any parent, subsidiary or associated relationships.                                                                                | Download File                                                                                      |       |
| Account - CCD_TD2TEST               | Please upload a complete listing of all directors and officers of the<br>corporation, including, full legal name, residential address, working title lift | External_User_Guide.docx                                                                           |       |
| Go to my profile                    | any) and any previous legal name(s) (e.g. married or maiden names)                                                                                        | Download File                                                                                      |       |
| Log Out                             | 3                                                                                                    |                                                                                                    |       |

Change the information or documentation on the application step as you need to.

Please note that if you are making changes to the type of business (i.e. Corporation, Partnership, Sole Proprietor) this change will alter the entire filing and you will need to submit a new application.

Click the next arrow button on the right side of the application, and continue to review and answer all questions on each step of the application.

7. On the "Declaration" step you will need to read the declaration and click the "I Agree" box to agree to it.

Once a statutory declaration has been completed and uploaded for an application, it will not need to be replaced if changes are made, unless specially requested by the FCAA.

| Payday Lenders Program              |   | 三 谷                                                                                                    | 1 ?  |
|-------------------------------------|---|----------------------------------------------------------------------------------------------------|------|
| Stop 1<br>Event                     | 0 | Step 5<br>Declaration                                                                                                    | Teet |
| Stop 2<br>Business Entity           | ۲ | FCAA                                                                                                    | 1    |
| Step 3<br>Suitability for Licensing | ø | 192340.AL EVTERNAL LISED                                                                                                    |      |
| Step 4<br>Supporting Documents      | ø | Submission Instructions                                                                                                    |      |
| Step 5<br>Declaration               |   | I am aware that it is an offence to make a false or misleading statement to the Director under The Payday Loans Act<br>All information provided in this submission is true |      |
|                                     |   | I Agree"                                                                                                    | er.  |
|                                     |   | Submit to FCAA                                                                                                    |      |
|                                     |   |                                                                                                    |      |
|                                     |   |                                                                                                    |      |
|                                     |   |                                                                                                    |      |
|                                     |   |                                                                                                    |      |
|                                     |   |                                                                                                    |      |
| Account - CCD_TD2TEST               |   |                                                                                                    |      |
| Go to my profile                    | 0 |                                                                                                    |      |
| Log Out                             | 0 |                                                                                                    |      |

Click "Submit to FCAA".

8. Our office will review the filing and communicate using the email address and contact information you provided to us at the beginning of the filing.

You can see if your licence is in progress or requires more information from the RLS home screen under the "My Submissions in Review" portal. This list includes all submissions that you have successfully submitted to FCAA for review.

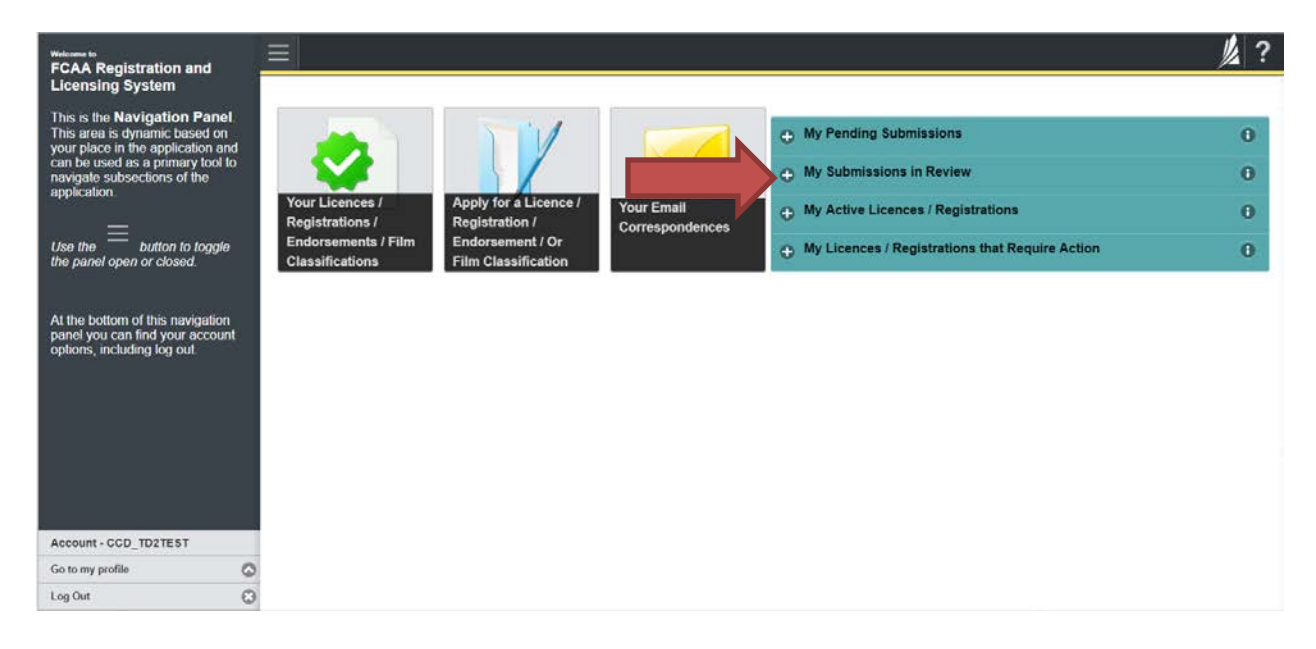

Carefully read any emails sent to you to ensure all actions required are completed and all information we may request in RLS is provided.

You will be notified by email of the progress of your submission through the review process. If your licence is approved, you will receive a proof of completion email notice and can login to print your licence.

# Submit an Annual Licence Renewal

Before you begin, please ensure you are familiar with *The Payday Loans Act* (the "Act") and *The Payday Loans Regulations* (the "Regulations") which outlines the requirements to carry on business in Saskatchewan as payday lender.

Each Physical Location licence is issued for a twelve-month period, expiring one year from the date of issue. You must submit a renewal application for each licensed location. You are also required to complete a Legal Entity renewal submission annually.

You are able to start your Physical Location annual renewal submission in RLS one month prior to the licence expiration date. Please ensure that you have completed a Legal Entity renewal submission prior to starting a Physical Location renewal submission. RLS will not allow you to start a Physical Location renewal submission if the Legal Entity annual renewal is due. You can access a summary of the renewal requirements and supporting material in the Payday Lender Annual Licence Renewal Toolkit online.

All submissions made through RLS are subject to review and approval by the Director, Consumer Credit Division (the "Director") and the Director may require additional information regarding your submission. You will be notified of the status of a submission (i.e. approved, rejected or more information required) by our office.

You should have your documentation in order before you begin. If you forget or need to change some of your information, you can save your progress through the application and return to it as you need to. You can continue to make changes to your application until you submit the application to our office. If you need to make changes to a submitted application, please contact our office (see the "Contact Us" in this guide).

In order to proceed with your application, you will need to have an RLS account already. If you do not have an account, you will need to register one. If you currently have a licence and do not know your user ID or password, please review the RLS Basics Guide before proceeding.

### Submit a Legal Entity Annual Renewal

1. To access the RLS login page, go to <a href="https://fcaa.saskatchwan.ca">https://fcaa.saskatchwan.ca</a>

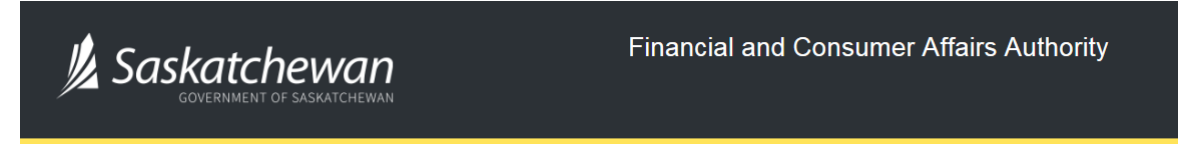

## FCAA Registration and Licensing System

| Welcome to FCAA RLS   |          |
|-----------------------|----------|
| User ID               |          |
| Password              |          |
| Login                 | Register |
| Forgot your password? | Ð        |

Enter your User ID and Password and click "Login". You will be brought to the RLS home screen.

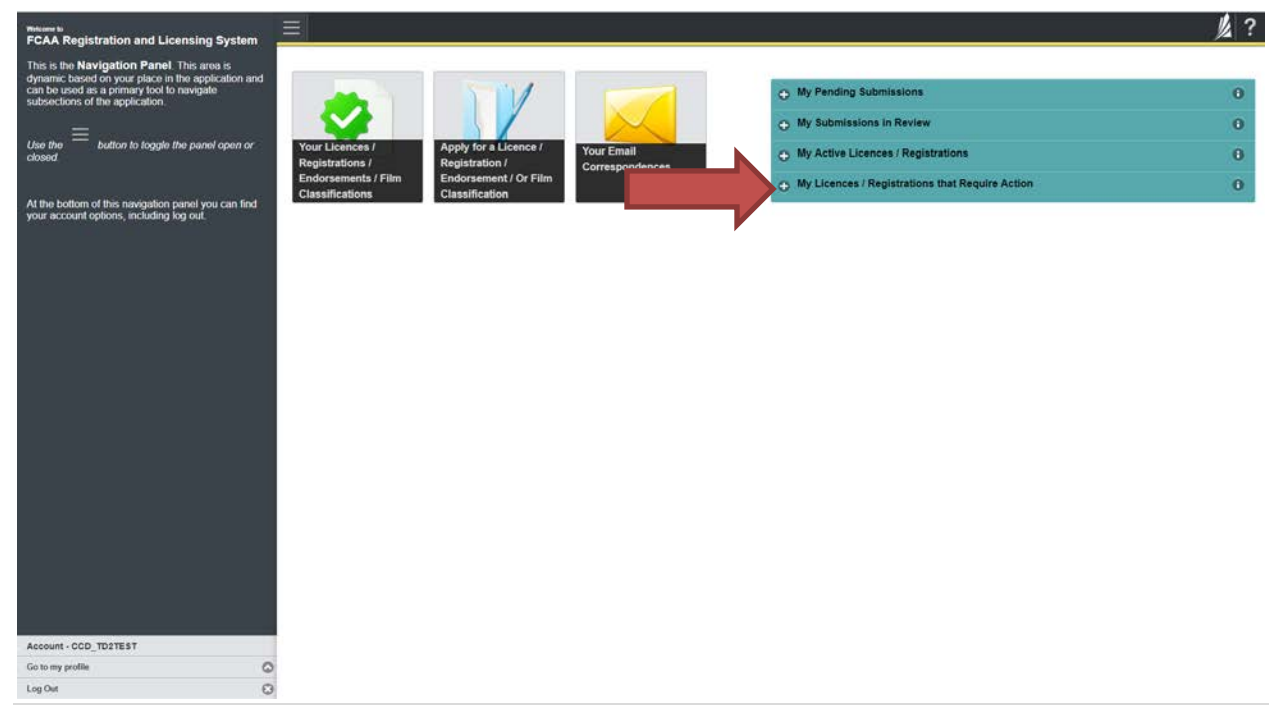

2. Click on the "My Licences/Registrations that Require Action" portal.

3. Click the link for the Legal Entity licence that you would like to submit an annual renewal for.

Please note that it may take a few seconds for the licence screen to load.

| This set Navigation Panel This set as   givanic based on the application at   use time implication is   base time implication is   base time implication is   the bottom of this navigation panel you can find   ovar account options, including log out.                                                                                                    |
|----------------------------------------------------------------------------------------------------|
| closed     Registrations / Educations / Educations / Educations / Educations including log out.     Registrations / Educations / Education / Education / Education |
| Althe bottom of this navigation panel you can find your account options, including log out.                                                                                                    |
| 100854 Payday Lender - Legal Entry EXTERNAL USER Renewal Filing due by September<br>10, 2015<br>Location Renewal Filing due by September<br>10, 2015                                                                                                    |
| 10055 Payday Lander - Physical EXTERNAL USER (Location) Renewal Filing due by September<br>10, 2015                                                                                                    |
|                                                                                                    |
| Account - CCD_TD2TEST<br>Go to my profile O                                                                                                    |

4. You will be brought to the licence screen. Click on the "Start Renewal" button.

|                                      |                                                                                   |                   |                      | 》? |
|--------------------------------------|-----------------------------------------------------------------------------------|-------------------|----------------------|----|
| Payday Entity - 100854 - EXTERNAL US | Payday Entity - 100854 - EXTERNAL USE                                             | R                 | Status               |    |
| Licence Events 2                     | *                                                                                 |                   | Active               |    |
| Notifications                        | FCAA                                                                              |                   | Add another Location |    |
| Payday Location Licence Folder 1     | •                                                                                 |                   | Start Renewal        | 1  |
|                                      |                                                                                   |                   | Surrender Licence    |    |
|                                      | Payday Entity Information                                                         |                   |                      |    |
|                                      | Legal Entity Name                                                                 | EXTERNAL USER     |                      |    |
|                                      | Breach Anness OPENING (PP.1.1.1                                                   | (Corporation)     |                      |    |
|                                      | Doing Business as Name                                                            | External User DBA |                      |    |
|                                      | Location Licences tied to this Entity                                             | Licence Status    | Expiry Date          |    |
|                                      | 100856 - Physical Business Location: 1919<br>SASKATCHEWAN DR REGINA, SASKATCHEWAN | Active            | 18-Sep-2020          |    |
|                                      |                                                                                   |                   |                      |    |
| Account - CCD_TD2TEST                |                                                                                   |                   |                      |    |
| Go to my profile                     | 0                                                                                 |                   |                      |    |
| Log Out                              | 0                                                                                 |                   |                      |    |

5. You will be brought to the first step of your renewal application – "Event".

| Payday Lenders Program           | = 🕱                                                                                                    |                                                                        |                                                                  |                                                            |                                                                               |                                 |
|----------------------------------|----------------------------------------------------------------------------------------------------|------------------------------------------------------------------------|------------------------------------------------------------------|------------------------------------------------------------|-------------------------------------------------------------------------------|---------------------------------|
| Step 1<br>Event                  | Step 1<br>122210-02 - PAY - RNWL                                                                                                    |                                                                        |                                                                  |                                                            | Status<br>Pending Submiss                                                     | sion                            |
| Step 2<br>Business Entity        | FCAA                                                                                                    |                                                                        |                                                                  |                                                            |                                                                               |                                 |
| Step 3 Suitability for Licensing | After completing the form click the 📣 hutton on                                                                                                    | the right to proceed. Your informa                                     | tion will be                                                     |                                                            |                                                                               |                                 |
| Step 4 Supporting Documents      | saved                                                                                                    |                                                                        |                                                                  |                                                            |                                                                               |                                 |
|                                  | time. You can also review information on our<br>if you have any questions about licensing red<br>Submission Information<br>Submission Number<br>Registration Event Type | website at www.fcaa.gov.sk.ca                                          | When on the ma<br>LS to make a sub<br>122210-02<br>Annual Return | in FCAA webpage, please n<br>mission to FCAA, please co    | avigate to the appropriate progra<br>Infact us at <b>fid@gov.sk.ca</b> or (30 | m for further information.      |
|                                  | Primary Contact Information The primary contact is the individual who will and complete the remaining fields. If another                                                | be receiving communications and<br>individual should be the primary of | t information from<br>contact, please se                         | the FCAA regarding this re-<br>lect "No" below and provide | quest. If you are the primary cont<br>the required information.               | lact, please select "Yes" below |
|                                  | Are you the primary contact person for this a                                                                                                    | pplication?*                                                           | Yes No                                                           |                                                            |                                                                               |                                 |
|                                  | Prefix                                                                                                    | First Name*                                                            |                                                                  | Last Name*                                                 | Middle Na                                                                     | me                              |
|                                  | 0                                                                                                    | External                                                               |                                                                  | User                                                       |                                                                               |                                 |
| ccount - CCD_TD2TEST             | Title / Position*                                                                                                    |                                                                        | CEO                                                              |                                                            |                                                                               |                                 |
| o to my profile G                | Email Address*                                                                                                    |                                                                        |                                                                  |                                                            |                                                                               |                                 |
| og Out                           | Phone Number                                                                                                    |                                                                        |                                                                  | CEEEE                                                      |                                                                               |                                 |

Save

Actions

On the right side is your tools and actions menu where you can:

- Save your filing if you need to walk away and come back to it; 🔚
- Cancel your filing if you have started an application and didn't intend to; |  $\stackrel{\text{(i)}}{\Longrightarrow}$  and
- Move forward and backwards one step using the next and previous arrow buttons.

Please note that you will not be able to submit the application if a step has any blank or missed questions or required documentation uploads.

6. Confirm that you are the primary contact. If you are not the primary contact, click "No" and provide the contact information for the primary contact.

| Payday Lenders Program              |                                                                                                    |                                                                                                    |                                                                                                    |                                                                                                    | 1/2 3        |  |  |  |  |
|-------------------------------------|----------------------------------------------------------------------------------------------------|----------------------------------------------------------------------------------------------------|----------------------------------------------------------------------------------------------------|----------------------------------------------------------------------------------------------------|--------------|--|--|--|--|
| Step 1<br>Event                     | Step 1<br>122210-02 - PAY - RNWL                                                                                                    |                                                                                                    | Р                                                                                                    | Status<br>Pending Submission                                                                                                    | Same<br>Real |  |  |  |  |
| Step 2<br>Business Entity           | · FCAA                                                                                                    |                                                                                                    |                                                                                                    |                                                                                                    | P            |  |  |  |  |
| Step 3<br>Suitability for Licensing | After completing the form click the abutton on the right to                                                                                                    | proceed. Your information will be                                                                                                    |                                                                                                    |                                                                                                    | Actions      |  |  |  |  |
| Step 4<br>Supporting Documents      | saved.                                                                                                    | seved.<br>Submission Instructions                                                                                                    |                                                                                                    |                                                                                                    |              |  |  |  |  |
|                                     | Please take a moment to familiarze yourself with the lice<br>pages of the submission (the "Steps") in advance. While<br>time "You can also review information or our website at<br>If you have any questions about licensing requirements of<br>Submission Information<br>Submission Number | ensing requirements and the informatili<br>you will not be able to submit the sub-<br>www.fcaa.gov.ac. When on the m<br>or about how to use RLS to make a su<br>122210-02 | on you will need to complete the sub-<br>mission to FCAA until all required the<br>and FCAA webgae, please mangate<br>ubmission to FCAA, please contact ur | mission process. You may wish to review the different<br>dis have been completed, you can view the screens at any<br>to the appropriate program for kinther information.<br>s at fid@gov.sk.ca or (306) 787-6700 |              |  |  |  |  |
|                                     | Registration Event Type<br>Primary Contact Information                                                                                                    | Annual Return                                                                                                    |                                                                                                    |                                                                                                    |              |  |  |  |  |
|                                     | The primary contact is the individual who will be receivin<br>and complete the remaining fields. If another individual s<br>Are you the primary contact person for this application? <sup>2</sup>                                                                                           | ig communications and information fro<br>should be the primary contact, please :<br>Yes No                                                                                | m the FCAA regarding this request is select "No" below and provide the red                                                                                 | If you are the primary contact, please select "Yes" below guited information.                                                                                                    |              |  |  |  |  |
|                                     | Pirst Ne                                                                                                    | ane                                                                                                    | User                                                                                                    | ninguje manie                                                                                                    |              |  |  |  |  |
| Account - CCD TD2TEST               | Title / Position*                                                                                                    | CEO                                                                                                    | C                                                                                                    |                                                                                                    |              |  |  |  |  |
| Go to my profile                    | Email Address*                                                                                                    |                                                                                                    |                                                                                                    |                                                                                                    |              |  |  |  |  |
| Log Out                             | O Phone Number                                                                                                    | (EEE) EEE EEE                                                                                                    | E VEEEEE                                                                                                    |                                                                                                    |              |  |  |  |  |

The individual listed as the primary contact for the renewal submission will receive emails and may be contacted by our office regarding the filing and/or licence.

Click on the next arrow button on the right side of the renewal submission.

7. Review all of the information and documentation on each step of the renewal application. If nothing has changed, click the next arrow button to move to the next step of the application.

Review each step and make sure you have answered all of the questions accurately and completely and uploaded all supporting documentation required.

8. On the "Declaration" step you will need to read and complete the Statutory Declaration form. A link to the declaration form is provided on this page.

Upload the completed and signed Statutory Declaration form. Please note that the Statutory Declaration must be sworn before a commissioner for oaths, notary public or justice of the peace.

| Payday Lenders Program              |   | ≡ 🕅                                                                                                    |   |
|-------------------------------------|---|----------------------------------------------------------------------------------------------------|---|
| Stop 1<br>Event                     | ø | Step 5<br>Declaration                                                                                                    |   |
| Stop 2<br>Business Entity           | ø | FCAA                                                                                                    |   |
| Step 3<br>Suitability for Licensing | ø |                                                                                                    |   |
| Step 4<br>Supporting Documents      | ø | 122210-02 - EXTERNAL USER<br>Submission Instructions                                                                                                    |   |
|                                     |   | The submission will be forwarded to FCAA for review.     The submission will be locked down and the submitteriapplicant will not be able to make any changes to the submitteriapplicant (via RLS) and the submission will be available for updates.     If FCAA identifies changes or requires additional information the submitteriapplicant identifies changes or wishes to provide additional information the submitteriapplicant will need to contact FCAA direct | y |
|                                     |   | Please upload the completed Statutory Declaration *                                                                                                    | I |
|                                     |   | Submit to FCAA                                                                                                    |   |
| Account - CCD_TD2TEST               |   |                                                                                                    |   |
|                                     |   |                                                                                                    |   |

Click the "I Agree" box to agree to it.

Click "Submit to FCAA".

9. Our office will review the annual submission and communicate using the email address and contact information you provided us at the beginning of the submission.

You can see if your renewal submission is in progress or requires more information from the RLS home screen under the "My Submissions in Review" portal. This list includes all submissions that you have successfully submitted to FCAA for review.

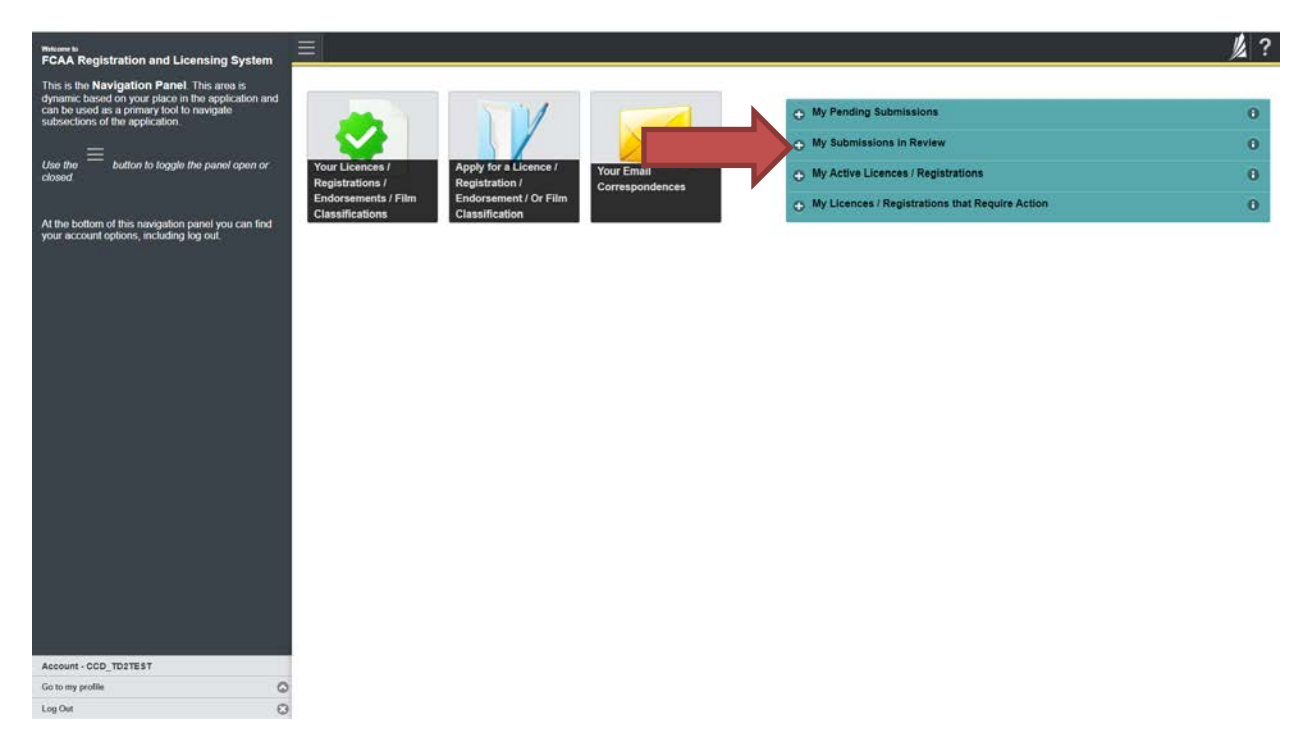

Carefully read any emails sent to you to ensure all actions required are completed and all information we may request in RLS is provided.

You will be notified by email of the progress of your submission through the review process. If your annual renewal is approved, you will receive an approval completion email notice and can login to print your licence.

### **Submit a Physical Location Annual Renewal**

1. To access the RLS login page, go to <a href="https://fcaa.saskatchwan.ca">https://fcaa.saskatchwan.ca</a>

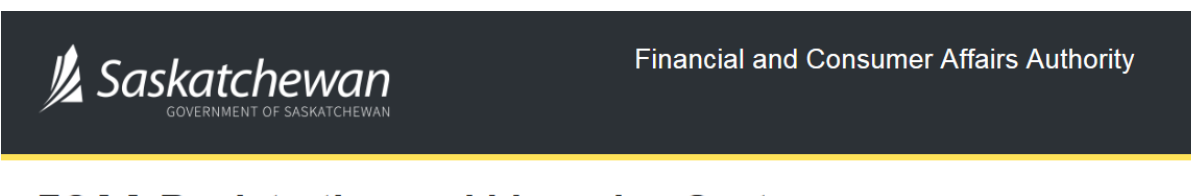

## FCAA Registration and Licensing System

| Welcome to FCAA RLS   |          |
|-----------------------|----------|
| User ID               |          |
| Password              |          |
| Login                 | Register |
| Forgot your password? | Ø        |

Enter your User ID and Password and click "Login". You will be brought to the RLS home screen.

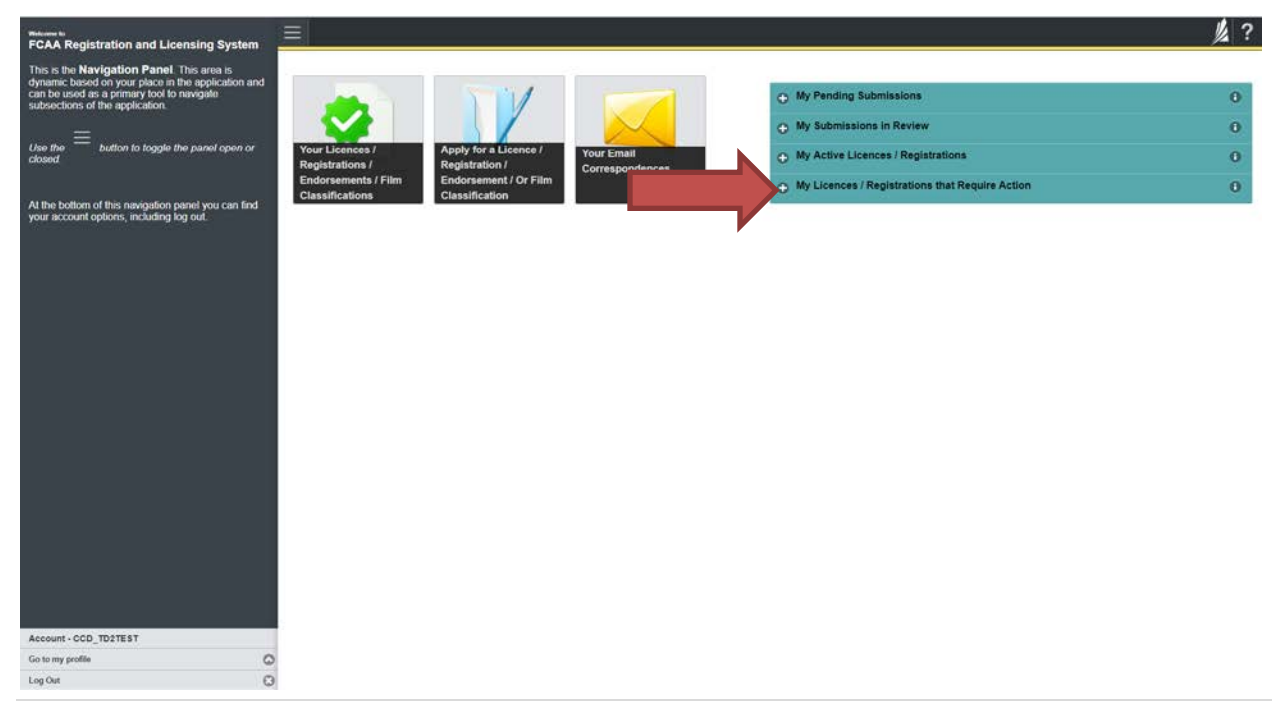

2. Click on the "My Licences/Registrations that Require Action" portal.

3. Click the link for the Physical Location licence that you would like to submit an annual renewal application for. Please ensure that you have completed a Legal Entity renewal submission prior to starting any Physical Location renewal submission. RLS will not allow you to start a Physical Location renewal submission if the Legal Entity annual renewal is due.

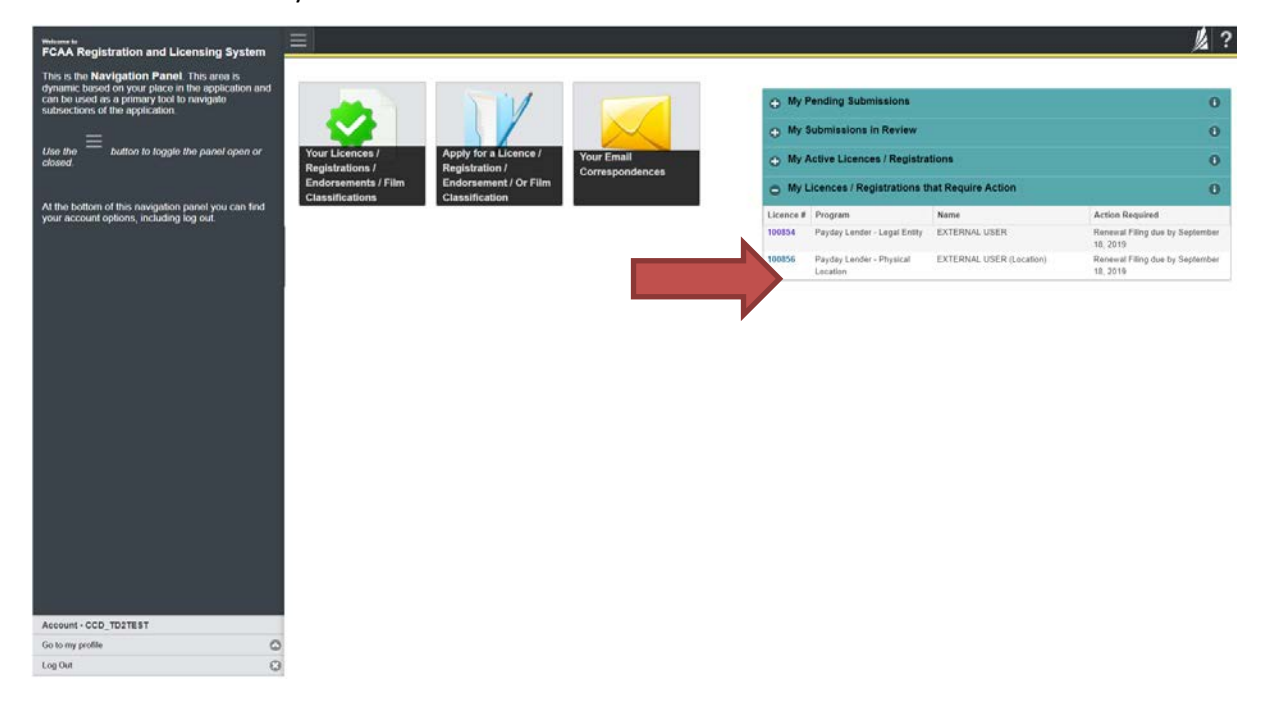

Please note that it may take a few seconds for the licence screen to load.

4. You will be brought to the licence screen. Click on the "Start Renewal" button.

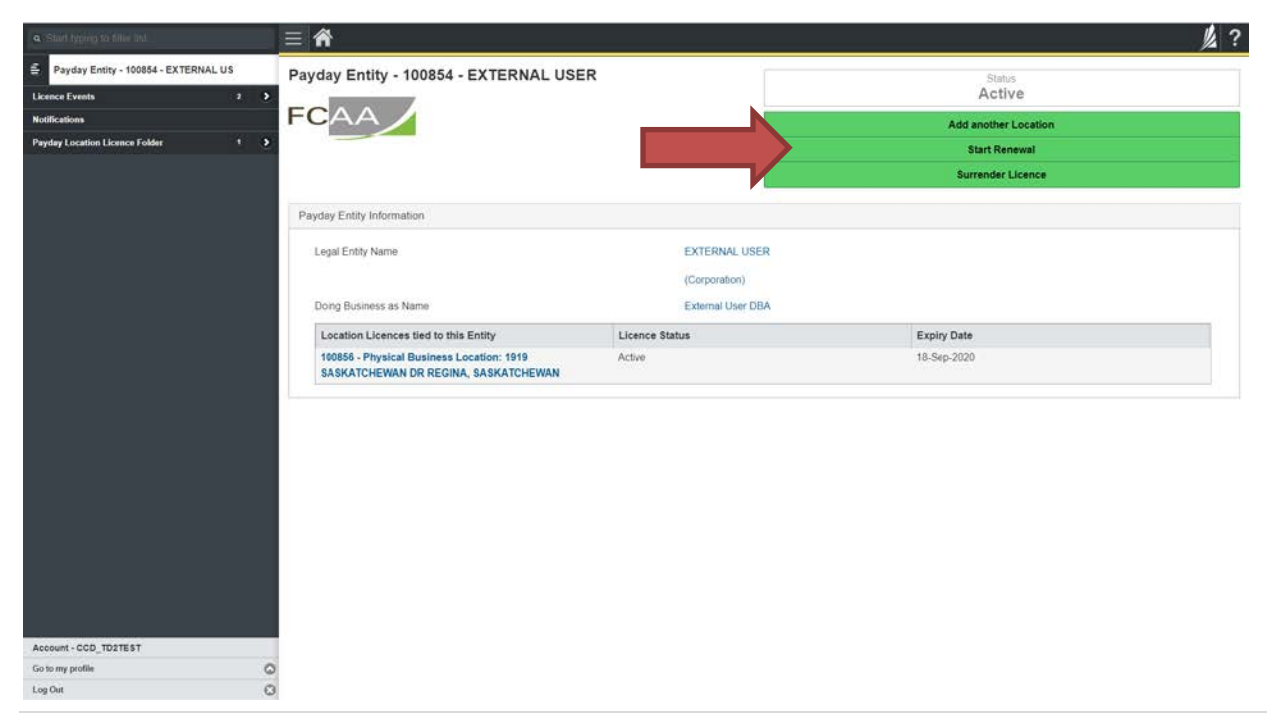

5. You will be brought to the first step of your renewal application – "Event".

| Payday Lender Location Licence              |                                                                                                    |                                                                                                    |                                                       |                                                                                                    | 火 ?          |  |  |  |  |
|---------------------------------------------|----------------------------------------------------------------------------------------------------|----------------------------------------------------------------------------------------------------|-------------------------------------------------------|----------------------------------------------------------------------------------------------------|--------------|--|--|--|--|
| Step 1<br>Event                             | Step 1<br>122228-01 - PAY_LCTN - RNWL                                                                                                    | •                                                                                                    |                                                       | Status<br>Pending Submission                                                                                               | Test.        |  |  |  |  |
| Step 2<br>Payday Lender - Physical Location | · FCAA                                                                                                    |                                                                                                    |                                                       |                                                                                                    | ~            |  |  |  |  |
|                                             | If there are any changes to the entity's registr<br>information for the entity prior to continuing t                                                                                                    | ation, please ensure you complete a c<br>o the location licence(s)                                                                                                    | hange of                                              |                                                                                                    | <sup>o</sup> |  |  |  |  |
|                                             | After completing the form click the 📌 button or saved                                                                                                    | After completing the form click the  http://www.click.the  http://www.click.the  http://wwwwwwwwww.click.the  http://www.click.the  http://wwww.click.the  http://www.click.the  http://wwww.click.the  http://www.click.the  http://wwwwwwwwwwwwwwwwwwwwwwwwwwwwwwwwww |                                                       |                                                                                                    |              |  |  |  |  |
|                                             | Submission Instructions                                                                                                    |                                                                                                    |                                                       |                                                                                                    |              |  |  |  |  |
|                                             | Welcome to the Financial and Consumer Aflairs Authority's (FCAA) online Registration and Licensing System (RLS).<br>Please take a moment to familiarize yourself with the licensing requirements and the information you will need to complete the submission process. You may wish to review the different pages of the submission (the "Steps") in advance. While you will note able to submit the submission to FCAA, until all required fields have been completed, you can work the screens at any time. You can also review information on our webste at <i>www.ccaa.govs.cc.</i> When on the main FCAA vebpage, bees analysite to the appropriate program for further information if you have any questions about licensing requirements or about how to use RLS to make a submission to FCAA, please contact us at <b>fid@gov.sk.ca</b> or (306) 787-6700. |                                                                                                    |                                                       |                                                                                                    |              |  |  |  |  |
|                                             | Submission Information                                                                                                    |                                                                                                    |                                                       |                                                                                                    |              |  |  |  |  |
|                                             | Submission Number                                                                                                    | 12222                                                                                                    | 8-01                                                  |                                                                                                    |              |  |  |  |  |
|                                             | Licence Event Type Annual Return                                                                                                    |                                                                                                    |                                                       |                                                                                                    |              |  |  |  |  |
|                                             | Primary Contact Information                                                                                                    |                                                                                                    |                                                       |                                                                                                    |              |  |  |  |  |
|                                             | The primary contact is the individual who w<br>and complete the remaining fields if anothe                                                                                                    | Il be receiving communications and infor<br>ir individual should be the primary contac                                                                                                    | mation from the FCAA re<br>t, please select "No" belo | garding this request. If you are the primary contact, please select "Yes" below<br>w and provide the required information. |              |  |  |  |  |
|                                             | Are you the primary contact person for this                                                                                                    | application?" Ye                                                                                                    | NO NO                                                 |                                                                                                    |              |  |  |  |  |
|                                             | Prefix                                                                                                    | First Name*                                                                                                    | Last Name*                                            | Middle Name                                                                                                    |              |  |  |  |  |
| Account - CCD_TD2TEST                       | 0                                                                                                    | External                                                                                                    | User                                                  |                                                                                                    |              |  |  |  |  |
| Go to my profile                            | C Title / Position*                                                                                                    | Loro                                                                                                    | -                                                     |                                                                                                    |              |  |  |  |  |
| Log Out                                     | 0                                                                                                    | 020                                                                                                    |                                                       |                                                                                                    |              |  |  |  |  |

Save

Actions

On the right side is your tools and actions menu where you can:

- Save your filing if you need to walk away and come back to it; 🔚
- Cancel your filing if you have started an application and didn't intend to; |  $\stackrel{\text{(i)}}{\Longrightarrow}$  and
- Move forward and backwards one step using the next and previous arrow buttons.

Please note that you will not be able to submit the application if a step has any blank or missed questions or required documentation uploads.

6. Confirm that you are the primary contact. If you are not the primary contact, click "No" and provide the contact information for the primary contact.

| Payday Lender Location Licence              |                                                                                                    |                                                                                                    |                                                                          |                                                                                            |               |  |  |
|---------------------------------------------|----------------------------------------------------------------------------------------------------|----------------------------------------------------------------------------------------------------|--------------------------------------------------------------------------|--------------------------------------------------------------------------------------------|---------------|--|--|
| Stép 1<br>Event                             | Step 1<br>122228-01 - PAY_LCTN - RNV                                                                                                    | VL                                                                                                    |                                                                          | Status<br>Pending Submission                                                               | Start<br>Heat |  |  |
| Step 2<br>Payday Lender - Physical Location |                                                                                                    |                                                                                                    |                                                                          |                                                                                            | ~             |  |  |
|                                             | If there are any changes to the entity's reginner information for the entity prior to continuin                                                                                                    | stration, please ensure you complete a chang<br>g to the location licence(s)                                                                                                    | ge of                                                                    |                                                                                            | ō             |  |  |
|                                             | After completing the form click the    buttor saved.                                                                                                    | n on the right to proceed. Your information will be                                                                                                    |                                                                          |                                                                                            |               |  |  |
|                                             | Submission Instructions                                                                                                    |                                                                                                    |                                                                          |                                                                                            |               |  |  |
|                                             | Welcome to the Financial and Consume<br>Please take a moment to familiarize you<br>pages of the submission (the "Steps") in<br>time. You can also review information or<br>If you have any questions about licensin | Welcome to the Financial and Consumer Attains Authority's (FCAA) online Registration and Licensing System (RLS).<br>Please take a moment to familiarize yourself with the licensing requirements and the information you will need to complete the submission process. You may wish to review the different pages of the submission (the "Sheps") in advance. While you will not be able to submit the submission to FCAA until all required fields have been completed, you can view the screens at any time. You can also review information on our website at: www.fcaa.gov.sk.ca. When on the main FCAA webgage, please navigate to the appropriate program for further information. If you have any questions about licensing requirements or about how to use RLS to make a submission to FCAA, please contact us at <b>fid@gov.sk.ca</b> or (306) 787-6700. |                                                                          |                                                                                            |               |  |  |
|                                             | Submission Information                                                                                                    |                                                                                                    |                                                                          |                                                                                            |               |  |  |
|                                             | Submission Number                                                                                                    | 122228-01                                                                                                    | 122228-01                                                                |                                                                                            |               |  |  |
|                                             | Primary Contact Information                                                                                                    | Annual Re                                                                                                    | tum.                                                                     |                                                                                            |               |  |  |
|                                             | The primary contact is the individual who<br>and complete the remaining fields. If and                                                                                                    | o will be receiving communications and informatie<br>other individual should be the primary contact, ple                                                                                                    | on from the FCAA regarding this requires select "No" below and provide t | uest if you are the primary contact, please select "Yes" below<br>the required information |               |  |  |
|                                             | Are you the primary contact person for t                                                                                                    | his application?" Yes                                                                                                    | No                                                                       |                                                                                            | <u> </u>      |  |  |
|                                             | Prefix                                                                                                    | First Name*                                                                                                    | Last No.                                                                 | Middle Name                                                                                |               |  |  |
| Account - CCD_TD2TEST                       | 0                                                                                                    | External                                                                                                    | User                                                                     |                                                                                            |               |  |  |
| Go to my profile                            | O Title / Position*                                                                                                    | CEO                                                                                                    |                                                                          |                                                                                            |               |  |  |
| Log Out                                     | 0                                                                                                    | 000                                                                                                    |                                                                          |                                                                                            |               |  |  |

The individual listed as the primary contact for the renewal submission will receive emails and may be contacted by our office regarding the filing and/or licence.

Click on the next arrow button on the right side of the renewal submission.

7. Review all of the information and documentation on each step of the renewal application. If nothing has changed, click the next arrow button to move to the next step of the application.

Review each step and make sure you have answered all of the questions accurately and completely and uploaded all supporting documentation required.

8. On the "Declaration" step you will need to read and complete the Statutory Declaration form. A link to the declaration form is provided on this page.

Upload the completed and signed Statutory Declaration form. Please note that the Statutory Declaration must be sworn before a commissioner for oaths, notary public or justice of the peace.

| Step 1       Step 3         Declaration       Step 3         Step 3       Declaration         Step 3       Declaration         Step 3       Declaration         Step 3       Declaration         Step 3       Declaration         Step 3       Declaration         Step 3       Declaration         Step 3       Declaration         Step 3       Declaration         Step 3       Declaration         Step 3       Declaration         Step 3       Declaration         Step 3       Declaration         Step 3       Declaration         Step 4       Declaration         Step 5       Declaration         Step 6       Declaration         Step 1       Declaration         Step 2       Declaration         Step 3       Declaration         Step 3       Declaration         Step 3       Declaration         Step 3       Declaration         Step 3       Declaration         Step 3       Declaration         Step 3       Declaration         Step 3       Declaration         Step 3       Declaration                                                                                                    | Payday Lender Location Licence              | ≡ 🕅                                                                                                    | 1 ?          |
|----------------------------------------------------------------------------------------------------|---------------------------------------------|----------------------------------------------------------------------------------------------------|--------------|
| Step 2<br>Payday Lender - Physical Location       FCCCCC       Figure 2<br>Location       FCCCCC       Figure 2<br>Location       FCCCCCCCCCCCCCCCCCCCCCCCCCCCCCCCCCCCC                                                                                                    | Stop 1                                      | Step 3<br>Declaration                                                                                                    | Save<br>Land |
| Step 3<br>Declaration       122228-01 - EXTERNAL USER - 1919 SASKATCHEWAN DR REGINA S4P 442 SASKATCHEWAN         12228-01 - EXTERNAL USER - 1919 SASKATCHEWAN DR REGINA S4P 442 SASKATCHEWAN         Submission Instructions         Submission Instructions         Prior to checking "1 Agree" and clicking the "Submit to FCAA" button, the submitter/applicant is encouraged to carefully review all information provided in the submission.<br>By checking "1 Agree" and clicking the "Submit to FCAA" button, the following will occur:         In The submission will be locked drow and the submission will not be submission will not be submission will be included drow and the submission will not be submission will be included drow and the submission will not be submission will be included drow and the submission will not be submission will be included drow and the submission will be included drow and the submitsion may not be considered complete until the application fees have been remitted to FCAA.                                                                                                    | Step 2<br>Payday Lender - Physical Location | FCAA                                                                                                    | 1            |
| Submission Instructions Prior to checking "I Agree" and clicking the "Submit to FCAA" button, the submitter/applicant is encouraged to carefully review all information provided in the submission. By checking "I Agree" and clicking the "Submit to FCAA" button, the following will occur:  • The submission will be locked down and the submitter/applicant will not be able to make any changes for the submission. • The submission will be locked down and the submitter/applicant down and the submitter/applicant (vie RLS) and the submission. • The submission will be review, • The submitter/applicant down and the submitter/applicant down and the submitter/applicant down and the submitter/applicant will not be submitter/applicant (vie RLS) and the submitter/applicant will not be submitter/applicant (vie RLS) and the submitter/applicant will not be submitter/applicant will not be submitter/appli | Step 3<br>Declaration                       | 122228-01 - EXTERNAL USER - 1919 SASKATCHEWAN DR REGINA S4P 4H2 SASKATCHEWAN                                                                                                    | *            |
| Prior to checking "I Agree" and clicking the "Submit to FCAA" button, the submitterapplicant is encouraged to carefully review all information provided in the submission.<br>By checking "I Agree" and clicking the "Submit to FCAA" button, the following will occur:<br>• The submission will be forwarded to FCAA for review,<br>• The submission will be locked down and the submitterapplicant will not be able to make any changes to the submitsion,<br>• If FCAA dentifies changes or requires additional information, the submission will be returned to the submitterapplicant (vie RLS) and the submission will be available for updates,<br>• If prior to FCAA completing this review, the submitterapplicant identifies changes or visitive additional information the submitterapplicant will need to contact FCAA directly.<br>• After checking "Agree" and clicking the "Submit to FCAA" button, an invoice will be created. A submission may not be considered complete until the application fees have been remitted to FCAA.                                                                                                    |                                             | Submission Instructions                                                                                                    |              |
| By checking "I Agree" and clicking the "Submit to FCAA" button, the following will occur:  The submission will be forwarded to FCAA for review,  The submission will be forwarded to FCAA for review,  The submission will be focked down and the submittarpapicant will not be able to make any changes to the submission, I if FCAA' identifies changes or requires additional information, the submittarpapicant will be returned to the submittarpapicant (via RLS) and the submission will be available for updates, I proor to FCAA completing this review, the submittarpapicant identifies changes or visithes to provide additional information the submittarpapicant will need to consider the submission may not be considered complete until the application fees have been remitted to FCAA.                                                                                                    |                                             | Prior to checking "I Agree" and clicking the "Submit to FCAA" button, the submitteriapplicant is encouraged to carefully review all information provided in the submission.                                                                                                    |              |
| This submission will be included down and the submitsriapplicant will not be able to make any changes to the submission,     This submission will be included down and the submitsriapplicant will not be able to make any changes to the submitsriapplicant (via RLS) and the submission will be available for updates,     If FCAA identifies changes or repairs additional information, the submitsriapplicant will be to returned to the submitsriapplicant (via RLS) and the submitsriapplicant will need to contact FCAA directly.     If provide additional information the submitsriapplicant will need to contact FCAA directly.     After checking "I Agree" and clicking the "Submit to FCAA" button, an invoice will be created. A submission may not be considered complete until the application fees have been remitted to FCAA.                                                                                                    |                                             | By checking "I Agree" and clicking the "Submit to FCAA" button, the following will occur:                                                                                                    |              |
|                                                                                                    |                                             | <ul> <li>The submission will be torwarded to FCAA for review,</li> <li>The submission will be torwarded to FCAA for review,</li> <li>The submission will be torwarded to FCAA for review,</li> <li>If PCAA identifies changes or requires additional information, the submission will be returned to the submitter/applicant (via RLS) and the submission will be available for updates.</li> <li>If PCAA identifies changes or requires additional information, the submitter/applicant identifies changes or wishes to provide additional information the submitter/applicant will need to contact FCAA directly.</li> <li>After checking "I Agree" and clicking the "Submit to FCAA" button, an invoice will be created. A submission may not be considered complete until the application fees have been remitted to FCAA.</li> </ul> |              |
|                                                                                                    |                                             | I Agree'                                                                                                    |              |
| Please upload the completed Statutory Declaration *                                                                                                    |                                             | Please upload the completed Statutory Declaration *                                                                                                    |              |
| Submit to FCAA                                                                                                    |                                             | Submit to FCAA                                                                                                    |              |
| Account - CCD_TD2TEST                                                                                                    | Account - CCD_TD2TEST                       |                                                                                                    |              |
| Geo tan yearlaw G                                                                                                    | Go to my profile                            |                                                                                                    |              |

Click the "I Agree" box to agree to it.

Click "Submit to FCAA".

9. You will be brought to the "Invoice" step. This is the final step in the annual renewal submission.

| Payday Lender Location Licence              |   | = <b>^</b>                                                        |              |                                                                                               |                                         |                                                         |                                                       |
|---------------------------------------------|---|-------------------------------------------------------------------|--------------|-----------------------------------------------------------------------------------------------|-----------------------------------------|---------------------------------------------------------|-------------------------------------------------------|
| Stop 1<br>Event                             | ø | Step 4<br>Invoice - 001734                                        |              |                                                                                               | Status<br>Pending                       |                                                         |                                                       |
| Step 2<br>Payday Lender - Physical Location | ۲ |                                                                   |              |                                                                                               |                                         | Print Invoice                                           |                                                       |
| Step 3<br>Declaration<br>Step 4             | ø | FCAA                                                              |              |                                                                                               |                                         |                                                         |                                                       |
| intoice                                     |   | Order Details                                                     |              |                                                                                               |                                         |                                                         |                                                       |
|                                             |   | Order Description:<br>Annual Return - Licence #100856 - Submissio | n #122228-01 |                                                                                               |                                         | Merchant Name: FCAA<br>Merchant URL: https://fcaa-u     | at saskatchewan.ca/                                   |
|                                             |   | Item Details:                                                     |              |                                                                                               |                                         |                                                         |                                                       |
|                                             |   | Description                                                       | Product Code |                                                                                               | Quantity                                | Price                                                   | Subtotal                                              |
|                                             |   | Payday Lender - Physical Location Renewal                         | 1            |                                                                                               | 1                                       | \$3,000.00                                              | \$3,000.00                                            |
|                                             |   |                                                                   |              |                                                                                               |                                         | GST:<br>PST:<br>HST:<br>Shipping Cost:<br>Charge Total: | \$0.00<br>\$0.00<br>\$0.00<br>\$0.00<br>\$3.000 (CAD) |
|                                             |   | Payable Information                                               |              |                                                                                               |                                         | 2                                                       |                                                       |
|                                             |   |                                                                   |              | If the invoice amount is                                                                      | less than \$2,500, then                 | you can pay as follows:                                 |                                                       |
|                                             |   |                                                                   |              | 1. Online using interac                                                                       | Online, VISA, or Maste                  | rCard - Please click "Proceed to                        | Online Payment*                                       |
|                                             |   |                                                                   |              | 2. Via Cheque - Please                                                                        | print this invoice page                 | and attach a cheque payable to                          |                                                       |
|                                             |   |                                                                   |              | Minister of Finance<br>Consumer Credit Divisio<br>Suite 601, 1919 Saskat<br>Regina SK S4P 4H2 | on, Financial and Cons<br>tchewan Drive | umer Affairs Authority of Saskato                       | hewan                                                 |
|                                             |   |                                                                   |              | If the invoice amount is                                                                      | \$2,500 or greater, the                 | n you must pay via cheque.                              |                                                       |
| Account - CCD_TD2TEST                       |   |                                                                   |              |                                                                                               |                                         |                                                         |                                                       |
| Go to my profile                            | 0 |                                                                   |              |                                                                                               |                                         |                                                         |                                                       |
|                                             | 0 |                                                                   |              |                                                                                               |                                         |                                                         |                                                       |

An annual licence fee must be submitted for each Physical Location licence. Online payment options are only available for invoices that are less than \$2,500. Payments greater than \$2,500 must be made by cheque and are payable to the Minister of Finance.

Print and attach a copy of this invoice to the cheque payment. Cheques along with a copy of the RLS invoice can be mailed to our office at:

Financial and Consumer Affairs Authority – Consumer Credit Division Suite 601, 1919 Saskatchewan Drive Regina, Saskatchewan S4P 4H2

Once payment has been received by our office, we will review your licence application. Our office will communicate with you regarding your application using the email address and contact information you provided to us at the beginning of the application.

Click the next arrow button on the right side of the application.

| A Start typing to tolar list.                           |                                                                                   |                                |                                          | 爥? |  |
|---------------------------------------------------------|-----------------------------------------------------------------------------------|--------------------------------|------------------------------------------|----|--|
| Payday Entity - 100854 - EXTERNAL US Licence Events 2 3 | Payday Entity - 100854 - EXTERNAL USE                                             | R                              | Status<br>Active<br>Add another Location |    |  |
| Notifications                                           | FCAA                                                                              |                                |                                          |    |  |
| Payday Location Licence Folder 1                        |                                                                                   |                                | Start Renewal                            |    |  |
|                                                         |                                                                                   |                                | Surrender Licence                        |    |  |
|                                                         | Payday Entity Information                                                         |                                |                                          |    |  |
|                                                         | Legal Entity Name                                                                 | EXTERNAL USER<br>(Corporation) |                                          |    |  |
|                                                         | Doing Business as Name                                                            | External User DBA              |                                          |    |  |
|                                                         | Location Licences tied to this Entity                                             | Licence Status                 | Expiry Date                              |    |  |
|                                                         | 100856 - Physical Business Location: 1919<br>SASKATCHEWAN DR REGINA, SASKATCHEWAN | Active                         | 18-Sep-2020                              |    |  |
|                                                         |                                                                                   |                                |                                          |    |  |
| Account - CCD_TD2TEST                                   |                                                                                   |                                |                                          |    |  |
| Go to my profile                                        | 0                                                                                 |                                |                                          |    |  |
| Log Out                                                 | 3                                                                                 |                                |                                          |    |  |

10. You will be brought back to the first page of the "Physical Location" annual licence renewal.

If you need to add additional physical location applications at this time, you can click the next arrow button or the "Add another Location" button and you will be brought to the first Physical Location "Event" step. Complete the renewal application steps for each physical location you would like to renew.

If you do not have any additional physical location application to complete, you can navigate to your RLS home screen or log out of RLS. Please refer to the RLS Basics Guide for additional information on navigating the RLS dashboard.

# Surrender a Licence

Before you begin, please ensure you are familiar with *The Payday Loans Act* (the "Act") and *The Payday Loans Regulations* (the "Regulations") which outlines the requirements to carry on business in Saskatchewan as payday lender.

Your payday licence is issued for a twelve-month period, expiring one year from the date of issue. If you cease carrying on business at licensed location(s), you can apply to surrender your Physical Location licence to FCAA which may result in the cancellation of your licence. If you cease carrying on business as a payday lender in the province of Saskatchewan, you can also apply to surrender your Legal Entity licence.

All submissions made through RLS are subject to review and approval by the Director, Consumer Credit Division (the "Director") and the Director may require additional information regarding your submission. You will be notified of the status of a submission (i.e. approved, rejected or more information required) by our office.

You should have your documentation in order before you begin. If you forget or need to change some of your information, you can save your progress through the application and return to it as you need to. You can continue to make changes to your application until you submit the application to our office. If you need to make changes to a submitted application, please contact our office (see the "Contact Us" in this guide).

In order to proceed with your application, you will need to have an RLS account already. If you do not have an account, you will need to register one. If you currently have a licence and do not know your user ID or password, please review the RLS Basics Guide before proceeding.

1. To access the RLS login page, go to <a href="https://fcaa.saskatchwan.ca">https://fcaa.saskatchwan.ca</a>

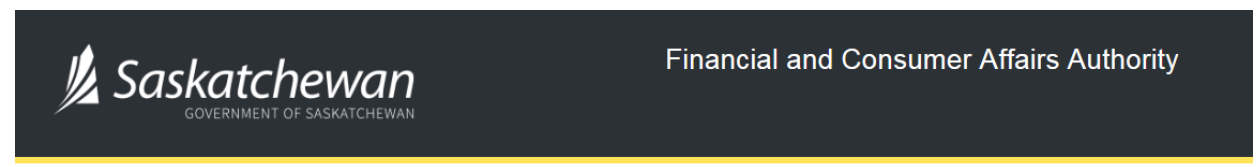

## FCAA Registration and Licensing System

| Welcome to FCAA RLS   |          |  |  |  |  |  |
|-----------------------|----------|--|--|--|--|--|
| User ID               |          |  |  |  |  |  |
| Password              |          |  |  |  |  |  |
| Login                 | Register |  |  |  |  |  |
| Forgot your password? | 0        |  |  |  |  |  |

Enter your User ID and Password and click "Login". You will be brought to the RLS home screen.

2. Click on the "My Active Licences/Registrations" portal.

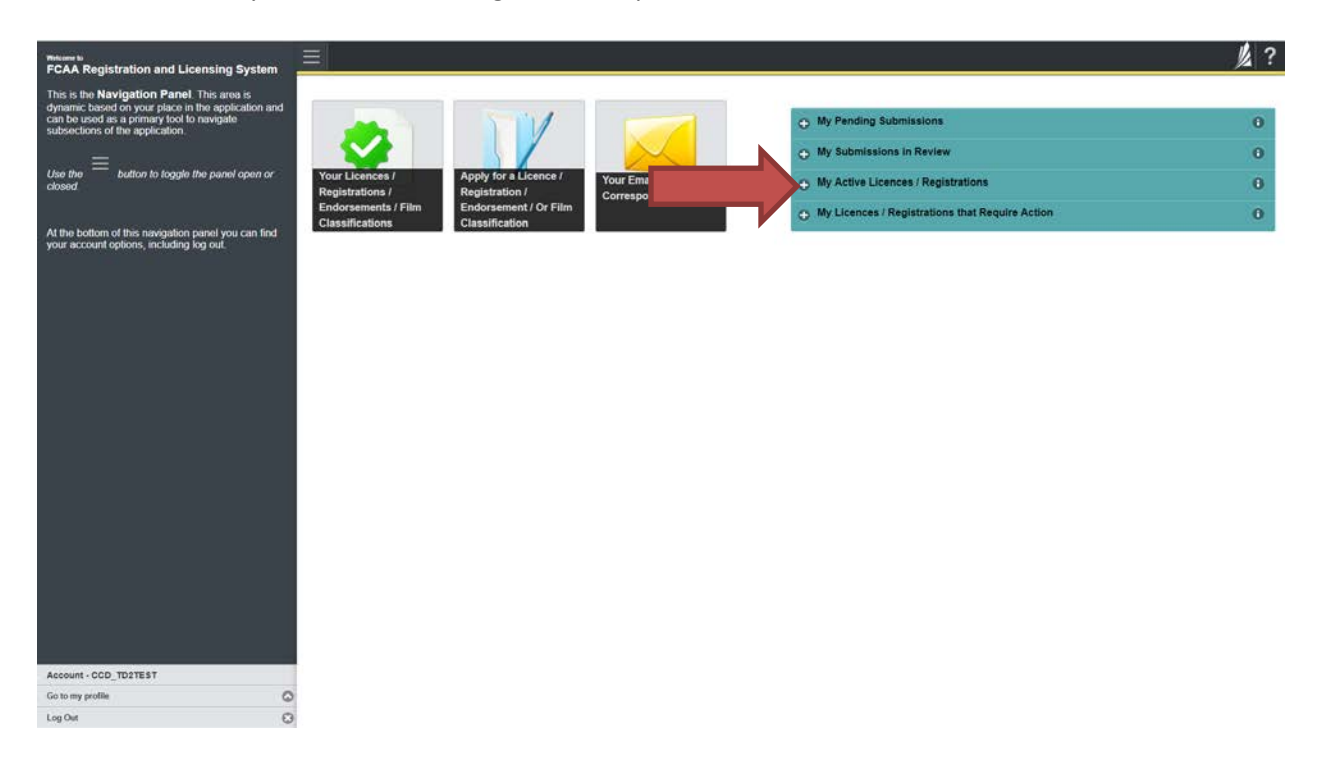

3. Click the link for the licence that you would like to apply to surrender. Please note that it may take a few seconds to load.

| Welcome to<br>FCAA Registration and Licensing System                                                                                                    | Ξ                                                         |                                                           |                 |   |                                                                                                    |                                   | 尨 ? |
|----------------------------------------------------------------------------------------------------|-----------------------------------------------------------|-----------------------------------------------------------|-----------------|---|----------------------------------------------------------------------------------------------------|-----------------------------------|-----|
| This is the <b>Navigation Panel</b> . This area is<br>dynamic based on your place in the application and<br>can be used as a primary tool to avegate<br>subsections of the application.<br>Use the<br>button to loggie the panel open or | Your Licences /                                           | Apply for a Licence /                                     |                 |   | <ul> <li>My Pending Submissions</li> <li>My Submissions in Review</li> </ul>                                                                                                    |                                   | 0   |
| closed.                                                                                                    | Registrations /<br>Endorsements / Film<br>Classifications | Registration /<br>Endorsement / Or Film<br>Classification | Correspondences | Л | My Active Licences / Registration Licence # Program 100856 Payday Lender - Physical Location                                                                                                    | Name     EXTERNAL USER (Location) | 0   |
| your account options, including log out.                                                                                                    |                                                           |                                                           |                 | 7 | My Licences / Registrations that Registrations and Registrations and Registrati | Require Action                    | 0   |
|                                                                                                    |                                                           |                                                           |                 |   |                                                                                                    |                                   |     |
| Account - CCD_TD2TEST                                                                                                    |                                                           |                                                           |                 |   |                                                                                                    |                                   |     |
| Log Out                                                                                                    | )                                                         |                                                           |                 |   |                                                                                                    |                                   |     |

4. You will be brought to the licence screen. Click on the "Surrender Licence" button.

| <ul> <li>Shirt typing to filter list.</li> </ul>            |                                                             |                                                         | × ?                                                                                                    |  |  |  |
|-------------------------------------------------------------|-------------------------------------------------------------|---------------------------------------------------------|----------------------------------------------------------------------------------------------------|--|--|--|
| E Payday Physical Location Licence - 100 Licence Events 1 3 | Payday Physical Location Licence - 100856 - E<br>(Location) | XTERNAL USER                                            | Status<br>Active                                                                                                    |  |  |  |
| Notifications                                               | FCAA                                                        |                                                         | View Licence                                                                                                    |  |  |  |
|                                                             | FCAA                                                        |                                                         | Surrender Licence                                                                                                    |  |  |  |
|                                                             |                                                             |                                                         | Provide Information Update                                                                                                    |  |  |  |
|                                                             | Licence Information                                         |                                                         |                                                                                                    |  |  |  |
|                                                             | Licence Type                                                | Payday Lender - P                                       | hysical Location                                                                                                    |  |  |  |
|                                                             | Licence #                                                   | 100856                                                  |                                                                                                    |  |  |  |
|                                                             | Licensee Name                                               | EXTERNAL USER (Location)                                |                                                                                                    |  |  |  |
|                                                             |                                                             | 1919 SASKATCHEWAN DR<br>REGINA, SASKATCHEWAN<br>S4P 4H2 |                                                                                                    |  |  |  |
|                                                             | DBA Name External User D                                    |                                                         | BA                                                                                                    |  |  |  |
|                                                             | Date of Issue                                               | 18-Sep-2019                                             | 18.Sep-2019<br>18.Sep-2020                                                                                                    |  |  |  |
|                                                             | Expiry Date                                                 | 18-Sep-2020                                             |                                                                                                    |  |  |  |
|                                                             | Next Expected Submission                                    | Payday Lender - P                                       | hysical Location Renewal                                                                                                    |  |  |  |
|                                                             |                                                             | Note: The "Next Ex<br>the next annual ret<br>details.   | pected Submission" is provided for easy of inference purposes only, typically only mentions<br>urn / renewal, and may not reflect all required filings or submissions. Please contact FCAA for |  |  |  |
|                                                             | Next Expected Annual Return / Renewal Due Date              | 18-Sep-2020                                             |                                                                                                    |  |  |  |
|                                                             |                                                             |                                                         |                                                                                                    |  |  |  |
| Account - CCD_TD2TEST                                       |                                                             |                                                         |                                                                                                    |  |  |  |
| Go to my profile                                            | 2                                                           |                                                         |                                                                                                    |  |  |  |
| Log Out                                                     | 0                                                           |                                                         |                                                                                                    |  |  |  |

5. You will be brought to the "Termination" screen. Answer the questions accurately and completely and upload all requested supporting documentation.

| PAY_LCTN Surrender Licence |                                                                                                    |                                                                                                    | <u>火</u> ?                                                                                                    |
|----------------------------|----------------------------------------------------------------------------------------------------|----------------------------------------------------------------------------------------------------|----------------------------------------------------------------------------------------------------|
| Step 1<br>Request          | Step 1<br>122228-02 - PAY_LCTN - TRMNTN                                                                                                    | Pen                                                                                                    | Status<br>ding Submission                                                                                                    |
|                            | FCAA                                                                                                    |                                                                                                    | ~                                                                                                    |
|                            | Licence: 100856 - EXTERNAL USER (Location)                                                                                                    |                                                                                                    | 0                                                                                                    |
|                            | Details                                                                                                    |                                                                                                    |                                                                                                    |
|                            | You have indicated that you wish to surrender your licence<br>made this selection in error, please click the 'Cancel Licence<br>proceed, please provide the reason for your request in the f<br>for review You will be informed of the outcome of your requ<br>Submission Number | Your request to surrender your licence. If approved by FCAA, will result in<br>Surrender Request' button at the bottom of this form to cancel your requered<br>mm bolow. When you are finished, click the 'Submit Licence Surrender Re<br>sty yemail notification when the review is complete. | the cancellation of your licence. If you have<br>est and return to the main page. If you wish to<br>quest' button to submit your request to FCAA |
|                            | request."                                                                                                    |                                                                                                    |                                                                                                    |
|                            | Please indicate the date you would like your request to become                                                                                                    | effective DD-Mon-YYYY                                                                                                    | 0                                                                                                    |
|                            | them to the system (optional)                                                                                                    | 1 Upload File                                                                                                    |                                                                                                    |
|                            | Submit Licence Surrender Request Cancel Licence Su                                                                                                    | render Request                                                                                                    |                                                                                                    |
| Account - CCD_TD2TEST      |                                                                                                    |                                                                                                    |                                                                                                    |
| Go to my profile           | 0                                                                                                    |                                                                                                    |                                                                                                    |

Click "Submit Licence Surrender Request".

6. If there are additional Physical Locations licences that you wish to surrender or if you wish to surrender your Legal Entity licence, you can navigate to your RLS home screen and repeat the steps for each licence you would like to apply to surrender or log out of RLS.

All submissions made through RLS are subject to review and approval by the Director who may require additional information regarding your submission. You will be notified of the status of a submission (i.e. approved, rejected or more information required) by our office.

# Contact Us

#### **General Information**

Consumer Credit Division Financial and Consumer Affairs Authority Suite 601, 1919 Saskatchewan Drive Regina, SK S4P 4H2

Phone: (306) 787-6700 Fax: (306) 787-9006 Email: fid@gov.sk.ca

# Appendix A: Payday Lender Licence Toolkit

This licensing toolkit has information relating to the payday lender licence legal entity application, physical location licence application, and the supporting information to be provided by an applicant applying for a payday lender licence under *The Payday Loans Act* (the "Act").

Please note that as part of the licence review process, the Director, Consumer Credit Division, (the "Director") may require the applicant to provide additional information.

Effective November 1, 2019 all applications need to be completed using the Registration and Licensing System (RLS). RLS is accessed at <u>https://fcaa.saskatchewan.ca/</u>

Applicants are encouraged to go through each of the applicable licence application screens in order to identify the information that will be required. While an applicant will not be able to submit an incomplete application, once they select the legal form of the applicant (i.e. corporation, partnership or sole proprietor) they will be able to review the remainder of the licence pages for the legal entity in RLS. Applicants who do not select this field will get a warning message that a mandatory field is incomplete; selecting one of these three options will allow the applicant to continue browsing the requirements for the legal entity.

An applicant who does not already have one or more payday licences will not be able to view the "physical location" requirements in RLS. In order for new applicants to understand the information required in that stage, please see the attachment showing the information being requested.

For information on the RLS system, such as how to navigate the system and how to set up one or more delegates, please also see the RLS guides on the FCAA website at <a href="https://fcaa.gov.sk.ca/">https://fcaa.gov.sk.ca/</a>.

If you have any questions in regards to the application forms or the supporting information, please contact the Financial and Consumer Affairs Authority of Saskatchewan – Consumer Credit Division, by telephone at (306) 787-6700 or by email to <u>fid@gov.sk.ca</u>.

#### **Filing Instructions**

As the RLS licence application pages are self-explaining, the following filing instructions provide clarity on certain areas where questions have arisen or deficiencies have been noted.

#### **Legal Entity Licence Application Form**

The Act requires that each location from which a person carries on business as a payday lender be licensed. Recognizing that some persons operate multiple locations, RLS is separated into "legal entity" and "physical location" aspects. Accordingly, for persons operating multiple locations, the "legal entity" information does not need to be resubmitted for every physical location. The legal entity information does need to be updated annually in the renewal process. Please note that this renewal does not replace the requirement for a payday lender or applicant to provide certain updates within 7 days (section 16 of the Act).

The following items provide additional information regarding the fields of the online application form:

- Primary Contact: the individual listed as the primary contact for the application will receive emails and may be contacted by our office regarding the application and/or licence. The primary contact can be thought of as the "submission contact". If an application is approved, the user that was logged in to make the application will then become the "primary owner" of the licence. While the primary owner can create delegates who can make future filings on behalf of the licensee, it is important that the primary owner be properly established in RLS. FCAA Staff will confirm the primary owner during the application review process. Should the primary owner need to be changed in RLS, please contact us at (306) 787-6700 or by email to <u>fid@gov.sk.ca</u>. Section 16 of the Act requires every payday lender to notify the Director in writing of any material change in the information provided to the Director in the licence application.
- 2. Business Name: When determining whether to use a business name, please note that section 34 of the Act prohibits licensees from carrying on business under a name other than as set out on their licence.
- 3. Head Office: please provide the address for the head office of the applicant and associated contact information. Typically, all mailed correspondence will be sent to this address.
- 4. Address for Service: the address for service must be a location in Saskatchewan that maintains regular business hours and has staff available to receive documents at all times. Typically, this address would be one of the applicant's licensed business locations or a law firm in Saskatchewan. This address cannot be a PO Box number.

Section 6 of the Act requires every applicant to provide an address for service in Saskatchewan, and section 16 of the Act requires every licensee to immediately notify the Director in writing of a change to an address for service.

- 5. Jurisdiction of incorporation, formation, or residency: If the applicant is a <u>corporation</u>, the jurisdiction is the jurisdiction of incorporation. If the applicant is a <u>partnership</u>, the jurisdiction is the jurisdiction of the laws under which the partnership was formed. If the applicant is a <u>sole proprietor</u>, the jurisdiction is the jurisdiction in which the applicant normally resides.
- Disclosures Personal: Check the appropriate boxes. If you are unsure about the nature or result of any judicial, regulatory or administrative proceeding that impacts on the answer to a question, consult legal counsel.
- Disclosures Business: Check the appropriate boxes. If you are unsure about the nature or result of any judicial, regulatory or administrative proceeding that impacts on the answer to a question, consult legal counsel.
- 8. Criminal Record Checks. The legislation requires that criminal record checks be dated no more than three months prior to the date of application.

### **Supporting Documents**

To meet the requirements of the legislation and to assist the Director's review and assessment of the payday lender's suitability for licensing, RLS sets out the supporting information and/or documents to accompany the licence application.

**<u>Note</u>**: If any item of supporting material or any information contained in an item of supporting material is not applicable to all locations for which a licence is sought, this must be clearly identified in the item of supporting material itself or in correspondence accompanying the application.

It is important that every item of supporting material be an accurate reflection of the activities at each location to which it applies. The use of vague or overly general descriptions may result in processing delays. Providing incorrect information may result in a refusal, suspension or cancellation of the licence applied for and prosecution as an offence.

- <u>Description of other products or services offered</u>: submit a description of all other products or services that will be offered by the applicant, on behalf of another person or for its own account, at the location(s). For each product or service described, indicate whether it is offered on different terms to payday loan borrowers than to non- borrowers;
- 2. <u>Copy or mark-up of section 21 sign, webpage or call script</u>: If the applicant will offer more than one type of payday loan, submit a copy or mark-up of the signs the applicant will post with respect to each type of payday loan offered;
- 3. <u>All other documentation the applicant intends to provide to borrowers</u>: provide a copy of all other documentation the applicant intends to provide to payday loan borrowers, if any.
- 4. <u>Any other supporting information</u> regarding this application: submit any other information the applicant believes would be useful to the Director in assessing their suitability to be licensed as a payday lender.

### **Statutory Declaration**

RLS requires that the statutory declaration form be downloaded and signed. The statutory declaration needs to be signed by both the Applicant, as well as by a Commissioner for Oaths or a Notary Public. Once signed, the completed statutory declaration needs to be uploaded into RLS.

The two-page declaration can be accessed from RLS, and is attached to this licence toolkit.

### **Physical Location Licence Application Form**

Section 5 of the Act requires a payday lender to obtain a separate licence for each location from which the payday lender will carry on business in Saskatchewan.

As a new applicant cannot access the application form until a legal entity application is completed, please see the attachment showing the information being requested.

The physical location licence application also requires a statutory declaration, in the same form as that for the legal entity (copy attached).

#### Fees

Pursuant to section 4 of the Regulations, an annual licence fee of \$3,000 must be submitted for each physical location licence.

This fee must be paid by cheque, and sent to our office at:

Financial and Consumer Affairs Authority of Saskatchewan Consumer Credit Division Suite 601, 1919 Saskatchewan Drive Regina, Saskatchewan S4P 4H2

Please ensure that a copy of the RLS invoice is submitted along with the cheque.

Section 14 of the Act establishes that a licence is valid for one year from the date of issuance. Refunds are not issued for any licenses cancelled or surrendered. The licence fee will be refunded if a licence is not issued.

Make all cheques payable to the Minister of Finance. A \$25 service charge will be applied for any cheque returned from your financial institution.

The Act and the Regulations can be accessed at <a href="http://publications.saskatchewan.ca/#/freelaw">http://publications.saskatchewan.ca/#/freelaw</a>

If you have any questions, please contact us at the above address, or by phone at (306) 787-6700 or email at fid@gov.sk.ca

### **Attachment A – Statutory Declaration**

#### Declaration

#### Where the applicant is an Individual:

I, the undersigned, consent to the Director, Consumer Credit Division, (the Director) requesting any criminal record searches and also authorize and request any and all former employers and any other person requested to furnish to the Director, or any agent acting on the Director's behalf, any information they may have concerning my creditworthiness, character, ability, business activities, educational background, general reputation, and, in the case of former employers, my employment history with them and the reason for my leaving them. I hereby release each such employer and each such other person from any and all liability of whatever nature by reason of furnishing such information to the Director or any agent acting on the Director's behalf.

I understand that the Director may also request additional information from the applicant to enable the Director to evaluate this application.

I understand that I have certain duties and obligations imposed on me by *The Payday Loans Act* (the Act) and it is my responsibility to fully comply with these duties and obligations.

#### Where the applicant is a Partnership or Corporation:

I, the undersigned as representative of the applicant, authorize the Director to verify any information pursuant to this application from any source. I understand that the Director may require further information in order to evaluate this application, and I consent to the Director collecting any additional information as required.

#### All Applicants

In addition to the foregoing, I the undersigned (individual or representative of the applicant, as the case may be):

- acknowledge and agree that all information provided to or received by the Director as part of the
  application process may be used or disclosed to any person by the Director or the Financial and Consumer
  Affairs Authority of Saskatchewan where the use or disclosure is related to the performance of the
  responsibilities and exercise of the powers given to the Director or the Financial and Consumer Affairs
  Authority of Saskatchewan by the Act, the regulations thereunder or by any other financial services
  legislation as that term is defined in *The Financial and Consumer Affairs Authority of Saskatchewan Act*(Saskatchewan) or where the use or disclosure is for the purposes of the administration or enforcement
  of any other legislation of Canada or any province or territory of Canada;
- irrevocably and unconditionally submit to the non-exclusive jurisdiction of the judicial, quasi-judicial and
  administrative tribunals of Saskatchewan and any administrative proceeding in Saskatchewan, in any
  action or proceeding arising out of or related to or concerning my licensing pursuant to the Act or my
  business activities in Saskatchewan.

Further, and without limiting my obligations under the Act, I agree to comply with any demand for the production of any books, papers, documents, correspondence, communications or records of my business (the "records") by the Director pursuant to the Act by delivering the records to the office of the Director located in Saskatchewan upon demand.

#### Statutory Declaration

I, the undersigned, an authorized representative of the applicant, do solemnly declare as follows:

- 1. That the information and documents provided in support of this application are complete and truthful in all respects.
- 2. That the applicant has complied with the requirement of the laws of Saskatchewan to which it has applied for a licence and hereby undertake to notify the Superintendent immediately of any material change that might affect this application.
- 3. That the applicant agrees to be bound to the forgoing promises throughout the term of any licence granted by virtue of this Application.
- 4. I make this solemn declaration conscientiously believing it to be true, and knowing that it is of the same force and effect as if made under oath, and by virtue of the *Canada Evidence Act*.

| Declared before me at the of                                                 | Signature of Applicant            |
|------------------------------------------------------------------------------|-----------------------------------|
| in the Province of,                                                          | ļ                                 |
| this day of, 20                                                              | Print Name and Position and Title |
| A Commissioner for Oaths in and for the Province of<br>My commission expires |                                   |
| Or:                                                                          |                                   |
| A Notary Public in and for the Province of<br>My appointment expires         |                                   |

## Attachment B– Outline of RLS requirements for a payday lender physical location

### licence

| 000000-00 - PAY_LCTN - NEW                                                   | Value           |  |  |  |
|------------------------------------------------------------------------------|-----------------|--|--|--|
| Submission Information                                                       |                 |  |  |  |
| Submission Number                                                            | 000000-00       |  |  |  |
| Licence Event Type                                                           | New Application |  |  |  |
| Primary Contact Information                                                  |                 |  |  |  |
| Locations                                                                    | Value           |  |  |  |
| Payday Lender - Physical Location                                            |                 |  |  |  |
| Street                                                                       |                 |  |  |  |
| City                                                                         |                 |  |  |  |
| Postal Code                                                                  |                 |  |  |  |
| Province/State                                                               |                 |  |  |  |
| Telephone                                                                    |                 |  |  |  |
| Fax                                                                          |                 |  |  |  |
| Is the location of records the same as the physical<br>address listed above? |                 |  |  |  |
| Street                                                                       |                 |  |  |  |
| City                                                                         |                 |  |  |  |
| Postal Code                                                                  |                 |  |  |  |
| Province                                                                     |                 |  |  |  |
| Telephone                                                                    |                 |  |  |  |
| Fax                                                                          |                 |  |  |  |
| Email                                                                        |                 |  |  |  |
| Street                                                                       |                 |  |  |  |
| City                                                                         |                 |  |  |  |
| Postal Code/Zip Code                                                         |                 |  |  |  |
| Province/State                                                               |                 |  |  |  |
| Telephone                                                                    |                 |  |  |  |
| Fax                                                                          |                 |  |  |  |
| Location Contact Information                                                 |                 |  |  |  |
| Name                                                                         |                 |  |  |  |
| Position                                                                     |                 |  |  |  |

| Alternate contact(s)                                                                                                    |
|----------------------------------------------------------------------------------------------------|
| Contact Phone Number                                                                                                    |
| Contact Email Address                                                                                                    |
| Lending Activities                                                                                                    |
| Can a borrower obtain a loan from this location by attending in person?                                                         |
| Can a borrower obtain a loan from this location <u>without</u> attending in person?                                             |
| A) Internet (website address)                                                                                                   |
| Web address                                                                                                    |
| Please upload website screenshots of the complete<br>process a borrower goes through to apply for and<br>receive a payday loan. |
| B) Fax (fax number)                                                                                                    |
| Fax number                                                                                                    |
| C) Email (email address)                                                                                                    |
| Email address                                                                                                    |
| D) Phone (phone number)                                                                                                    |
| Phone number                                                                                                    |
| Store or branch location reference (if applicable;<br>example: Branch #5)                                                       |
| Declaration                                                                                                    |
| Submission Instructions                                                                                                    |
| I Agree                                                                                                    |
| Applicant Name                                                                                                    |
| Date                                                                                                    |